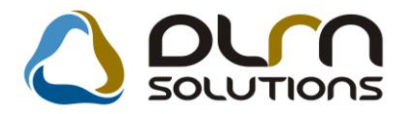

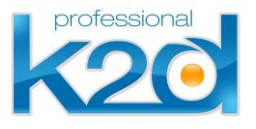

# HÍRLEVÉL

2012.május

Tisztelt Ügyfelünk!

Örömmel tájékoztatjuk a 2012 májusában elkészült fejlesztéseinkről. A mellékelt dokumentum első felében megtalálja a változtatások rövid összefoglalóját, míg a hozzá tartozó használati útmutatókat a dokumentum második fele tartalmazza.

Üdvözlettel, a K2D csapat

## 1. Szerviz

## 1.1. Munkalap

| Verzió | Riport                      | Leírás                                                     |
|--------|-----------------------------|------------------------------------------------------------|
| 05.030 |                             | <u>Email cím, kötelező/normál típus</u><br>megjelen ítés   |
|        | xd16serwsord_bal.rpt ver: 6 | Munkalap riporton nyomtatási dátum                         |
| 05.032 |                             | Normál belső munkalap beszerzési ár                        |
| 05.032 |                             | <u>Gépjármű cserekor email és kontakt</u><br>partner csere |

# 2. Alkatrészkereskedelem

## 2.1. Kitárolás

| Verzió | Riport                                                         | Leírás                                                     |
|--------|----------------------------------------------------------------|------------------------------------------------------------|
|        | xd16strfreestck.rpt ver: 5                                     | Egységár oszlop                                            |
|        | xd16strfreegstck.rpt ver: 5                                    | Egységár oszlop                                            |
| 05.026 |                                                                | Exporton cikkcsoport és raktár                             |
|        | xd16str_less_list1.rpt ver: 5,<br>xd16str_less_list.rpt ver: 7 | <u>Min imu m/opti mu m készlet megjelen ítés</u>           |
| 05.025 |                                                                | <u>Raktárközi mozgás alkatrészfoglalás</u><br>megőrzésével |

## 2.2. Betárolás – Gyári alkatrészek

| Verzió | Riport                        | Leírás                                               |
|--------|-------------------------------|------------------------------------------------------|
| 05.020 |                               | Árrés módosítás magasabb beszerzési<br>árnál         |
|        | xd16strsuplstrin_s.rpt ver: 5 | <u>Cikkcsoport és normál/sürgős</u><br>csoportosítás |
| 05.026 |                               | MNB árfolyam kezelés                                 |
| 05.009 |                               | Árrés módosítás                                      |

## 2.3. Betárolás – Egyéb alkatrészek

| Verzió | Riport | Leírás               |
|--------|--------|----------------------|
| 05.005 |        | MNB árfolyam kezelés |

## 2.4. Alkatrész böngésző

| Verzió | Riport                                                      | Leírás                               |
|--------|-------------------------------------------------------------|--------------------------------------|
|        | xd16strparthist.rpt ver: 11<br>xd16strgparthist.rpt ver: 12 | Raktár név és célraktár megjelenítés |

# 3. Pénzügy

## 3.1. Bejövő számla rögzítés

| Verzió | Riport | Leírás                                                       |
|--------|--------|--------------------------------------------------------------|
| 05.018 |        | <u>Jóváíró betárolás helyesbítő száma</u><br>j <u>elölés</u> |
| 05.021 |        | EU-s számla kontírozása                                      |
| 05.015 |        | <u>Gépjárművenként költséghely</u>                           |

## 3.2. Általános kimenő számlázás

| Verzió | Riport | Leírás                                   |
|--------|--------|------------------------------------------|
|        |        | <u>Mínuszos kimenő számla kiállítása</u> |
| 05.007 |        | Gépjárművenként költséghely              |

#### 3.3. Pénztári kivonatok

| Verzió | Riport | Leírás                                       |
|--------|--------|----------------------------------------------|
| 05.006 |        | <u>Címletjegyzéken többlet és hiány</u>      |
| 05.005 |        | Frissülő egyenleg                            |
| 05.011 |        | Bankkártyás fizetésnél partner ID<br>keresés |
| 05.012 |        | <u>Teljes ablakos képernyő</u>               |

## 3.4. Számlaböngésző

| Verzió | Riport | Leírás                 |
|--------|--------|------------------------|
| 05.004 |        | Fizetési mód módosítás |

## 3.5. Folyószámla kezelés

| Verzió | Riport | Leírás           |
|--------|--------|------------------|
| 05.005 |        | Nyitó számla ÁFA |

## 3.6. ÁFA bevallás

| Verzió | Riport                                                     | Leírás                                                         |
|--------|------------------------------------------------------------|----------------------------------------------------------------|
|        | xd16accdifftax.rpt ver: 11                                 | <u>Bejövő számlával nem rendelkező</u><br>jármű beszerzési ára |
| 05.004 | xd16accvatsum_d.rpt ver: 2,<br>xd16accvatsum_ds.rpt ver: 2 | <u>Új ÁFA riportok</u>                                         |

## 3.7. Tárgyi eszköz

| Verzió | Riport | Leírás                    |
|--------|--------|---------------------------|
| 05.004 |        | <u>Több új fejlesztés</u> |

# 4. Főkönyv

#### 4.1. Kontírozás

| Verzió Riport | Leírás                                                     |
|---------------|------------------------------------------------------------|
|               | <u>Új különbözeti ÁFA kontírozás</u>                       |
|               | <u>INTR számlák 0 számlaosztályba</u><br><u>könyvelése</u> |

## 4.2. Főkönyv

| Verzió | Riport | Leírás                          |
|--------|--------|---------------------------------|
| 05.020 |        | Etérő könyvelési év alkalmazása |

# 5. Gépjárműkereskedelem

## 5.1. Új gépjármű értékesítés

| Verzió | Riport | Leírás                               |
|--------|--------|--------------------------------------|
| 05.007 |        | Szerviz előjegyzés költségviselője   |
| 05.016 |        | Munkafelvevő a munkalap előjegyzésen |
| 05.017 |        | Munkalap adatai az értékesítésben    |

## 5.2. Új gépjármű beérkeztetés

| Verzió | Riport | Leírás                             |
|--------|--------|------------------------------------|
| 05.006 |        | Szerviz előjegyzés költségviselője |
| 05.006 |        | Szerviz előjegyzés részlege        |

## 5.3. Új gépjármű beszerzés

| Verzió | Riport | Léirás                               |
|--------|--------|--------------------------------------|
| 05.002 |        | Több raktári jognál raktár választás |

## 5.4. Használt gépjármű értékesítés

| Verzió | Riport | Leírás                               |
|--------|--------|--------------------------------------|
| 05.006 |        | Szerviz előjegyzés költségviselője   |
| 05.011 |        | Munkafelvevő a munkalap előjegyzésen |
| 05.010 |        | Belső számla jóváhagyása             |
| 05.012 |        | Munkalap adatai az értékesítésben    |

## 6. Jelentések

## 6.1. Szervizjelentések

| Verzió | Riport                        | Leírás                                                        |
|--------|-------------------------------|---------------------------------------------------------------|
|        | xd16serserinf_p_d1.rpt ver: 1 | Teljesítmény kimutatás csoportonként                          |
|        | xd16str_part_trads.rpt ver: 1 | <u>Adott időszaki alkatrész forgalom</u><br><u>cikkenként</u> |
|        | xd16serserinf_p_ds.rptver:1   | Szervizjelentés adott időszakra<br>felhasznált alkatrészekre  |
| 05.011 | xd16str_part_crc_d.rpt ver: 1 | <u>Adott időszaki alkatrész forgalom</u><br><u>cikkenként</u> |
|        | xd16serserinf_d4.rpt ver: 1   | Teljesítmény kimutatás személyenként                          |

# 6.2. Új gépjármű jelentések

| Verzió | Riport                                                   | Leírás                   |
|--------|----------------------------------------------------------|--------------------------|
| 05.003 | xd16carsale_div.rptver: 6,<br>xd16carsale_divs.rptver: 6 | Teljesítési dátum szűrés |

## 6.3. Használt gépjármű jelentések

| Verzió | Riport                                                     | Leírás                        |
|--------|------------------------------------------------------------|-------------------------------|
| 05.002 | xd16shcsale_div.rpt ver: 7,<br>xd16shcsale_divs.rpt ver: 7 | Teljesítési dátum szűrés      |
| 05.003 |                                                            | Megrendelve státusz előszűrés |

# 7. Feladatkezelés

## 7.1. Automatikus feladatok

| Verzió | Riport | Leírás                                             |
|--------|--------|----------------------------------------------------|
|        |        | <u>Új 1-2-3 évente generálódó</u><br>szervizbehívó |

# 8. Peugeot márkakereskedéseket érintő módosítások

## 8.1. Munkalap

| Verzió | Modul | Leírás                                      |
|--------|-------|---------------------------------------------|
|        |       | Proforma számlán és munkalapon<br>ügyfél ID |

# 9. Honda márkakereskedéseket érintő módosítások

9.1. Új gépjármű értékesítés

| Verzió | Modul                         | Leírás                                                     |
|--------|-------------------------------|------------------------------------------------------------|
|        | xd16carslecontrhon.rpt ver: 3 | <u>Adásvételi szerződésen nettó és bruttó</u><br><u>ár</u> |
|        | xd16carslecontrhon.rpt ver: 3 | Adásvételi szerződés 2.1. pont                             |
|        |                               | <u>Eltérő assistance a 10 és 10-15 éves</u><br>járművekre  |

# **10.** Ford márkakereskedéseket érintő módosítások

| Verzió | Modul | Leírás              |
|--------|-------|---------------------|
|        |       | <u>Új interfész</u> |

# HASZNÁLATI ÚTMUTATÓ

2012.május

| 1.  | SZERVIZ                                        | 10 |
|-----|------------------------------------------------|----|
| 2.  | ALKATRÉSZKERESKEDELEM                          | 13 |
| 3.  | PÉNZÜGY                                        | 23 |
| 4.  | FŐKÖNYV                                        | 38 |
| 5.  | GÉPJÁRMŰKERESKEDELEM                           | 42 |
| 6.  | JELENTÉSEK                                     | 52 |
| 7.  | FELADATKEZELÉS                                 | 65 |
| 8.  | PEUGEOT MÁRKAKERESKEDÉSEKET ÉRINTŐ MÓDOSÍTÁSOK | 66 |
| 9.  | HONDA MÁRKAKERESKEDÉSEKET ÉRINTŐ MÓDOSÍTÁSOK   | 67 |
| 10. | FORD MÁRKAKERESKEDÉSEKET ÉRINTŐ MÓDOSÍTÁSOK    | 69 |

## 1. Szerviz

## 1.1. Munkalap

## Email cím, kötelező/normál típus megjelenítés

**Munkalap** modul főablakra felkerült egy új oszlopba az adott munkalaphoz rögzített e-mail cím és egy új oszlopba, hogy az adott munkalap kötelező vagy normál szerviz típusú-e.

| professional     | 2012                | ₩ Előtöltés/szűrés 🔲 Csak saj | át munkalap    | Г                                   | Hiba leírás látszik |
|------------------|---------------------|-------------------------------|----------------|-------------------------------------|---------------------|
| akt sz.          | Tel.                | E-mail                        | Kötelező s     | Belső típus                         | Km. óra 🗛 🗛 🔺       |
|                  | 36309421644         | n@b.hu                        | Normál         | - 🔻                                 | 150 000 SHSRD8860   |
|                  | 2022222222          | INFO@TESZT.HU                 | Normál         | - 💌                                 | 15 000 ZDCPC41CC    |
| TPARTNER-1529    | 36203835780         | SDF@SLFDK.HU                  | Kötelező       | - 💌                                 | 5 555 SHHMB873(     |
|                  | 36206456548         | nincs@nincs.hu                | Normál         | Normál bel: 💌                       | 5 959 JH2RC55A9     |
| RKI GÉZA         | 36202233501         | akármi@nagy.hu                | Normál         | Új. gj. átad: 💌                     | 10µHMCL7620         |
|                  | 4654657             | adf@aéldskf.hu                | Normál         | - 🔻                                 | 1 500 1 C4GYB4R(    |
| lba              | 2022222222          | tamas.giller@dlms.hu          | Normál         | Normál bels 💌                       | 15 145 1234587896   |
| TSZEMELY265      | 3612621340          | INFO@TESZT.HU                 | Normál         | Új. gj. átad: 💌                     | GILLER              |
| •                |                     |                               |                | •                                   | Þ                   |
| <b>5</b>         | <b>S</b>            |                               | 14 <b>&gt;</b> | Osszes leszűr     C Csak a kijelölt | t<br>Egyéb          |
| Műveletek Alkatr | észek Közv. szolgál | tatások                       | ás 578         | relő                                | Fizetendi Garancia  |
| 1000 4000 FT     | OS MUNKADÍJ         | Előiegyezve 🔻 Szerviz         | állás 🔻 SZE    | ERELŐ 1                             |                     |

Munkalap riporton nyomtatási dátum

**Munkalap** modulból nyomtatható *"Munkalap"* riportra (xd16serwsord\_bal.rpt típusú) felkerült a **"Nyomtatás dátuma".** 

|                                                                                                    | Munkalap szám: 20                                                                                                    | 012 / 000034 <i>l. oldzi</i>                                                                                                    |
|----------------------------------------------------------------------------------------------------|----------------------------------------------------------------------------------------------------|----------------------------------------------------------------------------------------------------|
|                                                                                                    | Munkalap (Megrendelés)<br>Munkalap tipus: Normál                                                                                                    | )õpemaatas: 201 2 06.07.                                                                                                    |
| Kezdésűvleyszakítás [ <b>1011 III III III III</b> ]                                                                                                    | Lezárva                                                                                                    |                                                                                                    |
|                                                                                                    | K2D TESZT KFT.                                                                                                    |                                                                                                    |
| Szekind:<br>K2 D TESZT KFT.<br>1037 Budapesi<br>Zayu, Z4<br>Feti 1, FAX: 1<br>Emelti dim stex Mg gmeli.com<br>Közössegi ad öszém: HU 111222 III.<br>Madozám: 1111111-1-1-1<br>Bankszemiaszám:<br>10111001-00000009-1111111                                                                                                    | Megrende 10:<br>TESZTPARTNER-2535<br>2016 LEÁNYRALU<br>TESZT U. 2539<br>Email: műg b.hu<br>Kapcsolaitartó:-<br>Teletonszám: 36309 421644                    | Megrendelē i ideļe:<br>2012.05.04 - 9:13<br>Javīdi vādnato keizdete / vēge<br>2012.05.04 /<br>2013.05.05 11:00<br>Vālislā iā r(netto):<br>50.000.06 ft<br>Vālislā iā r(brutto);<br>63.500.00 ft |
| Gépjárm ű adatok:<br>Rendszám: 029830<br>Aluázszám: SH8R 6280021025830<br>Moloszám: K20A 41025772<br>Cyárbel éu: 20002.10<br>Hengerőriari. 1500.com<br>Besoroszi:: -                                                                                                    | Gyðrim ðny: HO NDA<br>Tipus: CRV<br>Syn: YASJSM<br>Synköd: -<br>Uzemmöd: Benzin                                                                             | Haxal forg helyexês: 2002.10.22<br>Mûsxakî dixsga êru.: 2012.12.31<br>Oyarî atonocî 16:<br>Bruilê sûly:                                                                                         |
| Km őraðilðas: 150 000                                                                                                    | Uzemaszini: 0%                                                                                                    | Forgalm i engedéty :                                                                                                    |
| Az ügyel a kiszereli alka részekre                                                                                                    | nem karligêryi 🔽                                                                                                    | igényi kari                                                                                                    |
| Manual data 2012 06 04 0.13                                                                                                    | Instit without kenister 2012 05 04                                                                                                    | vare: 2012.06.091.00                                                                                                    |
| Ahliretta Vállalári Staki                                                                                                    | huaf disident magimentan, in made alay in a made a                                                                                                    | hightmagendelm.                                                                                                    |
| A font mandradau<br>Geplanswal tërrinë rezegës e tdopëenes felelënsi<br>A mumkalapot össze dilitotta és a gé<br>javitasra åtvette :                                                                                                    | sa hyfregg mystel Y sillaian. Lysbâry ysathwy fregialaith sy metr<br>spheriosithisinal locláeotórn tórrinni.<br>2j árm IIvet A gészjár<br>a vállalás i felt | ngrndemi<br>nűjavítását megrendelem,<br>ételeket ismerem és elfogadom:                                                                                                    |
|                                                                                                    | <u> </u>                                                                                                    |                                                                                                    |
| Niðdoslioliuðdialðsiössteg:                                                                                                    | FI. Eliopadiom a módiosilio il összege i:                                                                                                    |                                                                                                    |
| A grenen betanzigt berendezéselet ellenönetere, i<br>(= ) rendben találtare                                                                                                    | scolot A primer bictonségi berendezési<br>( ) megrendelem                                                                                                   | d javításár                                                                                                    |
| ( ) ners talällars rendåen                                                                                                    |                                                                                                    |                                                                                                    |
| e in a second de la seconda de la seconda de la seconda de la seconda de la seconda de la seconda de la second<br>La seconda de la seconda de la seconda de la seconda de la seconda de la seconda de la seconda de la seconda de<br>La seconda de la seconda de la seconda de la seconda de la seconda de la seconda de la seconda de la seconda de | ،<br>دهماندانه معد مالدانه ،<br>دهماندانه معد مالدانه                                                                                                    | rangrenania<br>I gégiárreűvei rengyavítatt állagatáan átvette                                                                                                    |
| Dénere — — — — —                                                                                                    |                                                                                                    |                                                                                                    |
| CL-19 Solutions MT - KZD YBB øttisfnyfilds Renduzer -                                                                                                    | PAA-\$21.7u                                                                                                    | સ્ટાઇડક્ટર-પ્રદાત_દકાં.છ≮ મક∵ ઈ                                                                                                    |

Normál belső munkalap beszerzési ár

**Munkalap** modulban **"Normál belső"** típusú Belső munkalapok esetében a "*Munkalapra*" (A munkalaphoz tartozó műveletek és alkatrészek ablakra) beszerzési áron kerülnek fel az alkatrészek (eddig listaáron kerültek fel, és csak számlázhatóba állításkor a próbaszámlán kerültek meghatározásra a megfelelő – beszerzési árak).

| 🔆 A munkalaph   | ioz tartozó művele  | tek és alkatrészek   | ID:2012/00    | 0027(-) Javíl             | ás alatt         | •                                          |                          |          |
|-----------------|---------------------|----------------------|---------------|---------------------------|------------------|--------------------------------------------|--------------------------|----------|
| Alkatrészek Műv | eletek Szervizcsoma | g Közvetített szolg. | Nyomtatás     | Állapotok Raktá           | r Cikkszámválto: | tások Szerelők                             | Egyéb számlatétele       | k        |
|                 |                     |                      |               |                           |                  | Műveletek:<br>Alkatrészek:<br>közv.szolg.: | 0,00<br>2 000,00<br>0,00 |          |
|                 |                     | 🔲 Minden e           | egy álláson 🛛 | Mindent egy s             | zerelő           |                                            |                          | ~        |
| Művelet Műv     | elet(N)             | Sz.                  | állás         | Szerelő                   | Norm             | SzámMe E                                   | gységá Érték             | Állap    |
|                 |                     |                      |               |                           |                  |                                            |                          |          |
|                 |                     |                      |               |                           |                  |                                            |                          |          |
|                 |                     |                      |               |                           |                  |                                            |                          |          |
|                 |                     |                      |               |                           |                  |                                            |                          |          |
|                 |                     |                      |               |                           |                  |                                            |                          |          |
| •               |                     |                      |               |                           |                  |                                            |                          | D        |
| művelet         | ېې 🕫                | 🇞 📎                  | <b>()</b>     |                           |                  |                                            | _                        |          |
| Belső m.        | Cikk megnev         | ezés                 | F. men T. n   | nen <mark>G.men</mark> Be | első rEgységá    | r Érték                                    | ListaáronFize            | etendő ( |
| BESZÁR          | TESZT CIKK-I        | H.ŐRMEZŐ             | 2,00 2        | 2,00 0,00                 | 1,00 1.00        | 0,00 2,000,0                               |                          |          |
| 08F84MFJ830)    | A 17"RM STICK       | ER SET               | 1,00  C       | 00,00                     | 0,00 6.49        | 4,70 6 494,7                               |                          |          |
|                 |                     |                      |               |                           |                  |                                            |                          |          |
|                 |                     |                      |               |                           |                  |                                            |                          |          |
|                 |                     |                      |               |                           |                  |                                            |                          |          |
| •               |                     |                      |               |                           |                  |                                            |                          | D        |
| 2 alkatrész     |                     |                      |               |                           | E, E, E          | 💽 💽 Gyári                                  | Test                     | OOK      |
| Rendelendő      | 📕 🔛 🛄               | 0 👐 🔊                | S -           | VOEB                      |                  | C Egyéb                                    |                          |          |
| Rendelt         |                     |                      |               |                           |                  |                                            | 88 N                     |          |
| (ászlathől fogl | alt                 |                      |               |                           |                  |                                            |                          |          |
| <észletből fogl | alt 🗾               |                      |               |                           |                  |                                            |                          |          |

## Gépjármű cserekor email és kontakt partner csere

**Munkalap** modul *Kijelölt munkalap adatainak módosítása* ablakon, amennyiben a gépjármű kicserélésre kerül egy másikra, a cserével egyidejűleg a "Kontakt személy" és az "E-mail cím" is kicserélésre kerül.

|                              |                        | -                          |                    |                                                         |                    |               |                |
|------------------------------|------------------------|----------------------------|--------------------|---------------------------------------------------------|--------------------|---------------|----------------|
| Gj. infó Műveletek és alk.   | Árfrissítés Nyomta     | a<br>atás Számla I         | Rendszámfrissítés  | Pontosít Állapotok                                      | Riportok CRM ir    | nformációk Mó | dosítási napló |
| professional                 |                        |                            |                    |                                                         | ID                 | 2012/000024   |                |
| MI. típus <mark>Normá</mark> | R<br>R                 | észleg SZEF<br>erv.cs. HON | RVIZ RÉSZLEG<br>DA | <ul> <li>Alapóradíj No</li> <li>Sürgősség No</li> </ul> | ormál 🔽<br>ormál 🛨 | Állapot Fel   | dolgozás alatt |
| Gépjármű 🔡                   | 011 🖳 Elője            | gyzés 📃                    | 1 🗸                | Típus ACC                                               | ORD ES 22. V-1     | TEI Szín FE   | KETE           |
| Rendszám HDW-7               | 14 Alvá:               | zszám 1HGC                 | D7254VA00079       | 97 Motorszám                                            | F22B1              | i             | )a.szint 🛛 💌   |
| Km. óra                      | Utol                   | só jav.                    | 145 690            | Gyártmány HON                                           | DA Ü               | zemmód -      |                |
| Hazai forg. h. 1997.1        | 2.01. Forgali          | <b>ni érv.</b> 2007.       | 05.05.             | Assistance érv.                                         | 0000.00.00.        | Gyá           | rtási év 1997  |
| Költségviselő 6162           | TESZTPARTNE            | R-6162                     |                    | Kontakt sz. KIS I                                       | PIROSKA            |               | Rossz alk.v.   |
| Kontakt p. <u>6162</u>       | TESZTPARTNE            | R-6162                     | <b>+</b>           | f <b>el. </b> 06/70 380-43-8                            | 2 E-mail a:        | aa@aa.hu      |                |
| Pontos cím 1185              | BUDAPEST               | TES.                       | ZT U. 6162         |                                                         |                    | Szerv.k. 🗖    | Forg.eng. 🗖    |
|                              | Nettó                  | Bruttó                     | Megrend            | . 0000.00.00.                                           | _ к                | öt.szerv. O   | Normál sz. 🦲   |
| V. ár (alk.)                 | ,00                    | ,00                        | J. k. (terv        | 2012.03.06.                                             | J. v. (te          | rv) 2012.10.0 | )1.            |
| V. ár ( munka )              | .00                    | ,00                        | J. k. ( tény       | 0000.00.00.                                             | J. v. (tén         | y]0000.00.0   | 0.             |
| V. ár (k.sz)                 | 00                     | ,00                        | MI. alapjár        | 0                                                       | <u>00</u> Bru      | ttó           | 0,00           |
| V.ár (össz.)                 | 0,00                   | 0,00                       |                    | Telephelyen                                             | 🗆 Ka               | mpány eller   | nőrizve        |
| Megjegyzés                   |                        |                            |                    |                                                         |                    |               |                |
| Összeállította dmsdl         | oa <mark>▼ Össz</mark> | eáll. 2012.03              | .06. 08:30:( E     | llenőrizte -                                            | <u>▼</u> El:       | s. szerelő 1  | <b>_</b>       |
|                              |                        | <b>↓</b><br>▼ s            | orszámozás         |                                                         | 4                  | 1             | NO OK          |
|                              |                        |                            |                    |                                                         |                    |               | 1              |
|                              |                        |                            |                    |                                                         |                    |               |                |

## 2. Alkatrészkereskedelem

## 2.1. Kitárolás

#### Egységár oszlop

**Kitárolás** modul *"Riportok/Szabad készletek/Gyári alkatrészek"* menüpontból lehívható *"X napnál régebbi gyári aktuális szabad készlet"* riportra felkerül egy **"Egységár"** oszlop.

|                | 0 napnál i           | régehhi         | evári aktu       | ális szabo               | ud készlet                  |               | 2012.06.      |
|----------------|----------------------|-----------------|------------------|--------------------------|-----------------------------|---------------|---------------|
|                | <u>P</u>             | -6,             | 5/ 41 / 4100     |                          |                             |               | 1 . ol        |
|                |                      |                 | Cikk försoport : |                          |                             |               |               |
|                |                      |                 | Cikk alcsoport : |                          |                             |               |               |
|                |                      | Ř               | 2D TESZT KFI     | :                        |                             |               |               |
| Cíkkszám       | Cikk                 | Betár.<br>dátum | Egységár         | akt. szabad<br>mennyiség | Akt. szabad<br>készletérték | Raktár<br>kód | Raktárhely    |
| 00 00          | ASSISTANCE OLAJSZŰRŐ | 2009. 10. 15    | 15 600,00 Pt     | 1,00 DB                  | 15 600,00 Pt                | ALK           | ALK-A-001-001 |
| Cikk összesen: |                      |                 |                  | 1,00 DB                  | 15 600,00 Ft                |               |               |
| 00 00 03 1340  | TÖMÍTÉS K2D          | 2011.04.20      | 156,00 M         | 1,00 DB                  | 156,00 Pt                   | ALK           | ALK-A-001-001 |
| Cikk összesen: |                      |                 |                  | 1,00 DB                  | 156,00 Ft                   |               |               |
| 00910010601232 | 960010601600         | 2012.04.25      | 7,50 M           | 100,00 DB                | 750,00 Pt                   | ALK           |               |
| 00910010601232 | 960010601600         | 2010.08.11      | 12,00 M          | 7,00 DB                  | 84,00 Ft                    | ALK           | ALK-A-001-002 |
| 00910010601232 | 960010601600         | 2011.08.01      | 20,00 M          | 1,00 DB                  | 20,00 Ft                    | GAR           | ALK-GAR-001   |
| Cikk összesen: |                      |                 |                  | 108,00 DB                | 854,00 Ft                   |               |               |
| 00910010802032 | 95 70 10 80 2000     | 2012.03.29      | 49,00 M          | 10,00 DB                 | 490,00 Ft                   | ALK           |               |
| Cikk összesen: |                      |                 | -                | 10,00 DB                 | 490,00 Ft                   |               |               |

## Egységár oszlop

**Kitárolás** modul *"Riportok/Szabad készletek/Egyéb alkatrészek"* menüpontból lehívható *"X napnál régebbi nem gyári aktuális szabad készlet"* riportra felkerül egy **"Egységár"** oszlop.

|                            | 0                          | , , .           |               |                            |                              | ,             | 2012.06.0         |
|----------------------------|----------------------------|-----------------|---------------|----------------------------|------------------------------|---------------|-------------------|
|                            | 0 napnai rege              | ooi nem         | gyari ak      | tualis sza                 | idaa keszie                  | τ             | I. ok             |
|                            |                            | ci.             | kk försoport: |                            |                              |               |                   |
|                            |                            | K2L             | ) IESZIKFI    |                            |                              |               |                   |
| Cikkszám                   | Cikk                       | Betár.<br>dátum | Egységár      | Akt. szabad<br>mennyiség   | Akt. szabad<br>készletérték  | Raktár<br>kód | Raktárhely        |
| 00400<br>Cikk összesen:    | GRASOLIN 2K HS FÜLLER SL   | 2007. 12. 14.   | 3,20 M        | 2 698,00 ML<br>2 698,00 ML | 8 633,60 Pt<br>8 633,60 Pt   | FA            | FA-FA-001-001-001 |
| 00423<br>Cikk összesen:    | GRASOLIN BDZŐ 2K FÜLLERHEZ | 2007. 12. 14.   | 3,70 M        | 800,00 ML<br>800,00 ML     | 2 960,00 Pt<br>2 960,00 Pt   | FA            | FA-FA-001-001-001 |
| 00 89 74<br>Cikk összesen: | KARTÁMASZ, JAZZ            | 2011.05.24.     | .0 000,00 M   | 2,00 DB<br>2,00 DB         | 20 000,00 Pt<br>20 000,00 Pt | ALK           |                   |

#### Exporton cikkcsoport és raktár

**Kitárolás** modul *Készlet kitárolás* ablak *"Készlet export"* menüpontból lehívható *"Készlet export"* excel (csv file) file-ra felkerült egy **"Cikkcsoport"** és egy **"Raktár"** oszlop.

|   |       |           | -        |          |           |           |           |           |           |          |           |          |
|---|-------|-----------|----------|----------|-----------|-----------|-----------|-----------|-----------|----------|-----------|----------|
|   | A     | В         | С        | D        | E         | F         | G         | Н         | I         |          | K         | L        |
| 1 | Típus | Cikkszám  | Megnevez | Mennyisé | Beszerzés | Beszerzés | Törzsbeli | Törzsbeli | Telephely | Raktár   | Cikkcsopo | Listaár  |
| 2 | Egyéb | 00400     | GRASOLIN | 2699     | 3,2       | 8636,8    | 3,2       | 8636,8    | KÖZPONT   | FÉNYEZÉS | TERMÉK    | 3,2      |
| 3 | Egyéb | 00423     | GRASOLIN | 800      | 3,7       | 2960      | 3,7       | 2960      | KÖZPONT   | FÉNYEZÉS | TERMÉK    | 3,7      |
| 4 | Egyéb | 007171380 | ZÁRGARN  | 1        | 25000     | 25000     | 25000     | 25000     | KÖZPONT   | ALKATRÉS | TERMÉK    | 30249,86 |
| 5 | Egyéb | 008974    | KARTÁMA  | 2        | 10000     | 20000     | 10000     | 20000     | KÖZPONT   | ALKATRÉS | TERMÉK    | 14184,4  |
| 6 | Egyéb | 008974    | KARTÁMA  | 1        | 7050      | 7050      | 10000     | 10000     | KÖZPONT   | ALKATRÉS | TERMÉK    | 14184,4  |
| 7 | Egyéb | 03072     | GRASOLIN | 1000     | 2,19      | 2190      | 2,19      | 2190      | KÖZPONT   | FÉNYEZÉS | TERMÉK    | 2,19     |
| 8 | Egyéb | 03072     | GRASOLIN | 289      | 2,19      | 632,91    | 2,19      | 632,91    | KÖZPONT   | FÉNYEZÉS | TERMÉK    | 2,19     |
| 9 | Egyéb | 0393      | CARSYSTE | 2689     | 1,31      | 3522,59   | 1,31      | 3522,59   | KÖZPONT   | FÉNYEZÉS | TERMÉK    | 1,31     |

#### Minimum/optimum készlet figyelés

**Kitárolás** modul *Készlet kitárolás* ablak "*Riportok/Fogyási lista/Számlakapcsolattal*" menüpontból indítható **"Fogyási lista"** és a "*Riportok/Fogyási lista/Egyéb típus is*" menüpontból indítható **"Fogyási lista"** riportokra felkerültek az alábbiak:

KF
 Az adott cikk esetében történik-e készletszint figyelés

 Min
 Az adott cikk esetében mennyi a minimum készlet szint

 Opt.

Az adott cikk esetében mennyi az optimum készlet szint

|                             |                   |            |      | Fogyási lista                       |          |       |            |            |               | 1     | . ol |
|-----------------------------|-------------------|------------|------|-------------------------------------|----------|-------|------------|------------|---------------|-------|------|
|                             |                   |            |      | Telephelyek:KÖZPONTI TELEPHE.       | LY       |       |            |            |               |       |      |
|                             |                   |            | Vizs | gált számlázási időszak: 2012.5.1 - | 2012.6.7 |       |            |            |               |       |      |
|                             |                   |            |      | K2D TESZT KFT.                      |          |       |            |            |               |       |      |
| lin dilittó                 | Telephely         | Tipus      | Ccs. | Cikkazám, cikk                      | Mee.     | Menny | Beszerz.ár | Bladási ár | Kalonèsé g K. | r Min | 2 (  |
| KÖZPONTI TELEPHELY          |                   |            |      |                                     |          |       |            |            |               |       | _    |
| Szállító: TE SZT PART NER-3 |                   |            |      |                                     |          |       |            |            |               |       |      |
| TEST PARTNER-3              | KÖZPOMTITELEPHELY | Gyari alk. | H    | GITESZTI GITESZT CIKK               | DB       | 7,00  | 5 460,00   | 8 300,00   | 840,00 -      |       |      |
| TEST PARTNER-3              | KÖZPONTITELEPHELY | Gyari alk. | H    | 941 091 2000 ALATET                 | DB       | 1,00  | 93,60      | 120,00     | 26,40 -       | 0,0   | Ø    |
| TEST PARIVER-3              | KÖZPONTITELEPHELY | Gyari alk. | H    | 1663255A00B ABLARTÖRLÖGUMI          | DB       | 0,00  | 0,00       | 0,00       | 0.00 +        | 0,0   | ø    |
| TEST PARTNER-3              | KÖZPOMTITBLBPHBLY | Gyari alk. | H    | 1541 MAFIDOI OL FLITER CARTRI       | DB       | 1,00  | 1 726,90   | 2 467,00   | 740,10 -      | 0,0   | Ø    |
| TEST PARTNER-3              | KÖZPOMTITELEPHELY | Gyari alk. | -    | 1541@hdCJ505 Olajsztero             | DB       | 1,00  | 1 804.00   | 1 804,00   | 0.00 -        | 0,0   | Ø    |
| TEST PARTNER-3              | KÖZPOMTITELEPHELY | Gyari alk. | H    | 15400PR3405 OLAISZÖRŐ               | DB       | 0,00  | 0,00       | 0,00       | 0.00 -        |       |      |
| TEST PARTNER-3              | KÖZPONTITELEPHELY | Gyari alk. | H    | ONIGOZZDAOO VONOHOROG               | DB       | 1,00  | 68 892,00  | 88 322,68  | 19 430,68 -   | 0,0   | Ø    |
| TEST PARTNER-3              | KÖZPONTITELEPHELY | Gyari alk. | H    | 08232bd995L1HB 10W-30 SL QuiC OIL-  | DB       | 2,80  | 7 355,71   | 9 430,40   | 2 074 69 -    | 0,0   | Ø    |
| TESZTPARTNER-3 összesen:    |                   |            |      |                                     |          |       | 85 332,21  | 108 444,08 | 23 111,87     |       |      |
| Telephely összesen:         |                   |            |      |                                     |          |       | 85 332,21  | 108 444,08 | 23 111,87     |       |      |

Raktárközi mozgás alkatrészfoglalás megőrzésével

**Kitárolás** modulban elkészült egy új funkció, melynek segítségével úgy lehet raktárközi mozgást elvégezni, hogy a készletfoglalás megmarad az adott cikken.

**Kitárolás** modul *Kitárolás karbantartás* ablakon a raktárközi mozgás szokásos beállításait követően (Átadó, Átvevő, Raktár, Célraktár) az *OK* gomb megnyomása után egy új ikon jelenik meg *Raktárközi mozgás készletfoglalás megőrzésével.* 

Az ikon megnyomását követően a *Készletek kiválasztása* ablakban kell a raktárközi mozgásban résztvevő cikkeket kiválasztani.

| Cikkszám                         | Megnevezés      | Ered. menny. Me              | nnyiség | Ered. fogl. m | Fogl. menny.      | Betár. dáturr | Állapot                  |
|----------------------------------|-----------------|------------------------------|---------|---------------|-------------------|---------------|--------------------------|
| 00910010802032                   | 957010802000    | 10,00                        | 10,00   | 0,00          | 0,00              | 2012.03.29    | Logikailag               |
| 00910010802032                   | 957010802000    | 1,00                         | 0,00    | 1,00          | 0,00              | 2012.01.04    | Logikailag               |
| 00910010803532                   | 957010802000    | 1,00                         | 0,00    | 1,00          | 0,00              | 2012.01.04    | Fizikailag               |
| 00911010802032                   | 90125NN2900     | 1,00                         | 0,00    | 1,00          | 0,00              | 2012.01.04    | Logikailag               |
| 009210011                        | 90304GE8003     | 2,00                         | 0,00    | 0,00          | 0,00              | 2012.05.16    | Fizikailag               |
| 009210011                        | 90304GE8003     | 22,00                        | 0,00    | 0,00          | 0,00              | 2011.05.30    | Fizikailag               |
| 009210011                        | 90304GE8003     | 2,00                         | 0,00    | 0,00          | 0,00              | 2011.03.30    | Fizikailag               |
|                                  |                 |                              |         |               | 0.00              |               | ALC: 14 14               |
| 00991525050<br><br>Munkalap Fut  | (DIL SEAL 15X25 | 20,00 <br>ndszá Partner neve |         | 0,00          | glait menn Fogla  | 2011.06.01    | Fizikallag<br>♪<br>Várh. |
| 00991525050<br><br>Munkalap Fut  | joil SEAL 15X25 | 20,00 <br>ndszá Partner neve |         | 0,00          | glait menn Fogla  | 2011.06.01    | Fizikaliag<br>▶<br>Várh. |
| 00991525050<br><br>Munkalap Fut  | joil SEAL 15X25 | 20,00                        | 0,00    | 0,00          | glatt menti Fogla | 2011.06.01    | Várh.                    |
| 00991525050<br><br>Munkalap Fut  | (OL SEAL 15x25  | 20,00 <br>ndszá Partner neve | 0,00    | 0,00          | glatt menn Fogla  | 2011.06.01    | Fizikaliag<br>♪<br>Várh. |
| 00991525050<br><br>Munkalap Fut  | IOL SEAL 15x25  | ndsző Partner neve           |         | 0,00          | glait meni Fogla  | lás típusa    | Fizikalag<br>▶           |
| 00991525050<br>                  | joli SBAL 15X25 | ndszá Partner neve           | 0,00    | 0,00          | gleit menr Fogla  | lás típusa    | Várh.                    |
|                                  | pt stat 15x25   | 20,00                        | 0,00    | 0,00          | glait menri Fogla | lás típusa    | Várh.                    |
| D0991525050                      | pt. SFAL 15X25  | 20,00                        | 0,00    | 0,00          | glat meni Fogla   | lás típusa    | Fizikaliag<br>▶          |
| D0991525050<br>-<br>Munkelap Fut | jol SFAL 15X25  | 20,00                        | 0,00    | 0,00          | gleit menn Fogle  | lás típusa    | Fizikaliag<br>▶          |
| posets25050                      | pt SFAL 15X25   | ndszé Partner neve           | 0,00    | 0,00          | glait meni Fogla  | lás típusa    | Fizikaliag<br>▶<br>Várh. |
| Furnerstand                      | jok SEAL 15X25  | ndeză Partner neve           |         | 0,00          | glait menn Fogla  | lás típusa    | várh.                    |
| 0091525050                       | pt SFAL 15X25   | 20,00 <br>ndszá Partner neve |         | 0,00          | gleit menri Fogle | lốs típusa    | Várh.                    |

A *Raktárközi mozgás készletfoglalás megőrzésével* ikon alól csak a foglalt cikkek mozgathatóak.

*OK* gomb megnyomását követően azonnal elkészül a raktárközi mozgás kitárolás ("Átadva" státuszba kerül).

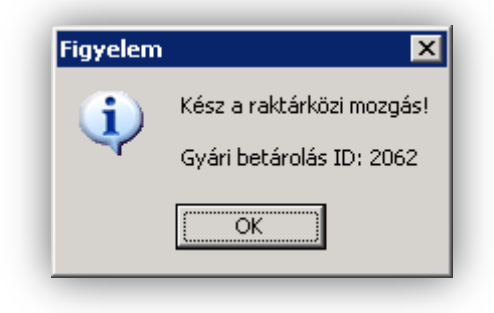

Ez a típusú raktárközi mozgás 1 lépésből áll, a kitárolással egyidejűleg elkészül a betárolás is, azaz – az egyéb raktárközi mozgással ellentétben – nincs szükség a **Betárolás** modulban a betárolás elvégzésére.

A funkció bővebb működéséről érdeklődjön a DLM Solutions munkatársainál.

## 2.2. Betárolás – gyári alkatrészek

## Árrés módosítás magasabb beszerzési árnál

**Betárolás – gyári alkatrészek** modulban gyári alkatrészek betárolásakor amennyiben egy adott cikk magasabb áron kerül betárolásra, mint eddig, akkor a magasabb áron történt betárolást követően ez a magasabb beszerzési ár visszaírásra kerül a **Gyári alkatrészek** törzsbe.

A beszerzési ár felülírásával egyidejűleg a törzsben az árrés, vagy a listaár is módosításra kerül (Eddig csak a listaár módosítására volt lehetőség).

Beállítása az Alkatrész típusok karbantartása modulban történik.

| gyéb adatok Kapcsolatok Napló | USICASA                |                                 |
|-------------------------------|------------------------|---------------------------------|
| professional                  |                        |                                 |
| Alkatrész tipus (N) 🛄         | TESZT                  | ID <u>14</u>                    |
| Alkatrész tipus (I)           |                        | Élő <u></u>                     |
| Alkatrész típus (A)           |                        | Inf.rendsz.név UJ               |
| Elsődleges szállító B         | DIAMONDS KET.          |                                 |
| Def.cikkcsoport               | <b>↓</b>               | Def. kisker. árrés,00           |
| Def. cikk alcsoport           | ERMÉK 🔽                | Def. nagyker árrés,00           |
| C.csop. módosítható? 🗖        |                        | Def beszerel. árrés,00          |
| Def.k.szint figyelés 🗖        |                        | Def. sürg. árrés,00             |
| Besz.ár módosítás 🔽           | Listaár módosítás 🖲    | Kezel m.listaárat 🗖             |
| B. ár mód rákérd. 🔽           | Árrés módosítás 🛇      | M.listaár mód. idők. 🗖          |
| Besz. ár eltérés.%            | ,00 %                  | M.listaár mód.betár. 🗖          |
| Betárkor rögz.alk. 🗖          | Betár. elektr. biz. 🗖  | Rendelés WEB-en 🗖               |
| Listaár m.max.ár a. 🗖         | Gyári 🔽                | Árrés kedv.alapja beszerzési ár |
| Előző kód követés 🔽           | Köv. cikk. ell. 🗖      | Norm.Árrés kedv.sürg,00         |
| Rend. ciksz. köv. 🗖           | Csikkcsop. módosítás 🗖 | Vonalkódból kihagy.             |
|                               |                        |                                 |
|                               |                        |                                 |

**"Listaár módosítása"** mező jelölésével a magasabb beszerzési ár módosítással együtt a listaár kerül módosításra.

"Árrés módosítása" mező jelölésével a magasabb beszerzési ár módosítással együtt az árrés kerül módosításra.

A beállításhoz kérje a DLM Solutions munkatársainak segítségét.

## Cikkcsoport és normál/sürgős csoportosítás

Betárolás – gyári alkatrészek modul *Gyári alkatrészek raktári betárolása* ablak "*Riportok/Bevételezések/Egy szállítóra/Összesített*" menüpontból lehívható *"Adott szállítóhoz tartozó betárolások"* riport végére felkerült egy **"Rendelési** típus" összesítő (Pl. Normál/Sürgős) és egy **"Cikkcsoport"** összesítő.

|                   |                 | Adott szállító        | ihoz tartozó bei   | tárolások        | 1                    |
|-------------------|-----------------|-----------------------|--------------------|------------------|----------------------|
|                   | A sz            | állítás vizsgált idős | zaka: 2012. 03.01- | tól 2012. 06.06- | ig .                 |
|                   |                 |                       | K2D TESZT KFT.     |                  |                      |
| Szállító :        |                 |                       |                    |                  |                      |
| TESZ TPA.         | RTNER-3         |                       |                    |                  |                      |
| 2040 B            | UDAORS          |                       |                    |                  |                      |
| TESZT             | UT 603          |                       |                    |                  |                      |
| Betárolás ID      | Szállítás dát.  | Nettó                 | ÁFA                | Bruttó           | Betárolás típusa     |
| Telephely: KÖ     | ZPONTI TELEPHEI | LY 1037 BUDAPES       | T, ZAY U 24        |                  |                      |
| 2 050             | 2012.04.25      | -89 991,00            | -24 298,00         | -114 289,00      | Megrendelés alapján  |
| 2 043             | 2012.03.22      | 1 388 120,00          | 374 792,00         | 1 762 912,00     | Megrendelés alapján  |
| 2 042             | 2012.03.22      | 131 150,00            | 35 411,00          | 166 561,00       | Megrendelés alapján  |
| 2 040             | 2012.03.05      | -500,00               | -135,00            | -635,00          | Megrendelés alapján  |
| 2 038             | 2012.03.05      | 500,00                | 135,00             | 635,00           | Megrendelés alapján  |
| 2 037             | 2012.03.02      | 500,00                | 135,00             | 635,00           | Megrendelés alapján  |
| 2 058             | 2012. 05.23     | 9 702,00              | 2 619,00           | 12 32 1,00       | Száll.számla alapján |
| 2 056             | 2012.05.16      | 3 900,00              | 1 053,00           | 4 953,00         | Száll.számla alapján |
| 2 055             | 2012.05.16      | 1 578,00              | 426,00             | 2 004,00         | Száll.számla alapján |
| 2 052             | 2012.05.03      | 19 992,00             | 5 398,00           | 25 390,00        | Száll.számla alapján |
| 2 051             | 2012.04.25      | 289,00                | 78,00              | 367,00           | Száll.számla alapján |
| 2 049             | 2012.04.25      | 99 990,00             | 26 997,00          | 126 987,00       | Száll.számla alapján |
| 2 048             | 2012.04.23      | 1 500,00              | 405,00             | 1 905,00         | Száll.számla alapján |
| 2 047             | 2012.04.10      | 30 000,00             | 8 100,00           | 38 100,00        | Száll.számla alapján |
| 2 046             | 2012.04.10      | 30 000,00             | 8 100,00           | 38 100,00        | Száll.számla alapján |
| 2 041             | 2012.03.14      | 15 600,00             | 4 212,00           | 19 812,00        | Száll.számla alapján |
| Telephely össze:  | sen :           | 1 642 330,00          | 443 428,00         | 2 085 758,00     |                      |
| Szállító, gyári a | alkatrész össz: | 1 642 330,00          | 443 428,00         | 2 085 758,00     |                      |
| Ri bakt for Net   | adr new wad )   | 2 268 00              | 7                  |                  |                      |
| - ärrtaran:       | aar new mod.)   | 2 268 00              |                    |                  |                      |
| - Usagesen.       |                 | 2 200,00              |                    |                  |                      |
| BL. Maxt f(m. 251 | aar nem moā.)   | 70 288,00             |                    |                  |                      |
| IERMEK OSSIES     | ien:            | 70 288,00             |                    |                  |                      |
| ₿i.hakt.f(m.list  | aar nem mód.)   | 1 371 273, 82         |                    |                  |                      |
| HONDA összese     | n:              | 1 571 273, 62         |                    |                  |                      |

A riport tartalma nem változott.

#### MNB árfolyam kezelés

**Betárolás – gyári alkatrészek** modul *Új gyári cikk betárolás rekord felvitele* ablakon amennyiben külföldi devizában rögzítünk betárolást (Pl. EUR), akkor az MNB árfolyam kezelés az alábbiak szerint alakul:

- Amennyiben még *nincsen* aktuális napi árfolyam, a rendszer automatikusan az előző napit használja.

- Amennyiben *van* aktuális napi árfolyam, a rendszer letölti azt, és automatikusan azzal számol.

| ogikai betárolás Módosítási napló Szla                                                              | .szam módosítás Árak módosítása Cikk                               | nevének mód.                                                                                          |                                                             |
|----------------------------------------------------------------------------------------------------|--------------------------------------------------------------------|----------------------------------------------------------------------------------------------------|-------------------------------------------------------------|
| Típusa Száll.sz<br>Megrendeléshez kötött<br>Szállító TESZTP<br>Telephely KÖZPO<br>Biz. szám AU21200 | ámla alapján 🔽<br>ARTNER-3                                         | ID 2061<br>Élő Élő<br>Állapot Feldolgozás<br>Száll. dátum 2012.06.07<br>Számlaszám -                  |                                                             |
| Pénznem HUF<br>Nettó 164,00<br>ÁFA 44,00<br>Brutto 208,00<br>Fizetendő 🗸<br>Megjegyzés              | D.nem EUR<br>Nettó 0<br>ÁFA 0<br>Totál 0<br>Arfoly. (végleges) 297 | Rögzítette dme<br>55 Rögz. idő 20<br>16 Szállítási költség<br>70 Besz felár/kedv<br>45 Arf. dátuma 20 | dba<br>12.06.07 [23:02:00]<br>0.00<br>0.000 % %<br>2.06.07. |
|                                                                                                    |                                                                    |                                                                                                    | NO<br>OR                                                    |
| likk kód (F3) Gyári alkatr.(N)<br>091001060123960010601600                                          | Száll. m Mee. Raktá<br>10,00 DB  ALK                               | Hosszú kód Beszer. ár<br>- 16,3                                                                       | Nettó beszer, ár Bes<br>38 163,80                           |
| alkatrész                                                                                           |                                                                    |                                                                                                    |                                                             |
|                                                                                                    |                                                                    |                                                                                                    |                                                             |

A fenti működés feltétele, hogy a rendszerben beállításra kerüljön, az automatikus MNB árfolyam kezelés.

A beállításhoz kérje a DLM Solutions munkatársainak segítségét.

## Árrés módosítás

**Betárolás – gyári alkatrészek** modul *Új gyári cikk betárolás felvitele/Gyári alkatrész betárolás módosítása* ablakon a "Listaár árrése" mező tartalma is módosítható (a "Beszerzési ár" mellett).

Amennyiben a **"Listaár árrése"** mező módosításra kerül a rendszer automatikusan módosítja a **"Beszer.ár"** mezőt is.

| <b>Gyári alkatré</b><br>Logikai betárolás                    | sz betárolás módosi<br>Módosítási napló Szla                                                    | t <b>ása</b><br>.szam módosítás Árak módosítása C            | ikk nevének mód.                                                                                                    | K                                              |
|--------------------------------------------------------------|-------------------------------------------------------------------------------------------------|--------------------------------------------------------------|----------------------------------------------------------------------------------------------------|------------------------------------------------|
| profession                                                   |                                                                                                 |                                                              |                                                                                                    |                                                |
| Megrendelés<br>-                                             | Típusa Száll.sz<br>hez kötött<br>Szállító TESZTP<br>Telephely <u>KÖZPO</u><br>Biz. szám AU21200 | ámla alapján 🔽<br>ARTNER-3<br>NTI TELEPHELY 🗾                | ID 2061<br>Élő Élő<br>Állapot Feldolgozás<br>Száll. dátum 2012.06.07<br>Számlaszám                                                                                              |                                                |
| Pénznem<br>Nettó<br>ÁFA<br>Brutto<br>Fizetendő<br>Megjegyzés | HUF<br>164,00<br>44,00<br>208,00<br>V                                                           | D.nem EUR V<br>Nettó<br>ÁFA<br>Totál<br>Árfoly. (végleges) 2 | Rögzítette (ms:           0,55         Rögz. idő (201           0,15         Szállítási költség           0,70         Besz felár/kedv           97,45         Árf. dátuma (201 | ba<br>2.06.07 23:02:00<br>0.00 % %<br>2.06.07. |
| ttá Hosszú kó                                                | d Beszer. ár                                                                                    | <mark>Vettő beszer. ár. Besz.ár(EUR</mark><br>163,80 0,00    | Listaár Í Listaár árrése 5<br>21.00 <b>22.000</b>                                                                                                    | urgösségi árri Típus<br>22,000/El./rakt.f(     |
| ↓<br> 1alkatré                                               | SZ                                                                                              |                                                              |                                                                                                    |                                                |

## 2.3. Betárolás – egyéb alkatrészek

#### MNB árfolyam kezelés

**Betárolás – egyéb alkatrészek** modul *Új nem gyári cikk betárolás felvitele* ablakon amennyiben külföldi devizában rögzítünk betárolást (Pl. EUR), akkor az MNB árfolyam kezelés az alábbiak szerint alakul:

- Amennyiben még *nincsen* aktuális napi árfolyam, a rendszer automatikusan az előző napit használja.

- Amennyiben *van* aktuális napi árfolyam, a rendszer letölti azt, és automatikusan azzal számol.

| profession                                                               |                                                                                      |                                                         |                                           |                                                                                                  |                                                       |
|--------------------------------------------------------------------------|--------------------------------------------------------------------------------------|---------------------------------------------------------|-------------------------------------------|--------------------------------------------------------------------------------------------------|-------------------------------------------------------|
| <b>K2</b>                                                                |                                                                                      |                                                         |                                           |                                                                                                  |                                                       |
| Megrendelésh<br>1<br>1                                                   | Típus Száll.s<br>ez kötött:<br>Szállító 3 DIAM<br>Felephely KÖZPC<br>Biz. szám 54454 | zámla alapján 🔽<br>ONDS KFT.<br>INTI TELEPHELY          | Szá                                       | ID 2350<br>Állapot Feldolgozás alatt<br>Élő Élő ✔<br>Ill.dátum 2012.06.07 ✔<br>mlaszám           |                                                       |
| Pénznem (<br>Nettó (<br>ÁFA (<br>Bruttó (<br>Fizetendő (<br>Meniemyzés ( | HUF 0,00<br>0,00<br>0,00                                                             | D.ne<br>Net<br>Áf<br><del>Tot</del><br>Árfoly. (véglege | m EUR  U,00 A 0,00 6 0,00 6 0,00 5 297,45 | Rögzítette dmsd<br>Rögz. dátum 2012<br>Szállítási költség<br>Besz felér/kedv<br>Árf. dátuma 2012 | ba<br>.06.07 23:11:00<br>0,00<br><del>0,000</del> % % |
| Belső kód (F3)                                                           | Egyéb cikk/szo                                                                       | lg.(N) Száll. n                                         | n Mee. Raktái Hoss                        | szú kód 🔹 Beszerzési ál                                                                          | NO OK<br>Nettó beszer. ár                             |
| 12700-SR3-935                                                            | FELNI 13                                                                             | 1,0                                                     | o   Alk  Alk-,                            | A-001-001 228 385,00                                                                             | 228 385,0                                             |
| ∢  <br> 7 alkatré                                                        | \$Z                                                                                  |                                                         |                                           |                                                                                                  |                                                       |

A fenti működés feltétele, hogy a rendszerben beállításra kerüljön, az automatikus MNB árfolyam kezelés.

A beállításhoz kérje a DLM Solutions munkatársainak segítségét.

## 2.4. Alkatrész böngésző

Raktár név és célraktár megjelenítés

Alkatrész böngésző modulban adott cikkre a Készlettör

🥸 Készlettörténeti riport

ikonnal indítható el a "*Gyári készlettörténet"* és a "*Nem gyári készlettörténet"* riport.

Mindkettő riporton az alábbi módosítások történtek:

- Felkerült a raktár kódja mellé, annak megnevezése.
- Raktárközi mozgás esetén a "**Célraktár"** is megjelenítésre kerül.

|                     |             | Gy<br>Készletmozgás vizsgo | <b>ári készlettörténe</b><br>ált intervalluma: 2012.( | <b>t</b><br>01.01 - 2012 | 2.06.07            | 20       | 12.06.<br>1 . ol |
|---------------------|-------------|----------------------------|-------------------------------------------------------|--------------------------|--------------------|----------|------------------|
|                     |             |                            | K2D TESZT KFT.                                        |                          |                    |          |                  |
| Szállítói szla. sz. | Betár.dát.  | Szállító                   | Raktár                                                | Besz.egys.ár             | Száll.menny. Fogl. | menny. A | kt.men           |
| Cikkszám: UV9       | 91525050,   | Cikkesop rt: -, Cikk: OI   | L SEAL 15X25, Mee. : I                                | DB 164.44 P              | 75.44              | 2.00     |                  |
| -                   | 2011.03.30  | HONDA HUNGARY KMI.         | ALK ALKAIKESZKAKIAS                                   | 200, 00 M                | 23,00              | 1,00     | 45               |
| Kitárolás inf       | ormáció     |                            |                                                       |                          |                    |          |                  |
| Kit. biz. ID.       | Kit. dátuma | Átvevő                     | Γίρυ                                                  | 5                        | Raktárhelv         | Men      | ny is é g        |
| 16 4 14             | 2012. 04.10 |                            | Rakte                                                 | írközi mozgás            | ALK-A-001-00       |          | 20               |
| 16 423              | 2012. 05.10 | AKARMI                     | Vevð                                                  | i rende lés (bolt)       | ALK-A-001-001      |          | 20               |
|                     | 2011.06.01  | TESZTPARTNER-3             | ALK ALKATRÉSZ RAKTÁP                                  | 300,00 M                 | 20,00              | 0, 00    | 21               |
| 201108012343        |             |                            |                                                       |                          |                    |          |                  |

# 3. Pénzügy

3.1. Bejövő számla rögzítés

## Jóváíró betárolás helyesbítő száma jelölés

Bejövő számla rögzítés modulban "Gyári alkatrészbeszerzés" vagy "Egyéb alkatrészbeszerzés" típusú bejövő számla rögzítésekor az *Új számla felvitele/Aktuális számla adatainak módosítása* ablakon a "Helyesbítő" számla mező automatikusan pipálásra kerül abban az esetben, ha a bejövő számlához jóváíró betárolás kerül csatolásra.

| Napló Információ Helyesbités Állapotváltás Előlegbesz. Sablonok Kontír riport | ×                  |
|-------------------------------------------------------------------------------|--------------------|
| DLM<br>TruFinance                                                             |                    |
| Számlafej Számlatétel Dokumentum Kieg. adatok                                 |                    |
| Típus Egyéb alkatrészbeszer 💌 🏾 Part. rel. Szállító 🛛 🛨 D.nem HUF 💌 G         | ENI 201200024      |
| Fajta - 🗾 Altípus - 🗾 Számla dátu                                             | Jma 2012.02.02.    |
| Partner 1757 TESZTPARTNER-1757 Folyamatos telj. 🗌 Telj. dát. (                | áfa) 2005.11.05.   |
| Banksz Fiz. hatá                                                              | ridő 2012.02.02.   |
| Áfa arányosítás 🗌 Érk. dá                                                     | tum 2012.02.02.    |
| Nettó <u>-16 538,00 ÁFA 27%</u> Levonh. 🖲 Nem levonh. Ikt. dá                 | tum 2012.02.02.    |
| AFA 465,00 -4 465,00 Jóváhagyás áll. Fe                                       | eldolgozás alatt 💌 |
| Totál -21 003,00 Státusz -                                                    |                    |
| Fiz. mód Készpénz  Aldivízió ADMINISZTRACIO  Könyv. áll Ne                    | m adható fel       |
| Költséghely Uj gépjrámű érték 🗾 🚽 Helyesbítő? 🔽 Helyesbített szla             | a                  |
| Számlaszám 123456 Különb. AFA-s Normál (*                                     | Szla helyett.      |
|                                                                               | Pénzmozgás 🔽       |
| Jóváhagyódmsdba   Reg.adót tart. Előleg besz?                                 | Előleg?            |
|                                                                               |                    |
| Jovahagyo mj. Ellenorzes all                                                  |                    |
| Ellenorzes datuma                                                             | 0000.00.00.00.00   |
|                                                                               | No CR              |
|                                                                               |                    |

A "Helyesbítő" mező jelölése manuálisan továbbra is módosítható.

## EU-s számla kontírozása

**Bejövő számla rögzítés** modulban **"Közösségen belüli számla"** rögzítésekor annak kontírozása automatikusan történik.

A számla rögzítése a **Bejövő számla rögzítés** modulban a már megismert módon történik.

| Számlafej       Számlafej       Számlafej       Számlafej       D.nem EUR        GENI       2012007         Fajta       Image: Számlatetel Dokumentum       Kieg. adatok       Image: Számlatetel Dokumentum       Számla dátuma       2012.05.24         Partner       21235       WOLF GMBH       Folyamatos telj.,       Telj. dát. (áta)       2012.05.24         Banksz. (12345678-0000000-0000000       Átfa arányosítás [       Étrk. dátum       2012.05.24         Banksz. (12345678-0000000-0000000       Átá arányosítás [       Étrk. dátum       2012.05.24         Banksz. (12345678-0000000-0000000       Átá arányosítás [       Étrk. dátum       2012.05.24         Banksz. (12345678-0000000-0000000       Átá arányosítás [       Étrk. dátum       2012.05.24         Nettó       100.00       Közössége [Levonh.       Nem levonh.       Ikt. dátum       2012.05.24         AFA       .00       .00       Jóváhagyás áll. Elfogadva       Státusz (inyomtatva         Fiz. mód Átutalás       Aldivízió ADMINISZTRÁCIÓ [       Könyv. áll Feladásra előkészítv       Normál (*       Szla helyett. *         Számlaszám // 89456       Különb. ÁFA.s [       Normál (*       Szla helyett. *       Normál (*       Szla helyett. *         Jóváhagyó mj.       Előleg besz? [       Előleg besz? [       Előleg b                                                                                                    | Vapló Információ          | lelyesbítés Állapotváltás Előlegb     | esz, Sablonok Kontír riport  |                                    |
|----------------------------------------------------------------------------------------------------|---------------------------|---------------------------------------|------------------------------|------------------------------------|
| Számlařel       Számlatátel       Dokumentum       Keg. adatok         Típus Egyéb       Part. rel. Szállító       D.nem EUR       GENI       2012.05.2         Partner       21295       WOLF GMBH       Folyamatos telj,r       Telj. dát. (áfa)       2012.05.2         Banksz. (12345678-0000000-00000000       Áltípus Ajándék 10 Ett alatti       Telj. dát. (áfa)       2012.05.2         Banksz. (12345678-0000000-00000000       Áltá arányosítás       Érk. dátum       2012.05.2         Nettó       100,0       Közössége       kevonh.       Nem levonh.       Ikt dátum       2012.05.2         Atfa arányosítás       Érk. dátum       2012.05.2       Júváhagyás áll. Efigagava       Státusz       Inyomtatva         Totál       100,0       Közössége       Levonh.       Nem levonh.       Ikt dátum       2012.05.2         Vatía       100,0       Közössége       Levonh.       Nem levonh.       Ikt dátum       2012.05.2         Totál       100,0       Közössége       Jóváhagyás áll. Efigagava       Státusz       Státusz       Kinyomtatva         Fiz. mád Átutalás       Aldivíziá ADMINISZTRÁCIÓ       Köiny. áll Feladásra előkésztv       Közösségen belüli       Pénzmozgás         Jóváhagyó dmsdba       Reg.adót tat.       Ellenőrzés áll. Ellenőrzés áll.                                                                                                    | DL                        | M                                     |                              |                                    |
| Számlafel       Számlatétel       Dokumentum       Kieg, adatok         Típus Egyéb       Part. rel. Szállító       D.nem.EUR       GENI       2012007         Fajta       Altípus Ajándék 10 Eft alatti       Számla dátuma       2012.05.2         Partner       21236       WOLF GMBH       Folyomatoz telj.,       Telj. dát. (áfa)       2012.05.2         Banksz.       12345678-0000000-00000000       Áfa arányosítás       Érk. dátum       2012.05.2         Nettó       100.00       Közössége       Levonh.       Nem levonh.?       Ikt. dátum       2012.05.2         Áfa       100.00       Közössége       Levonh.       Nem levonh.?       Ikt. dátum       2012.05.2         Áfa       100.00       Közössége       Levonh.       Nem levonh.?       Ikt. dátum       2012.05.2         Áta arányosítás       Érk. dátum       2012.05.2       Jáváhagyás áll. Effogadva       Státusz       Státusz       Státusz       Státusz       Kiryomtatva         Totál       100.00       Közössége       Levonh.       Nem levonh.?       Ikt. dátum       2012.05.2         Számlaszám       Yögésége       Eldosátagyás áll. Effogadva       Státusz       Kiryomtatva       Státusz       Státusz       Státusz       Státusz       Eldosátagy                                                                                                    | <b>Tru</b> Fin            | ance                                  |                              |                                    |
| Típus Egyéb       ▼       Part. rel. Szállító       D.nem EUR       GENI       20120007         Fajta       ▲       Altipus Ajándék 10 Eft alati       Számla dátuma       2012.05 2         Partner 21295       WOLF GMBH       Folyamotos telj.       Fiz. határidő       2012.05 2         Banksz.       [2345678-00000000-00000000       Áta arányosítás       Érk. dátum       2012.05 2         Nettó       100,00       Közössége Levonh.       Nett dátum       2012.05 2         ÁFA       0.00       Jóváhagyás áll. Elfogadva       2012.05 2         Jóváhagyás áll.       Eliogadva       Jóváhagyás áll. Elfogadva       2012.05 2         Jóváhagyás áll.       Eliogadva       2012.05 2       Jóváhagyás áll. Elfogadva       2012.05 2         Jóváhagyás áll.       Eliogadva       2012.05 2       Jóváhagyás áll. Elfogadva       2012.05 2         Jóváhagyás áll.       Elfogadva       Jóváhagyás áll. Elfogadva       2012.05 2         Jóváhagyá       Melyesbítő?       Normál % Számla dátum       2012.05 2         Jóváhagyó       Közössége Levonh.       Kit dátum       Vozössége előlőle       Státusz         Számlaszám 789456       Kulionb. ÁFAs       Normál % Szla helyett.       Közösségen belölől       Pérezmorgás f         Jóváhagyó                                                                                                    | Számlafej Számlai         | tel Dokumentum Kieg, adatok           |                              |                                    |
| Fajta       Altípus Ajándék 10 Eft alatti       Számla díátuma       2012.05.2         Partner       21295       WOLF GMBH       Folyamatos telj       Telj. dát. (áfa)       2012.05.2         Banksz.       [2345678-00000000-00000000       Áta arányosítás       Fiz. határidő       2012.05.2         Banksz.       [2345678-00000000-0000000       Áta arányosítás       Érk. dátum       2012.05.2         Netté       100,00       Közössége Levonh.       Nem levonh. <sup>C</sup> Ikt. dátum       2012.05.2         ÁFA       0.00       Jóváhagyás áll.       Elfogadva       2012.05.2         Totát       100,00       Közössége Levonh.       Nem levonh. <sup>C</sup> Ikt. dátum       2012.05.2         ÁFA       0.00       Jóváhagyás áll.       Elfogadva       2012.05.2         Totát       100,00       Közössége Levonh.       Nem levonh. <sup>C</sup> Ikt. dátum       2012.05.2         Ístáusz       Álturalás       Aldivízió ADMINISZTRÁCIÓ       Köngvás áll.       Elfogadva       2012.05.2         Számla dátum       100,00       Közössége Levonh.       Helyesbítős?       Helyesbítős áll.       Elfolágás         Számlaszám       Közössége Levonh       Helyesbítős?       Helyesbítétt szla.       Előlég besz?       Előleg besz?       Előlég be                                                                                                    | Típus                     | igyéb 🔽                               | Part. rel. Szállító 🔹        | D.nem EUR - GENI 20120007          |
| Partner       21295       WOLF GMBH       Folyamatos telj.       Telj. dát. (áfa)       2012.05.2         Banksz.       [2345678-0000000-00000000       Áfa arányosítás       Érz. határidő       2012.05.2         Nettó       100,00       Közössége Levonh.       Nett dátum       2012.05.2         Áfa       100,00       Közössége Levonh.       Nett dátum       2012.05.2         ÁFA       0.00       Jóváhagyás áll. Elfogadva       2012.05.2         Totál       100,00       Közössége Levonh.       Nett dátum       2012.05.2         ÁFA       0.00       Jóváhagyás áll. Elfogadva       2012.05.2         Totál       100,00       Közössége       Státusz       Integradu ava         Totál       100,00       Közössége       Státusz       Integradu ava         Fiz. mód Átutalás       Aldivízió ADMINISZTRÁCIÓ       Könyv. áll Feladásra előkészítv         Költséghetly       Központ       Helyesbítő?       Helyesbített szla.         Számlaszám       R93456       Kulionb. ÁFAs       Normál ?       Szla helyett.         Számlaszám       Reg.adót tart.       Ellenőrzés játuma       Pénzmozgás f         Jóváhagyó dmsdba       Ellenőrzés áll. Ellenőrzés dátuma       0000.00.00.00.00.00.00         Jóváhagyó mj. </td <td>Fajta</td> <td>▼</td> <td>Altípus Ajándék 10 Eft alati</td> <td>i 🗾 Számla dátuma 2012.05.24</td>                                                                                                    | Fajta                     | ▼                                     | Altípus Ajándék 10 Eft alati | i 🗾 Számla dátuma 2012.05.24       |
| Banksz. 12345678-0000000-0000000       Fiz. határidő       2012.05.2         Áfa arányosítás       Érk. dátum       2012.05.2         Nettó       100.00       Közössége Levonh.       Nem levonh.?       Ikt. dátum       2012.05.2         ÁFA       0.00       .00       Jóváhagyás áll. Elfogadva       2012.05.2         Totál       100.00       Közössége Levonh.       Nem levonh.?       Ikt. dátum       2012.05.2         ÁFA       0.00       .00       Jóváhagyás áll. Elfogadva       Státusz Kinyomtatva         Totál       100.00       Státusz Kinyomtatva       Státusz Kinyomtatva         Fiz. mód Átutalás       Aldivízió ADMINISZTRÁCIÓ       Könyv. áll Feladásra előkészítv         Költséghely Központ       Helyesbítő?       Helyesbítétt szla.         Számlaszám 789456       Kulönb. ÁFAs       Normál ?       Szla helyett. ?         Jóváhagyó dmsdba       Reg.adót tart.       Ellenőrzés ílleg?       Ellenőrzés vár.       Ellenőrzés áll. Ellenőrzés vár.         Jóváhagyó mj.       Jéváhagyó mj.       Ellenőrzés áll. Ellenőrzés vár.       Ellenőrzés áll.       Ellenőrzés vár.                                                                                                    | Partner                   | 1295 WOLF GMBH                        | Folyamatos telj              | Telj. dát. (áfa) 2012.05.24        |
| Áfa arányosítás       Érk. dátum       2012.05.2         Nettá       100.00       Közössége Levonh.       Nem levonh.       Ikt. dátum       2012.05.2         ÁFA       .00       .00       Jóváhagyás áll. Elfogadva       2012.05.2         Totál       100.00       .00       Jóváhagyás áll. Elfogadva       2012.05.2         Totál       100.00       .00       Jóváhagyás áll. Elfogadva       2012.05.2         Totál       100.00       .00       Jóváhagyás áll. Elfogadva       Státusz kinyomtatva         Fiz. mód Átutalás       Aldivízió ADMINISZTRÁCIÓ       Könyv. áll Feladásra előkésztív       Költséghely Központ       Helyesbítő?         Számlaszám /209456       Kulionb. ÁFAs       Normál °       Szla helyett. °         Számlaszám /209456       Kulionb. ÁFAs       Normál °       Szla helyett. °         Jóváhagyó dmsdba       Reg.adót tart. r       Ellenőrző :       Ellenőrzés áll. Ellenőrzés evár         Jóváhagyó mj.       Ellenőrzés áll. Ellenőrzés áll. Ellenőrzés éllenőrzés élle       Ellenőrzés áll. Ellenőrzés élle       Ellenőrzés áll. Ellenőrzés élle                                                                                                    | Banksz.                   | 2345678-00000000-00000000             |                              | Fiz. határidő 2012.05.24           |
| Nettő       100,00       Közössége ▼Levonh.       * Nem levonh!       lkt. dátum 2012.05.2.         ÁFA       .00       .00       Jóváhagyás áll. Effogadva         Totál       100,00       Státusz kinyomtatva         Fiz. mód Átutalás       × Aldivízió ADMINISZTRÁCIÓ ▼       Könyo. áll Feladásra előkészítv.         Költséghely Központ       ✓       Helyesbítő?       Helyesbített szla.         Számlaszám //89456       Különb. ÁFA.s       Normál °       Szla helyett. °         Jóváhagyó dmsdba       Reg.adót tat.;       Előleg Pesz?       Előleg?         Jóváhagyó mj.         Ellenőrző sáll. Ellenőrzés evár       Ellenőrzés sáll. Ellenőrzés várua       0000.00.00.00.00.00.00.00.00.00.00.00.0                                                                                                    |                           |                                       | Afa arány                    | osítás Erk. dátum 2012.05.24       |
| AFA       U       Jováhagyás all. Eltogadva         Totál       100,00       Státusz Kinyorritatva         Fiz. mód Átutalás       Aldivízió ADMINISZTRÁCIÓ       Könyv. áll Feladásra előkészítv         Költséghely       Központ       Helyesbítő?       Helyesbítő?         Számlaszám 789456       Különb. ÁFAs       Normál © Szla helyett.       Szla helyett.         Jóváhagyó dmsdba       Reg.adót tart.       Előleg besz?       Előleg?         Jóváhagyó mj.       Ítőleg hesz?       Előleg fesz?       Előleg fesz?         Jóváhagyó mj.       Ítőleg hesz?       Előlenőrzés áll.       Ellenőrzés áll.         Ellenőrz. mj.       Ellenőrzés álu.       Ellenőrzés álu.       Ellenőrzés álu.                                                                                                    | Nettó                     |                                       | ége 🗾 Levonh. 🕐 Nem le       | vonh.9 Ikt. dátum 2012.05.24       |
| I otal       I otal       Statusz kityomtatva         Fiz. mód Átutalás       Aldivízió ADMINISZTRÁCIÓ       Könyv. áll Feladásra előkészítv         Költséghely       Közyont       Helyesbítő?         Számlaszám 789456       Kulönb. ÁFAs       Normál © Szla helyett.         Spec.adózó F       Közösségen belüli       Pénzmozgás         Jóváhagyó dmsdba       Reg.adót tart.       Előleg besz?       Előleg?         Jóváhagyó mj.       Ellenőrző .       Ellenőrzés áll. Ellenőrzés evár       Ellenőrzés áltuma 0000.00.00.00.00.00         Sige alós alós alós alós alós alós alós alós                                                                                                    |                           |                                       |                              | Jovahagyas all. Elfogadva          |
| Költséghely Központ       Addvíziú Addvíliú Addvíliú | iotai<br>Fia mád          |                                       |                              | Statusz Kinyomtatva                |
| Számlaszám 7894566       Kulionb. ÁFA-s       Normál © Szla helyett. ©         Jóváhagyó dmsdba       Spec.adózó F       Közösségen belüli       Pénzmozgás]         Jóváhagyó dmsdba       Reg.adót tart.       Előleg besz?       Előleg besz?       Előleg?         Jóváhagyó mj.       Jíváhagyó mj.       Ellenőrzés áll.       Ellenőrzés áll.       Ellenőrzés áll.       Ellenőrzés ált.         Bilenőrz. mj.       Ellenőrzés dátuma       0000.00.00       00.00       00.00                                                                                                    | Fiz. IIIuu<br>Költségbely | (öznent                               | Helveshitő2                  | Helveshitett szla                  |
| Spec.adózó ▼       Közösségen belüli       Pénzmozdási         Jóváhagyó dmsdba       Reg.adót tart.       Előleg besz?       Előleg??         Megjegyzés       Ellenőrző       Ellenőrzés áll.       Ellenőrzés áll.         Jóváhagyó mj.       I       Ellenőrzés áll.       Ellenőrzés áll.         Ellenőrz. mj.       I       I       Ellenőrzés dátuma       0000.00.00.00         Image: Image:                                                                                                    | Számlaszám                | 89456                                 | Különh, ÁFA-s                | Normál • Szla helvett •            |
| Jóváhagyó (dmsdba Reg.adót tart. Fiðieg besz? Elöleg?)<br>Megjegyzés<br>Jóváhagyó mj.<br>Ellenőrz. mj.<br>Ellenőrz. mj.<br>Ellenőrzés áll. Ellenőrzés áll. Ellenőrzés áll.<br>Ellenőrzés dátuma 0000.00.00.00<br>Ellenőrzés dátuma 0000.00.00                                                                                                    | ocumovcum                 |                                       | Spec.adózó 🔽 🕅               | özösségen belüli Pénzmozgás        |
| Megjegyzés       Ellenőrző         Jóváhagyó mj.       Image: Comparison of the system of the system of the s                                   | Jóváhagyó                 | msdba -                               | Reg.adót tart.               | Előleg besz? 📄 Előleg?             |
| Jóváhagyó mj. Ellenőrzés áll. Ellenőrzés áll. Ellenőrzés vár<br>Ellenőrz. mj. Ellenőrzés dátuma 0000.00.00 00:0<br>2000 2000 2000 2000 2000 2000 20                                                                                                    | Megjegyzés                |                                       |                              | Ellenőrző -                        |
| Ellenőrz. mj. Ellenőrzés dátuma 0000.00.00.00.00.                                                                                                    | lóváhagyó mj.             |                                       | ¥                            | Ellenőrzés áll. Ellenőrzésre vár   |
| 8 1 1 1 1 1 1 1 1 1 1 1 1 1 1 1 1 1 1 1                                                                                                    | Ellenőrz. mj.             |                                       | <b>↓</b> I                   | Ellenőrzés dátuma 0000.00.00. 00:0 |
|                                                                                                    |                           | 1 1 1 1 1 1 1 1 1 1 1 1 1 1 1 1 1 1 1 | •                            |                                    |
|                                                                                                    |                           | 🚳 🎊 🌺 🚔 I                             | 3 😂 🚿 🔜 👘                    |                                    |

Jóváhagyást követően a **Kontírozás (Főkönyvi dimenzionálás)** modulban történik a számla kontírozás.

| <b>Tru</b> Fir                  | hance                                                |                            |                                                     |                            |                   |                                             |             |
|---------------------------------|------------------------------------------------------|----------------------------|-----------------------------------------------------|----------------------------|-------------------|---------------------------------------------|-------------|
| Külső szlaszár<br>Nettó<br>ÁFA  | n GENI 789456<br>100,00 Áfa arányosítás<br>,00 CAR 1 | 201200077<br>Könyvelési ca | Állapot Kinyomtatv<br>Állapot Feladásra<br>soport 🕊 | ra Bejövő<br>előkészíty    | szla              | 127,00                                      | 127,00      |
| Total<br>Partner: 📈             | 100,00                                               |                            | Számla dátuma 20<br>Telj.dátuma 20                  | 112.05.24.<br>112.05.24.   | Könyve            | elés dáturna: 2                             | 012.05.24 💌 |
| Bejövő szla<br>Bejövő szla      | 5524<br>4661                                         | 100,00 KP<br>27,00 KP      | TELEF                                               | Bejövő szla<br>Bejövő szla | 4671 08526<br>454 | e <b>g 1. Dim.</b><br>27,00 KP<br>100,00 KP | TEL         |
| •                               |                                                      |                            |                                                     |                            |                   |                                             | <u> </u>    |
| ∢<br>sormásolás (•<br>sablon () |                                                      |                            | ▶ 4<br>sor<br>sab                                   | másolás © ;<br>ilon C :    |                   |                                             | ļ           |

A felrögzített számla ÁFA kontírozása úgy történik, hogy a számla egyidejűleg kerül fizetendő és visszaigénylendő pozícióba is. (Tartozik 466 – Követel 467)

Az ÁFA főkönyvi számok beállítása az **Általános bejövő számla típusok** modulban, az egyes altípusok **"ÁFA fők.szám"** és **"Fiz.ÁFAfők.sz."** mezőkben történik.

| professional               |                |                    |                 |                 |              |
|----------------------------|----------------|--------------------|-----------------|-----------------|--------------|
| Bej. sz. típ               | us(N) Egyéb    |                    |                 | IC              | 5            |
| Bej. sz. típ               | us(I) Other    |                    |                 | Élĉ             | i Élő 💽      |
| Bej. sz. típ               | us(A) Other    |                    | _               |                 |              |
| Alapért. 🗖                 | Tovább         | számi. tétel 🗖     |                 | Utókal          | .szerepel 🗹  |
| Tételes 🗖                  | Érkezet        | tt szla. rögz. 🗖   |                 | Altíp.          | tartozhat 🗹  |
| Gj. tart. 🗖                | Cikk           | törzs kapcs. 🗹     |                 | Gj. a szla      | ı tételben 🗖 |
| Költség                    | hely Központ   | •                  |                 | Ellen           | őrizhető? 🗹  |
| Köt. költség               | hely 🗹         | Kieg.              | adatok 🗆        | Típuskód 🛛      | GYÉ          |
| Fők. téte                  | l típ. Készlet | •                  | ÁF              | A fők. szám 468 | 61           |
| Száll. fők. s              | zám -          |                    | Techn           | áfa fk.szám     |              |
| Ktg. fők. s                | <b>zám</b> 571 |                    | Előle           | g fők. szám 📃   |              |
| Fiz. áfa fők. s            | zám 4671       |                    | Alk. b.         | . kü. f. szám - |              |
| Aktív                      | elh. 391       |                    |                 | Passzív elh. 48 |              |
| Partner reláció Számla a   | ltípusok       |                    |                 |                 | NO<br>NO     |
| Bej. sz. altíp (n)         | ÁFA fők.       | . száiFiz. áfa fők | . s Ktq. fők. s | zánKöltséghely  | <b>_</b>     |
| Agiptól kapott utólagos ár | enge 4661      | 4671               | 9692            | Központ         |              |
| Ajándék 10 Eft alatti      | 4661           | 4671               | 5524            | Központ         |              |
| Aktív időbeli elhat ktgek  | 4661           | 4671               | 3912            | Központ         | - E          |
|                            |                |                    | _               | • •             |              |

## Gépjárművenként költséghely

Bejövő számla rögzítés modulban "Új gj.-hez tartozó egyéb", vagy "H.gj.-hez tartozó egyéb" típusú bejövő számla rögzítésekor, az *Új számla felvitele/Aktuális számla adatainak módosítása* ablakon a ikon megnyomását követően megjelenő *Számlához gépjárművek megadása* ablakon gépjárművenként adható meg költséghely.

|        | oz gépjárművek n   | negadása | Számla:  <br>Még maradt: | 2400003845<br>,00 |             |                     | ×           |
|--------|--------------------|----------|--------------------------|-------------------|-------------|---------------------|-------------|
| Prefix | Sorszám            | Utókalkı | Költséghely              | Alvázszám         | Motorszám   | Összeg              | l           |
| NZ     | 445                | 52 228   | Nissan Fehérvár          | SJNFAAJ10U2481255 | HR16042091R |                     | -295 105,00 |
| •<br>  | III <sup>4</sup> î |          |                          |                   |             | III <sup>V</sup> II | к<br>С<br>к |
|        |                    |          |                          |                   |             |                     |             |

A rendszer a költséghelyet előtölti a beérkeztetéskor megadott aldivízióhoz tartozó költséghellyel, de a költséghely manuálisan módosítható.

## 3.2. Általános kimenő számlázás

## Mínuszos kimenő számla kiállítása

**Általános kimenő számlázás** modulban lehetőség van minden előzmény nélkül mínuszos számlát kiállítani.

Az **Új számla felvitele** ablakon a **"Cikk/Szolgáltatás"** felrakásakor a **"Menny."** oszlopban a számlázott mennyiség elé kell *negatív (-)* jelet tenni.

OK-t követően a **"Visszafizetendő"** jelölőnégyzet automatikusan pipálásra kerül.

| E új számla felvitele<br>Riport Előlegszámlák Stornóz Rontott számla törl. El. szla küld. e<br>DLM<br>TruFinance | email             |                                                                            | ×                                                       |
|----------------------------------------------------------------------------------------------------|-------------------|----------------------------------------------------------------------------|---------------------------------------------------------|
| Számla típusa Egyéb kimenő számla<br>Partner [TESZTPARTNER-1066]<br>1113 BUDAPEST TESZT U. 1066 ÚT 1             | Part. rel.        | evő GENO<br>ÁFÁ-s⊽ ÁFA                                                     | 201200040<br>-75 000,00<br>-20 250,00                   |
| Bankszamiaszam iteritetetetetetetetetetetetetetetetetet                                                          | m HUF<br>Magvar ▼ | Számla dátuma<br>Telj. dát. (áfa)<br>Fizetési határidő<br>Folvamatos teli. | -95 250,00<br>2012.06.06.<br>2012.06.06.<br>2012.06.06. |
| Állapot<br>CAR<br>Visszafizetendő ✓ GENI                                                                         |                   | Jóváírt számla száma<br>Előleg besz?<br>Előleg nettó<br>Flőlen ÁFA         | Előleg (                                                |
| Megjegyzés a számlán                                                                                             |                   | Egyé                                                                       | b megjegyzés 📕                                          |
| Cikk/szolgáltatás Megnevezés<br>LASER LASER LINE RIASZTÓ                                                         | Stat. kód<br>4444 | Menny. Vee E<br>-1,00 DB                                                   | gységár En<br>75 000,00                                 |
| <u>د ا</u>                                                                                                    |                   |                                                                            | Þ                                                       |

A megfelelő adatok kitöltését követően (a számla további adatainak megadása

megegyezik a korábban megismerttel) a gomb megnyomásával nyomtatódik a számla.

## Gépjárművenként költséghely

**Általános kimenő számlázás** modulban új **"Gj.számla (több gj. egy szlán)"** típusú számla rögzítésekor az *Új számla felvitele* ablakon tételenként (azaz gépjárművenként) adható meg külön költséghely.

| E <mark>) Új számla felvitele</mark><br>Riport Előlegszámlák Stornóz Rontott számla t | örl. El. szla küld. email       |                            | X                           |
|---------------------------------------------------------------------------------------|---------------------------------|----------------------------|-----------------------------|
| DLM<br><b>Tru</b> Finance                                                             |                                 |                            |                             |
| Számla típusa Gj.számla                                                               | a(több gj.egy szla- Part. rel.  | Vevő GENO 201              | 200041                      |
| Partner DIENES BETTINA                                                                |                                 | Nettó                      | ,00,                        |
| Bankszámlaszám 10918001                                                               | -00000003-19550005              | AFA-S AFA                  | 00,                         |
| Fizetési mód Késznén                                                                  |                                 | Számla dátuma 2011         | 2.06.10                     |
| Költséghely Központ                                                                   |                                 | Telj. dát. (áfa) 2013      | 2.06.10.                    |
| Könyv.álla Nem adha                                                                   | ató fel Nyelv                   | Fizetési határidő 201      | 2.06.10.                    |
| Besorolás Általános                                                                   | vevő 📕 Magyar 🗾                 | Folyamatos telj. 🗖         |                             |
| Állapot-                                                                              | Jóváírás                        | Jóváírt számla száma       |                             |
| CAR -                                                                                 |                                 | Előleg besz?               | Előleg 🗖                    |
| Visszafizetendő                                                                       | GENI 1                          | Előleg nettó               | 00,                         |
| Nyomt. pld. U                                                                         |                                 | Előleg AFA                 |                             |
| megjegyzes a szamian                                                                  |                                 | Egyeb m                    | egjegyzes 💌                 |
|                                                                                       | X 🗣 🗞 🛄                         | <b>1</b>                   | NO<br>OK                    |
| Költséghely Fők.szám II.<br>Ú gépirámű értékes ▼ 3212                                 | Dim. Akt. elh. fök. si Pasz. el | h. fők. Partn CAR Rendszám | <mark>Típus</mark><br>21 RX |
|                                                                                       |                                 |                            | -                           |
|                                                                                       |                                 |                            | <u>•</u>                    |
| J                                                                                     |                                 |                            |                             |

A tételek rögzítésekor a gépjármű kiválasztását követően a rendszer a gépjármű utókalkulációjából előtölti a költséghely mező tartalmát, de a mező manuálisan módosítható.

3.3. Pénztári kivonatok

## <u>Címletjegyzéken többlet és hiány</u>

**Pénztári kivonatok** modulban pénztár zárásakor készíthető címletjegyzéken megjelenítésre kerül a hiány, vagy többlet összege (amennyiben van ilyen).

| Cí | mlet Pnen    | nÉrm | Élő | Darab | ID | Cí | mlet P    | nem    | Érm | Élő | Da |
|----|--------------|------|-----|-------|----|----|-----------|--------|-----|-----|----|
| 5  | 20000,00 HUF |      | Élő | 1933  |    | 15 | 20000.00H | IUF    |     | Élő |    |
| 2  | 10000,00 HUF |      | Élő | 1     |    | 2  | 10000.00H | IUF    |     | Élő | ŕ  |
| 3  | 5000,00 HUF  |      | Élő | 0     |    | 3  | 5000.00H  | IUF    |     | Élő | Ť  |
| 4  | 2000,00 HUF  |      | Élő | 0     |    | 4  | 2000,00H  | IUF    |     | Élő | Ť  |
| 5  | 1000,00 HUF  |      | Élő | 3     |    | 5  | 1000,00H  | IUF    |     | Élő | ŕ  |
|    | 500,00HUF    |      | Élő | 1     |    | 6  | 500,00H   | IUF    |     | Élő | Ť  |
|    | 200,00HUF    |      | Élő | 1     |    | 7  | 200,00H   | IUF    |     | Élő | Ť  |
| 8  | 100,00HUF    |      | Élő | 0     |    | 8  | 100,00H   | IUF    | ☑   | Élő | Ť  |
| 9  | 50,00 HUF    |      | Élő |       |    | 9  | 50,00H    | IUF    | ◄   | Élő | Ť. |
|    | 20,00 HUF    |      | Ėlő | 0     |    | 10 | 20,00 H   | IUF    | ₹   | Élő |    |
|    | 10,00HUF     |      | Élő | 1     |    | 11 | 10,00H    | IUF    | ☑   | Élő | Ť  |
|    | 5,00 HUF     |      | Élő | 1     |    | 12 | 5,00 H    | IUF    | ▼   | Élő |    |
|    | 2,00 HUF     |      | Elő | 0     |    | 13 | 2,00 H    | IUF    | ◄   | Élő |    |
| •  | 1,00 HUF     |      | Elő | 0     |    | 14 | 1,00 H    | IUF    | ☑   | Élő |    |
|    | 38672715     | i,00 |     |       |    |    | 3867      | 2715,  | 00  |     |    |
|    | 38673715     | i,00 |     |       |    |    | 3867      | 2215,i | 00  |     |    |
|    | 1000         | 1,00 |     | NOOK  | -  |    |           | -500,  | 00  |     | NO |

A többlet összege pozitív, a hiány összege negatív összeggel jelenik meg.

## Frissülő egyenleg

**Pénztári kivonatok** modulban a *Kijelölt kivonat módosítása* ablakon a pénztár záró egyenlege azonnal módosul, amennyiben egy bizonylat státusza **"Fizetve"** állapotra változik. (Nem szükséges a kilépés).

| 🛿 Kijelölt kivonat módosítása                                                                                                    |                                                                                                |                                                                                                    |                                                                                                    |                                              |                  |
|----------------------------------------------------------------------------------------------------|------------------------------------------------------------------------------------------------|----------------------------------------------------------------------------------------------------|----------------------------------------------------------------------------------------------------|----------------------------------------------|------------------|
| Pénztár nyitás Kivonat zárása P                                                                                                    | olyószln nem átfutó Nem átf.                                                                   | biz.szlái Kontírozási tételek.                                                                                                    | Feladható Pénztáro                                                                                                    | <b>is váltás</b> – Pgépes p                  | közi mozgás      |
| Riportok                                                                                                    |                                                                                                |                                                                                                    |                                                                                                    |                                              |                  |
| MIC                                                                                                    | F                                                                                              |                                                                                                    |                                                                                                    |                                              |                  |
| TruEinonoo                                                                                                    |                                                                                                |                                                                                                    |                                                                                                    |                                              |                  |
| Irurinance                                                                                                    | J. L.                                                                                          |                                                                                                    |                                                                                                    |                                              |                  |
| Kivonat sorsz                                                                                                    | ám 200800008                                                                                   |                                                                                                    |                                                                                                    |                                              | ID 88            |
| Pénz                                                                                                    | tár TESZT PÉNZTÁR                                                                              | Pnem                                                                                                    | HUF                                                                                                    | Állapot Feld                                 | olgozás alatt    |
| Kiv. szá                                                                                                    | ma 200800008                                                                                   |                                                                                                    |                                                                                                    | Könyv. áll Nem                               | adható fel       |
| Kivonat dátu                                                                                                    | ma 2008.09.19. 15:08                                                                           | 3                                                                                                    | Pénztá                                                                                                    | ros PÁKOLICZ I                               | MÓNIKA           |
| Megjegya                                                                                                    | zés                                                                                            | _                                                                                                    |                                                                                                    |                                              |                  |
| Nyitó egyen                                                                                                    | leg 7 013 945                                                                                  | 5,00                                                                                                    | Záró e                                                                                                    | gyenleg                                      | 7 099 945,0      |
|                                                                                                    |                                                                                                |                                                                                                    |                                                                                                    |                                              |                  |
|                                                                                                    |                                                                                                |                                                                                                    |                                                                                                    |                                              |                  |
|                                                                                                    |                                                                                                |                                                                                                    |                                                                                                    |                                              |                  |
|                                                                                                    |                                                                                                |                                                                                                    |                                                                                                    |                                              |                  |
|                                                                                                    |                                                                                                |                                                                                                    |                                                                                                    |                                              |                  |
| D Bizonylat so Befizető                                                                                                    | i BevéÖ                                                                                        | sszeg Pénz Álla                                                                                                    | pot Partner                                                                                                    | neve                                         | NOO              |
| ID Bizonylat so Befizett<br>8712 2008000020 HONDA                                                                                                    | i BevéÖ<br>HUNGARY KFT. 🔽                                                                      | sszeg Pénz Álla<br>12 000,00 (HUF  Fize                                                                                                    | pot Partner<br>tve (TESZTP)                                                                                            | neve<br>Artner-3                             | NO O<br>Megjegy  |
| D Bizonylat so Befizető<br>8712 2008000020 HONDA<br>8713 2008000021 BOZ GÉ                                                                                                    | 5 Bevé Ö<br>Hungary Kft. 💆<br>Za 🖉                                                             | <b>sszeg Pénz Álla</b><br>12 000,00 HUF Fize<br>118 000,00 HUF Ront                                                                                                    | pot Partner<br>tve (TESZTP)<br>tott (BOZ GÉ                                                                            | neve<br>Artner-3<br>Za                       | Megjegy          |
| D Bizonylat so Befizett<br>8712 2008000020 HONDA<br>8713 2008000021 BOZ GÉ<br>8714 2008000015 HONDA                                                                                                    | i Bevé Ö<br>HUNGARY KFT. ☞<br>ZA ☞<br>HUNGARY KFT. □                                           | sszeg Pénz Álla<br>12 000,00    UF    Fize<br>18 000,00    UF    Rom<br>10 000,00    UF    Fize                                                                               | pot Partner<br>tve TESZTP,<br>ott BOZ GÉ<br>tve TESZTP,                                                                | neve<br>ARTNER-3<br>ZA<br>ARTNER-3           | Megjegy          |
| D Bizonylat so Befizett<br>8712 2006000020 HONDA<br>8713 2006000021 BOZ GÉ<br>8714 2006000015 HONDA<br>∢                                                                                                    | 5 Bevé 0<br>HUNGARY KFT.   ♥<br>ZA   ♥<br>HUNGARY KFT.   □                                     | szeg Pénz Álla<br>12 000,00 HUF Fize<br>118 000,00 HUF For<br>10 000,00 HUF Fize                                                                                              | pot Partner<br>tve TESZTP,<br>ott BOZ GÉ<br>tve TESZTP,                                                                | neve<br>Artner-3<br>Za<br>Artner-3           | Megjegy          |
| D Bizonylat so Befizeti<br>8712 2008000020 HONDA<br>8713 2008000021 BOZ GE<br>8714 2008000015 HONDA<br>4                                                                                                    | i Bevi 0<br>HUNGARY KFT. I<br>ZA I<br>HUNGARY KFT. I<br>I                                      | SSZEG Pénz Álla<br>12.000,00 (HUF Fize<br>118.000,00 (HUF Fize<br>10.000,00 (HUF Fize<br>Kimenő sz                                                                            | pot Partner<br>tve TESZTP,<br>tve TESZTP,<br>ámlák © August                                                            | neve<br>Artner-3<br>ZA<br>Artner-3           |                  |
| D Bizonylat so Befizető<br>8712 200600020 HONDA<br>8713 2008000021 BOZ GÉ<br>8714 2008000015 HONDA<br>≤1                                                                                                    | I Bevi D<br>HUNGARY KFT. M<br>HUNGARY KFT. M<br>HUNGARY KFT. M                                 | SSZEG Pénz Álla<br>12.000,00 HUF Fize<br>118.000,00 HUF Ront<br>10.000,00 HUF Fize<br>Kimenő sz<br>Bejövő sz                                                                  | pot Partner<br>tve TESZTP,<br>iott BOZ GÉ<br>tve TESZTP,<br>ámlák ©                                                    | neve<br>Artner-3<br>ZA<br>Artner-3           |                  |
| D Bizonylat so Befizető<br>8712 2008000020 HONDA<br>8713 2008000021 BOZ GÉ<br>8714 2008000015 HONDA<br>4<br>Moz. típus                                                                                                    | i Bevé Ö<br>HUNGARY KFT. M<br>HUNGARY KFT. M<br>HUNGARY KFT. M<br>MOZQÁS altípus Bizonyla      | sszeg Pénz Álla<br>12.000,00 HUF Fize<br>118.000,00 HUF Roni<br>10.000,00 HUF Fize<br>Kimenő sz<br>Bejövő sz<br>tszá Prefix Számlas:                                          | pot Partner<br>tve TESZTP,<br>ott BOZ GÉ<br>tve TESZTP,<br>ámlák ©<br>ámlák ©<br>cám Partner neve                      | neve<br>Artner-3<br>Za<br>Artner-3           | NO OL<br>Megjegy |
| D Bizonylat so Befizett<br>8712 200600020 HONDA<br>8713 2008000021 BOZ GÉ<br>8714 2008000015 HONDA<br>↓<br>1<br>1<br>1<br>1<br>1<br>1<br>1<br>1<br>1<br>1<br>1<br>1<br>1                                                                                                    | i Bevé Ö<br>HUNGARY KFT.   ♥  <br>ZA   ♥  <br>HUNGARY KFT.   ■<br>Aozgás altipus Bizonyla      | sszeg Pénz Álla<br>12 000,00 (HUF Fize<br>118 000,00 (HUF Rize<br>118 000,00 (HUF Rize<br>10 000,00 (HUF Size<br>kimenő sz<br>Bejövő sz<br>sejövő sz<br>számlas<br>GENI 20030 | pot Partner<br>tve TESZTP,<br>tott BOZ GÉ<br>tve TESZTP,<br>śmlák ©<br>zám Partner neve<br>2026 (TESZTPARTN            | neve<br>ARTINER-3<br>ZA<br>ARTINER-3<br>ER-3 | Megjegy          |
| D Bizonylat so Befizett<br>8712 2008000020 HONDA<br>8713 2008000021 BOZ GÉ<br>8714 2008000015 HONDA<br>↓<br>Moz. típus<br>Kim szla befiz (f szla átí ↓                                                                                                    | 5 Bevé Ö<br>HUNGARY KFT. 🖗<br>ZA M HUNGARY KFT. 🗖<br>HUNGARY KFT. 🗖<br>Mozgás altípus Bizonyla | szeg Pénz Álla<br>12 000,00 HUF Fize<br>18 000,00 HUF Rom<br>10 000,00 HUF Rom<br>Kimenő sz<br>Bejövő sz<br>tszá Prefix Számlas.<br>GENI 20030                                | pot Partner<br>tve TESZTP,<br>tve TESZTP,<br>ámlák © TESZTP,<br>ámlák © TESZTP<br>2 ám Partner neve<br>0296 TESZTPARTN | neve<br>Artner-3<br>Za<br>Artner-3<br>ER-3   | NO OL<br>Megjegy |
| ID         Bizonylat so Befizett           8712         2008000020 HONDA           8713         2008000021 BOZ GÉ           8714         2008000015 HONDA            1           Image: strategy of the strategy of the strategy | Í Bevé Ö<br>HUNGARY KFT. ♥<br>HUNGARY KFT. □<br>MUNGARY KFT. □<br>Aozgás altípus Bizonyla      | SSZEG Pénz Álla<br>12 000,00 HUF Fize<br>118 000,00 HUF Ront<br>10 000,00 HUF Fize<br>Kimenő sz<br>Bejövő sz<br>tszá Prefix Számlas.<br>GENI 20080                            | pot Partner<br>tve TESZTP,<br>tott BOZ GÉ<br>tve TESZTP,<br>ámlák C A A A A A A A A A A A A A A A A A A                | neve<br>Artner-3<br>Za<br>Artner-3<br>ER-3   | NO OL<br>Megjegy |

#### Bankkártyás fizetésnél partner ID keresés

## Pénztári kivonatok modul Új kivonat felvitele/Kijelölt kivonat módosítása

ablakról a *Bankkártyás fizetés* ikonnal indítható *Kimenő számlák bankkártyás fizetéshez* ablakon a **"Partner"** mezőben lehetőség van a partner ID-re keresni.

| ÷        | Partne F    | artner neve                 | Prefix                    | Számlasza                 | Külső számlaszám | Fizetendő     | Telj.dátuma F | izet |
|----------|-------------|-----------------------------|---------------------------|---------------------------|------------------|---------------|---------------|------|
|          | 8858 E      | OZ GÉZA                     | CARO                      | 201200022                 | 201200022        | ,00           | 2012.06.04.   | 201  |
| Т        | 60          | IENES BETTINA               | Noto                      | 201200029                 | 201200029        | ,00           | 2012.04.13.   | 20   |
| Ι        | 3           | ESZTPARTNER-3               | SHCO                      | 201200006                 | 201200006        | ,00           | 2012.04.04.   | 201  |
|          | 1020        | ESZTPARTNER-1020            | CARO                      | 201200018                 | 201200018        | ,00           | 2012.03.30.   | 201  |
|          | 1020        | ESZTPARTNER-1020            | Noto                      | 201200021                 | 201200021        | ,00           | 2012.03.30.   | 201  |
|          | 1020        | ESZTPARTNER-1020            | Noto                      | 201200023                 | 201200023        | ,00           | 2012.03.30.   | 201  |
| I        | 315         | ESZTPARTNER-315             | VIRO                      | 201200012                 | PAR02012000010   | ,00           | 2012.03.14.   | 201  |
| T        | 8858 E      | OZ GÉZA                     | PARO                      | 012000011                 | 2012000011       | ,00           | 2012.03.28.   | 201  |
| Т        | 14294       | LLIANZ HUNGÁRIA BIZTOSÍTÓ I | F/VIRO                    | 201200010                 | INTR2012000004   | ,00           | 2012.03.27.   | 201  |
| L        |             |                             |                           |                           |                  |               |               |      |
| Bel      | ső szlák és | foglalók is láthatóak       |                           |                           |                  |               |               |      |
|          |             | tē ē                        | $\langle \langle \rangle$ | 1/963                     |                  |               | NO            | 0    |
|          |             | Bank neve (N)               | Pa                        | artner ne <mark></mark> 🔺 |                  | Fizetendő öss | zeg:          |      |
| ΤI       |             | TES                         | SZTPARTN                  | IER-315                   |                  |               |               |      |
| ЭS       | TABANK      | Tasi                        | i timea                   |                           |                  |               |               |      |
| ٩ĪF      | FAISEN      | Tasi                        | i timea                   |                           |                  |               |               |      |
| <b>—</b> |             | Tasi                        | timea                     |                           |                  |               |               |      |

## Teljes ablakos képernyő

**Pénztári kivonatok** modul *Kijelölt kivonat módosítása* ablak dupla kattintással teljes képernyőre nyitható.

| Image: Strength Strength Strengt Strengt Strengend Strengt Strength Strength Strength Strength St | utó Nem átf.biz.szlái Konti                                                                                                    | ozási tételek Feladh                                     | nató Pénztáros váltás Pgépes                                                    | oközi mozgás <b>Riportok</b>                                   |       |                                                                                                    |                |
|----------------------------------------------------------------------------------------------------|----------------------------------------------------------------------------------------------------|----------------------------------------------------------|---------------------------------------------------------------------------------|----------------------------------------------------------------|-------|----------------------------------------------------------------------------------------------------|----------------|
| Kivonat sorszám 20<br>Pénztár A20NNAL<br>Kiv. száma 2011000<br>Kivonat dátuma 2011 0<br>Megjegyzés<br>Nyítő egyenleg                                                                                                    | 1100003<br>.PÉNZTÁR<br>3<br>7.13] [22:47]<br>13 489 881,98                                                                                                    | Pnem HUF                                                 | Állapot Fei<br>Könyv. áll <u>Ner</u><br>Pénztáros dmsdba<br>Záró egyenleg       | ID 947<br>Jolgozás alatt<br>n adható fel<br>▼<br>14 181 009,98 |       |                                                                                                    |                |
| D Bizonylat so Befizető                                                                                                    | Bevé Összeg                                                                                                    | Pénz Állapot                                             | Partner neve                                                                    | NO OK<br>Megjegyzés                                            | Mellé | Bizonylat dátu Összeg betűvel                                                                                                    |                |
| 9020 2011000025 DIENE'S BETTINA<br>9825 2011000026 DOC GÉZA<br>9826 2011000026 DOC GÉZA<br>9827 2011000027 ESZÉNYI GÁBOR<br>9827 2011000028 DIENE'S BETTINA<br>9828 2011000029 DIENE'S BETTINA                                                                                                    | Image: 20,00           Image: 37,500,00           Image: 250,00           Image: 250,00 | HUF Fizetve<br>HUF Fizetve<br>HUF Fizetve<br>HUF Fizetve | DIENES BETTINA<br>BOZ GÉZA<br>ESZÉNYI GÁBOR<br>DIENES BETTINA<br>DIENES BETTINA |                                                                |       | 201101.3 HARMINCHÉTEZER-ÖTSZÁ<br>201201.3 HARMINCHÉTEZER-ÖTSZÁ<br>2011.07.21 "KETTŐSZÁZŐTVEN<br>2011.07.21 "NÉGYSZÁZ<br>2011.07.28 "NYOLCVANNÉGYEZER-HÉ | SZÁZHÚSZ       |
|                                                                                                    | Pizowdatezá Profix                                                                                                    | Számlaszán D                                             | arthur nous                                                                     | Mouiomután                                                     |       | Kimenő számlák 🙃 Kimenő számlák C                                                                                                    |                |
| Mozgas angri<br>Kim szla befiz (f.szla átf ▼.<br> Ker. eltérés (kifizetés) ▼.                                                                                                    | PARO                                                                                                    | 2011000025 D                                             | ENES BETTINA<br>ENES BETTINA                                                    | megjegyzes                                                     |       | 20079<br>20379                                                                                                    | 21,00<br>-1,00 |
|                                                                                                    |                                                                                                    |                                                          |                                                                                 |                                                                |       |                                                                                                    |                |

## 3.4. Számlaböngésző

## Fizetési mód módosítás

**Számlaböngésző** modulban, amennyiben egy számla státusza még "Nyomtatható" a *Számla adatok megtekintése* ablak "*Módosítás/Fizetési mód"* menüpontban az adott számla fizetési módja módosítható.

| Diportok       Átfutó j Nem átfutó       Állapot váltás         Fizetési hadálið       Pizetési hadálið         Pizetési hadálið       Pizetési hadálið         Pizetési hadálið       Pizetési hadálið         Pizetési hadálið       Pizetési hadálið         Pizetési hadálið       Pizetési hadálið         Pizetési hadálið       Pizetési hadálið         Partner reláció       Pizetési hadálið         Partner reláció       200900060         Arch. part. név       TESZTPARTNER-100         Bankszámla       10918001-00000003-19650005         Nettó       -1 666 667.00         Előleg nettó       Előleg nettó         Nettó       -1 666 667.00       Előleg hesz.?         Fizetendið       .00       P.nem HUF         Telj.dátuma       2009.02.26.       [5:55         Bruttó       -2 000.00.00       P.nem HUF         Fizetesi mód Átutalás       Vováírás       V         Vizlet (U GÉPJÁR       ÁFA s v       Fizetési mód Átutalás         Vizlet (U GÉPJÁR       ÁFA s v       Fizetési mód Atutalás         Nováírás velkési scoport       Jóváírás velkészi       Munkatárs dmsdba         Megjegyzés 1.       Könyvelési scoport [J gépirámú érték       Helyesbítő       Munkatárs dmsd                                                                                                    | Számla adatok megtekintése                            |                       |                                |       |
|----------------------------------------------------------------------------------------------------|-------------------------------------------------------|-----------------------|--------------------------------|-------|
| Fizetési mádi         Precési határidő         Petner reláció         Partner [ESZTPARTNER-100         100       Prefix [ARO]         Arch. part. név         Előleg nettó         Bankszámla         10910000003-19650005         Vevő         Előleg nettó         Nettó       1 666 667,00         Előleg?       Számla dátuma         20090020         P.nem       Feljídeg hesz.?         Előleg nettó       Előleg nettó         Nettó       1 666 667,00         Előleg?       Számla dátuma         200900205       P.nem         Fizetési határidő       2009.02.26.         1666 667,00       Előleg hesz.?         Fizetési határidő       2009.02.26.         15:55       Bruttó       -2000.000.00         P.nem       HUF       Teljekátuma         100       Fizetési határidő       2009.02.26.         110       Előleg       Nyomt.pld       Jóváírás zámla száma         200900040       Szervizcsoport       Jóváírás v       Helyesbítet szla.         Megjegyzés 1.       Könyvelési csoport Új gépirámű érték       Helyesbítét szla.       Munkatárs dírsdba                                                                                                    | Riportok. Átfutó / Nem átfutó Állapot váltás Módosíta | ás                    |                                |       |
| Petekás határidő<br>Teljeskés dátuma<br>Pattner reláció         Fei       Tátel         Partner       TEISZIPARTNER-100         100       Prefix       CARO         Számlaszám       200900000         Arch. part. név       TEISZIPARTNER-100         Bankszámla       1001       Prefix         Arch. part. név       TEISIEg nettó         Bankszámla       10818001-00000003-19550005       Vevő         Bankszámla       10818001-00000003-19550005       Vevő         Bankszámla       10818001-00000003-19550005       Vevő         Bankszámla       10818001-00000003-19550005       Vevő         Bankszámla       108010-00000003-19550005       Vevő         Bankszámla       10818001-00000003-19550005       Vevő         Bankszámla       1080900000       P.nem         Fizetendő       .000       P.nem       Fizetési határidő         Bruttó       - 2000 000.00       P.nem       Fizetési határidő         Bruttó       .000       Fizetési határidő       200900040         Júzzet JU CÉPJÁR       ÁFA s v       Fizetési határidő       200900040         Szervizcsoport       Jóváírás v       Helyesbített szla.       Munkatárs dmsdba         Megjegyzés 1.       Kön                                                                                                    | professional Fizete                                   | ési mód               |                                |       |
| Pather reláció         Pather reláció         Pather reláció         Pather reláció         Pather reláció         Pather reláció         Pather TESZTPARTNER-100         Bankszámla [0918001-00000003-19650005 [Vevő]         Bankszámla [0918001-00000003-19650005 [Vevő]         Bankszámla [0918001-00000003-19650005 [Vevő]         Bankszámla [0918001-00000003-19650005 [Vevő]         Bankszámla [0918001-00000003-19650005 [Vevő]         Bildeg?         Számla dátuma 2009.02.26. [15:55         Bruttó       -2000 000.00         P.nem HUF       Telj.dátuma 2009.02.26. [15:55         Bruttó       -2000 000.00         P.szla-n nem átfutó       Fizetési határidő 2009.02.26. [15:55         Bruttó       -2000 000.00         P.szla-n nem átfutó       Fizetési határidő 2009.02.26. [15:55         Bruttó       -0.00 F.szla-n nem átfutó       Fizetési mód Átutalás         Részleg       Nyomt.pid       Jóvárás v       Helyesbítet szla.         Könyvelési csoport [] gépjrámű értéke       Helyesbítő       Munkatárs dmsdba         Megjegyzés 1.       Könyv.áll. Feladásra előkész?       CAR HONDA       Tipus JAZZ 1.4! LS       Rendszám         Munkalap       Alk. kisker.       Új. gj. v.       10 l       10                                                                                                    | Fizeté                                                | ési határidő          |                                | i V   |
| Fei       Tétel         Partner       TESZTPARTNER-100       100       Prefix       CARO       Számlaszám       200900060         Arch. part. név       TESZTPARTNER-100       Állapot       Nyomtatható       Bankszámla       10918001-00000033-19550005       Vevő       Előleg nettó       Előleg nettó         Bankszámla       10918001-00000033-19550005       Vevő       Előleg AFA       Előleg AFA       Előleg Nettó       Előleg Nettó       Előleg Net                                                                                                    | Partn                                                 | er reláció            |                                |       |
| Partner       TESZTPARTNER-100       100       Prefix       CARO       Számlaszám       200900060         Arch. part. név       TESZTPARTNER-100       Állapot       Nyomtatható       Bankszámla       10918001-00000033-19550005       Vevő       Előleg nettó       Előleg nettó       Elől                                                                                                    | Fei Tábal                                             |                       |                                |       |
| Partner       EXTPARIMENTIO       Vol       Preix (ARC)       Számiaszám       20090000         Arch. part. név       TESZTPARIMER-100       Állapot       Nyomtalható       Bankszámia       Nyomtalható         Bankszámia       [0010000003-19550005       Vevő       Előleg nető       Előleg nető         Nettó       -1 666 667.00       Előleg besz.?       Előleg ArA       Előleg nető         ÁFA       -333 333.00       Előleg?       Számla dátuma       2009.02.26.       [5:55         Bruttó       -2 000 000.00       P.nem       HUF       Telj.dátuma       2009.02.05.       [5:55         Bruttó       -20 00 000.00       F.szla-n nem átfutó       Fizetési határidő       2009.02.05.       [5:55         Bruttó       -20 00 000.00       F.szla-n nem átfutó       Fizetési mód Álutalás       2009.02.05.         Vzlet       U GÉPJÁR       ÁFA s v       Fizetési mód Álutalás       200900040         Szervizcsoport       Jóváírás v       Helyesbített szla.       Munkatás (msdba         Megjegyzés 1.       Könyv.áll.       Feladásra előkész?       Munkatás (msdba         CAR HONDA       Típus JAZZ 141LS       Rendszám       1         Munkalap       Alk. kisker.       Új. gj. v.       1327       H.gj.v.re                                                                                                    |                                                       | 100                   |                                | 000   |
| Arch. park. five       List. FrAR INER-100       Allapot Ryomatriato         Bankszámla       10918001-0000003-19650005       Vevő       Előleg nettó         Nettó       -1.666.667.00       Előleg besz.?       Előleg ÁFA         ÁFA       -333 333.00       Előleg?       Számla dátuma 2009.02.26.         Bruttó       -2.000.00.00       P.nem HUF       Telj.dátuma 2009.02.26.         Fizetendő       .00       F.szla-n nem átlutó       Fizetési határidő 2009.02.26.         Vizlet       U.GÉPJÁR       ÁFA s.v       Fizetési mód Álutalás         Részleg       Nyomt.pld       Jóvárít számla száma       200900040         Szervizcsoport       Jóváírás V       Helyesbített szla.       10090000000000000000000000000000000000                                                                                                    | Partner IESZIPARINER-IUU                              |                       | Prenx CARO Szamiaszam Z00900   | 1060  |
| Dainiszamia       109 r000 + 00000003 + 19950005       VeV0       Elöleg hettö         Nettó       -1.666 667,00       Előleg besz.?       Elöleg ÁFA         ÁFA       -333 333,00       Előleg?       Számla dátuma         Bruttó       -2.000,000,00       P.nem       HUF       Telj.dátuma         Fizetendő       .00       F.szla-n nem áftutó í       Fizetési indá řídő       2009,002.26.         Fizetendő       .00       F.szla-n nem áftutó í       Fizetési indá řídő       2009,002.26.         Vzlet       ÚJ GÉPJÁR       ÁFA-s v       Fizetési mód Álutalás         Részleg       Nyomt.pld       Jóváírás v       Helyesbített szla.         Szervizcsoport       Jóváírás v       Helyesbített szla.       1009,002,000,000,000,000,000,000,000,000,                                                                                                    | Arch. part. nev IESZIPARINER-IUU                      |                       | Anapot Nyomtathato             | ╧┽    |
| Netto       -1 bbb bb/,UU       Előleg besz.?       Előleg AFA         ÁFA       -333 333,00       Előleg?       Számla dátuma 2009.02.26. [f5:55]         Bruttó       -2 000 000,00       P.nem HUF       Telj.dátuma 2009.02.05.         Fizetendő       .00       F.szla-n nem étUtő       Fizetési határidő 2009.02.26.         Vizlet [U GÉPJÁR       ÁFAs 🗸       Fizetési mód Átutalás         Részleg       Nyomt.pld       Jóváírás V       Helyesbített szla.         Szervizcsoport       Jóváírás V       Helyesbített szla.       200900040         Szervizcsoport       Jóváírás V       Helyesbített szla.       200900040         Megjegyzés 1.       Könyvelési csoport [Ú gépjrámű éttéke]       Helyesbítő       Munkatárs dmsdba         Alvázszám 4574       ID I       ID I       ID I       ID I         Munkalap       1       Alk. kisker.       Ú j. gj. v.       1327       H.gj.v.rend.       1                                                                                                    | Dankszamia (10910001-00000003-19500005                |                       | Elöleg nettö                   |       |
| AFA       -333 333,00       Eloleg?       Számla dátuma 2009.02.26. [15:55]         Bruttó       -2 000 000,00       P.nem       HUF       Telj.dátuma 2009.02.05.         Fizetendő       .00       F.szla-n nem átfutó       Fizetési határidő       2009.02.26.         Úzlet       ÚJ GÉPJÁR       ÁFA-s v       Fizetési határidő       2009.002.26.         Vizlet       ÚJ GÉPJÁR       ÁFA-s v       Fizetési mód Átutalás         Részleg       Nyomt.pld       Jóváírá számla száma       200900040         Szervizcsoport       Jóváírás v       Helyesbített szla.       200900040         Könyvelési csoport       Új gépjrámű értéke       Helyesbítő       Munkatárs dmsdba         Megjegyzés 1.       Könyv.áll. Feladásra előkészi       Könyváll.       Feladásra előkészi         CAR HONDA       Típus UAZZ 1.41 LS       Rendszám       1         Alvázszám 4574       ID I       ID I       ID I       1         Munkalap       1       Alk. kisker.       Új. gj. v.       1327       H.gj.v.rend.       1                                                                                                    | Netto -1 666 667,00                                   | Eloleg besz.?         | Előleg AFA                     |       |
| Bruttó -2 000 000,00       P.nem HUF       Telj.dátuma 2009.02.05.         Fizetendő       .00       F.szla-n nem átfutó       Fizetési határidő 2009.02.26.         Úzlet U GÉPJÁR       ÁFA-s V       Fizetési mód Átutalás         Részleg       Nyomt.pld       Jóváírt számla száma       200900040         Szervizcsoport       Jóváírás V       Helyesbített szla.       10000000         Könyvelési csoport Ú gépirámű értéke       Helyesbítő       Munkatárs dímsdba         Megjegyzés 1.       Könyváll. Feladásra előkészt       I         CAR HONDA       Típus UAZZ 1.41 LS       Rendszám         Alvázszám 4574       ID I       ID I       ID I         Munkalap       1       Alk. kisker.       Új. gj. v. 1327       H.gj.v.rend.       1                                                                                                    | AFA -333 333,00                                       | Előleg?               | Számla dátuma 2009.02.26.      | 15:55 |
| Fizetendő       .00       F.szla-n nem átfutó       Fizetési határidő 2009.02.26.         Uzlet (U. GÉPJÁR       ÁFA s v       Fizetési mód Átutalás         Részleg       Nyomt.pid       Jóváírás v       Fizetési mód Átutalás         Szervizcsoport       Jóváírás v       Helyesbített szla.       1000000000000000000000000000000000000                                                                                                    | Bruttó                                                | P.nem HUF             | Telj.dátuma 2009.02.05.        |       |
| Úzlet [JJ GÉPJÁR]       ÁFA s 🗸       Fizetési mód Átutalás         Részleg       Nyomt.pld       Jóváírás V       Helyesbített szla.         Szervizcsoport       Jóváírás V       Helyesbített szla.       Melyesbített szla.         Könyvelési csoport [Jj gépjrámű értéke]       Helyesbítő T       Munkatárs dímsdba         Megjegyzés 1.       Könyv.áll. Feladásra előkész?       Munkatárs dímsdba         CAR HONDA       Típus [AZZ 1.4] LS       Rendszám         Alvászsám 4574       ID I       ID I       II         Munkalap       1       Alk. kisker.       Új. gj. v.       1327       H.gj.v.rend.       1                                                                                                    | Fizetendő I                                           | F.szla-n nem átfutó 🕅 | Fizetési határidő 2009.02.26.  | ]     |
| Részleg       Nyomt.pld       Jóváírt számla száma       200900040         Szervizcsoport       Jóváírás 🗸       Helyesbített szla.                                                                                                    | Üzlet <u>ÚJ GÉPJÁR</u>                                | ÁFA-s 🔽               | Fizetési mód Átutalás          |       |
| Szervizcsoport     Jóváírás /     Helyesbített szla.       Könyvelési csoport     Új gépjrámű értéke     Helyesbítő     Munkatárs dmsdba       Megjegyzés 1.     Könyv.áll. Feladásra előkészi     Munkatárs dmsdba       CAR HONDA     Típus JAZZ 1.41 LS     Rendszám       Alvázszám 4574     ID I     ID III       Munkalap     1     Alk. kisker.     Új. gj. v. 1322       Munkalap     1     Íl UII     ID III                                                                                                    | Részleg                                               | Nyomt.pld             | Jóváírt számla száma 200900    | 0040  |
| Könyvelési csoport (j) gépirámű értéke     Helyesbítő      Munkatárs dmsdba       Megjegyzés 1.     Könyv.áll. [Feladásra előkészi]     Könyv.áll. [Feladásra előkészi]       CAR HONDA     Típus (JAZZ 1.4) LS     Rendszám       Alvázszám 4574     ID I     ID III       Munkalap     1     Alk. kisker.     Új. gj. v. 1327       H.gj.v.rend.     1     IS     IS                                                                                                    | Szervizcsoport -                                      | Jóváírás 🔽            | Helyesbített szla.             |       |
| Megjegyzés 1.       Könyv.áll. Feladásra előkészí         CAR HONDA       Típus UAZZ 1.4I LS       Rendszám         Alvázszám 4574       ID I       ID III.         Munkalap       1       Alk. kísker.       Új. gj. v.         Image: State State                                                                                        | Könyvelési csoport Új gépjrámű ér                     | téke Helyesbítő 🗌     | Munkatárs dmsdba               |       |
| CAR HONDA     Típus JAZZ 1.4I LS     Rendszám       Alvázszám 4574     ID I     ID II       Munkalap     1     Álk. kísker.     Új. gj. v.       Image: State State St                           | Megjegyzés 1.                                         | Könyv.áll. Fela       | dásra előkészí                 |       |
| Alvázszám 4574 ID I III<br>Munkalap 1 Alk. kisker. 1 Új. gj. v. 1327 H.gj.v.rend. 1<br>See See See See See See See See See See                                                                                                    | CAR HONDA                                             | Típus JAZZ            | Z 1.4I LS Rendszám -           |       |
| Munkalap       1       Alk. kisker.       1       Új. gj. v.       1327       H.gj.v.rend.       1         Image: Second Second | Alvázszám 4574                                        | ID I                  | ID II                          |       |
|                                                                                                    | Munkalap 1                                            | Alk. kisker.          | 1 Új. gj. v. 1327 H.gj.v.rend. | 1     |
|                                                                                                    | li 🗠 🔗 🖴 🚿                                            |                       | <b>\$</b>                      | 00    |
|                                                                                                    |                                                       |                       |                                |       |

## 3.5. Folyószámla kezelés

## <u>Nyitó számla ÁFA</u>

Folyószámla kezelés modul *"Technikai szla".* menüpontjában rögzíthető **"Nyitó** kimenő számla" típusú VIRO és **"Nyitó bejövő számla"** típusú VIRI számla rögzítésekor az *Új nyitó kimenő számla felvitele* és az *Új nyitó bejövő számla felvitele* ablakban az **"ÁFA"** jelölőnégyzet alapértelmezetten nincs pipálva.

| <b>Új nyitó bejövő sz</b><br>Javítás | ámla felvitele  |                   |          | ,               | _                 | ×        |
|--------------------------------------|-----------------|-------------------|----------|-----------------|-------------------|----------|
| DL<br><b>Tru</b> Fin                 | M<br>lance      |                   |          |                 |                   |          |
| Számlaszám                           |                 |                   |          | V               | IRI 📃             |          |
|                                      | Számla típus Ny | itó bejövő számla | <b>•</b> | Állap           | pot -             |          |
| Partner                              |                 |                   |          | 🚽 🛛 Part. r     | el. Szállító      | •        |
| Nettó                                | ,00             |                   | _        | Számla dátur    | na 2012.06.09.    |          |
| ÁFA                                  | ,00             | ÁFA-s 🗔           |          | Telj.dátur      | na 2012.06.09.    |          |
| Totál                                | ,00             | P.nem HUF         |          | Fizetési határi | dő 0000.00.00.    |          |
|                                      | Fizetési mód    | •                 |          | Könyv.állap     | oot Nem adható fe |          |
|                                      | Költséghely     | •                 |          | Aldivízió ADI   | MINISZTRÁCIÓ      | <b>•</b> |
| Megjegyzés                           |                 |                   |          |                 |                   |          |
| Helyesbítő?                          |                 |                   | CAR      | 1 🖶 📃           |                   |          |
| Munkatárs                            | dmsdba          | P                 | RCAR     | 1 🖶 📃           |                   |          |
| ,<br>                                |                 |                   |          |                 | ]                 | C<br>OK  |

#### 3.6. ÁFA bevallás

## Bejövő számlával nem rendelkező jármű beszerzési ára

**ÁFA bevallás** modul *"Riportok/Kül.ÁFÁ-s riportok/Kül.ÁFA info"* menüpontból indítható **"Különbözeti ÁFA (beszerzés és eladás)"** riporton azoknál a gépjárműveknél melyeknek nincs felrögzített bejövő (GENI) számlája a rendszer a **Használt gépjármű beszerzés** modulban felrögzített beszerzési értéket jeleníti meg.

| özv.megbi si | zerz. Riportok                                                            | Vételi jegy                                                             | Egyéb Elők                       | calkuláció                                   |                                                                |                                                                      |                  |
|--------------|---------------------------------------------------------------------------|-------------------------------------------------------------------------|----------------------------------|----------------------------------------------|----------------------------------------------------------------|----------------------------------------------------------------------|------------------|
| Gépjármű     | Beszerzés                                                                 | Sérülési                                                                | infok Biz                        | ztonsági kódok Fina                          | nszírozási infók                                               |                                                                      | <u></u>          |
| Szá          | állító BOZ GÉ<br>6000                                                     | ZA<br>KEC                                                               | SKEMÉT                           | BAJN                                         | ID<br>OK UTCA 134                                              | 411 Élő Élő                                                          |                  |
| Bizo         | Saját kés<br>mányosi kés<br>Különbözeti                                   | zletre<br>szletre<br>ÁFA-s ⊽                                            |                                  | Számlán vás.<br>Vételi jegyen<br>Beszámított | C Bejö∨ős:<br>● <u>0000/00</u><br>■ Ald                        | zla<br>001<br>ivízió (HASZNÁLT G                                     | épj, <b>_</b>    |
|              |                                                                           |                                                                         | B                                | r                                            |                                                                |                                                                      |                  |
|              | Belső e                                                                   | /ételár<br>:lsz.ár                                                      | 1 000 00                         | 10,00<br>10,00                               |                                                                | Pénznem (                                                            | HUF              |
|              | Belső e<br>Vámtarifz                                                      | /ételár<br>Isz.ár<br>aszám                                              | 1 000 00                         |                                              | Áll.felmérő                                                    | Pénznem (                                                            |                  |
|              | Belső e<br>Vámtarifa<br>Ei                                                | /ételár<br>:lsz.ár<br>aszám<br>urotax                                   | 1 000 00                         |                                              | Áll.felmérő                                                    | Pénznem (<br>WEB-en meghirdet                                        | HUF<br>theto     |
|              | Belső e<br>Vámtarifa<br>E<br>Gyári<br>GFB biz                             | /ételár<br>lsz.ár<br>uszám<br>urotax<br>i kulcs<br>rt.társ. Ta          | 1 000 00<br>1 000 00<br>si timea | NULCSOK SZÁMA [                              | Áll.felmérő                                                    | Pénznem (<br>WEB-en meghirdett<br>Kiemelt ajá                        | HUF<br>•<br>hető |
|              | Vámtarifa<br>Vámtarifa<br>Gyári<br>GFB biz<br>Megne                       | fételár<br>Isz.ár<br>uszám<br>urotax<br>i kulcs<br>et.társ. Ta<br>vezés | 1 000 00<br>1 000 00<br>si timea | Kulcsok száma [                              | Áll.felmérő<br>]<br>1 <del>: _</del><br>Raktár <del>[1</del> / | Pénznem (<br>                                                        |                  |
|              | Vámtarifa<br>Első e<br>Gyári<br>GFB biz<br>Megne<br>Készletrevét<br>Megje | fételár<br>Ilszám<br>urotax<br>i kulcs<br>tt.társ. Ta<br>vezés<br>gyzés | 1 000 00<br>1 000 00<br>si timea | Kulcsok száma [<br>dmsdba<br>] [3:37:0]      | Áll.felmérő<br>]<br>1글<br>Raktár ∰<br>T.hely                   | Pénznem [<br><br>WEB-en meghirdett<br>Kiemelt ajá<br>SZNÁLT GÉPJÁRMI | HUF<br>Y<br>hető |

## <u>Új ÁFA riportok</u>

**ÁFA bevallás** modul **ÁFA bevallás** ablak *"Riportok/Új ÁFA riportok"* menüpontból 3 új ÁFA riport hívható le.

## 1. "Összesítő riport" menüpont: "ÁFA Összesítő"

A riport tartalmazza a generált ÁFA időszakra ÁFA kulcsonként az összesített ÁFA összegeket.

|                          |                        | ÁFA össze.        | sítő         |                                | 2012.06.10                      |
|--------------------------|------------------------|-------------------|--------------|--------------------------------|---------------------------------|
|                          | Vizsgált               | időszak: 2011.11. | 012012.02.29 |                                | 1 . olda                        |
|                          |                        | K2D TESZT KI      | РГ.          |                                |                                 |
| Kimenő számlák után b    | efizetendő ÁFA         |                   |              |                                |                                 |
| Megnevezés               | ÁFA kulcs              | ÁFA alapja        | ÁFA mértéke  | ÁFA alapja<br>ezerre kerekítve | ÁFA mértéke<br>ezerre kerekítve |
| Adó alól mentes          | 0                      | 155 115           | 0            | 155                            | 0                               |
| ÁFA 20%                  | 20                     | -83 333           | -16 667      | -83                            | -17                             |
| AFA 25%                  | 25                     | 21 130 257        | 5 282 568    | 21 130                         | 5 283                           |
| AFA 27%                  | 27                     | 26311015          | 7 103 978    | 26311                          | 7 104                           |
| AFA tv.natn kivüli       | 0                      | 5 168 311         | 0            | 5 I68                          | 6                               |
| Forditott AFA            | U (Bejövő)<br>(Kimanő) | 0<br>8 720 533    | 0<br>13.800  | 0<br>8 72 1                    | 0<br>14                         |
| Közösságan halüli        | 0                      | 3 136 429         | 12 000       | 3 136                          |                                 |
| Közösségen belüli eladás | Ö                      | 3 136 429         | õ            | 3 136                          | õ                               |
| Előleg                   | 0                      |                   |              |                                |                                 |
| Tárgyi adómentes         | 0                      | 6 287             | 0            | 6                              | 6                               |
| Összesen:                |                        | 64 544 614        | 12 383 679   | 64 545                         | 12 384                          |
| Használt ingóság Á FÁ-ja |                        | 5 518 100         | 934 780      | 5 5 18                         | 935                             |
|                          |                        |                   |              |                                |                                 |

A riport első része tartalmazza a Kimenő számlák után befizetendő ÁFA összegeket ÁFA kulcsonként/típusonként.

Továbbá külön sorban tartalmazza az Előleg utáni ÁFA-t, illetve a Használt ingóság (korábban Különbözeti ÁFA) összegeket.

Az első rész végét összesítés zárja.

A riport második része a Bejövő számlák alapján levonható ÁFA összegeket tartalmazza ÁFA kulcsonként. Nem tartalmazza a nem levonható ÁFA összegeket, ez külön riportálható.

| Bejövő számlák a | lapján levonható ÁF | A          |             |                                |                                 |
|------------------|---------------------|------------|-------------|--------------------------------|---------------------------------|
| Megnevezés       | ÁFA kulcs           | ÁFA alapja | ÁFA mértéke | ÁFA alapja<br>ezerre kerekítve | ÁFA mértéke<br>ezerre kerekítve |
| ÁFA 25%          | 25                  | 16 819 100 | 4 204 775   | 16 819                         | 4 205                           |
| ÁFA 27%          | 27                  | 3 610 000  | 974 700     | 3 610                          | 975                             |
| Összesen:        |                     | 20 429 100 | 5 179 475   | 20 429                         | 5 179                           |

A riport harmadik része egy összesítést tartalmaz.

| ÁFA (eladás)            | -66 926 285 | -13 318 459  |
|-------------------------|-------------|--------------|
| EU-tranzakciók ÁFÁ-ja   | 0           | 0            |
| ÁFA (export)            | 0           | 0            |
| Fizetendő ÁFA összesen  | -66 926 285 | -13 3 18 459 |
| Visszaigényelhető ÁFA   | 20 429 100  | 5 179 475    |
| ÁFA (EU-n belül)        | 0           | 0            |
| ÁFA (import)            | 0           | 0            |
| Visszaig. ÁF A összesen | 20 429 100  | 5 179 475    |
| ÁFA - főkönyvi kivonat  | -46 497 185 | -8 138 984   |

## 2. "ÁFA analitika" menüpont: "ÁFA analitika"

Az "ÁFA összesítő" riportot alátámasztó analitika.

A riport tartalmazza az adott generált ÁFA időszakra ÁFA kulcsonként tételesen:

- Számlaszám
- Számla partnere

- ÁFA kulcs
- ÁFA alapja
- ÁFA mértéke
- Számla teljesítési dátuma

|                                                                                                    |                                                                                                    | AFA an                                                                                | alitika                                                              |                                                                                     |                                                                            | 2012.00.10.                                                                |
|----------------------------------------------------------------------------------------------------|----------------------------------------------------------------------------------------------------|---------------------------------------------------------------------------------------|----------------------------------------------------------------------|-------------------------------------------------------------------------------------|----------------------------------------------------------------------------|----------------------------------------------------------------------------|
|                                                                                                    | Vi                                                                                                    | zsgált időszak: 201                                                                   | 1.11.012012.0                                                        | 2.29.                                                                               |                                                                            | 1 . oldal                                                                  |
|                                                                                                    |                                                                                                    | K2D TES                                                                               | ZT KFT.                                                              |                                                                                     |                                                                            |                                                                            |
| Kimenő számlák                                                                                                    | után hefizetendő /                                                                                        | ÁFA                                                                                   |                                                                      |                                                                                     |                                                                            |                                                                            |
| Kimenő számlák<br>Adó alól mentes, .<br>ÁFA tv.hatn kívi                                                                                                    | <mark>c után befizetendő</mark> A<br>ÁFA 0% ÁFA 12% ÁF.<br>üli, Alanyi mentes, Ford                       | ÁFA<br>A 15%, ÁFA 18%, 1<br>ított ÁFA, Használt                                       | ÁFA 20%, ÁFA .<br>Ingóság Adó, R                                     | 25%, ÁFA 27%, 4<br>lözösségen belüli,                                               | ÍFA 5%, ÁFA fiz.<br>Közösségen kívü                                        | vevő köt.,<br>ili, Tárgyi                                                  |
| Kimenő számlál<br>Adó alól mentes,<br>ÁFA tv. hatn kívi<br>Megnevezés                                                                                             | c után befizetendő 2<br>ÁFA 0% ÁFA 12% ÁF.<br>üli, Alanyi mentes, Ford                                    | ÁFA<br>A 15%, ÁFA 18%, 1<br>ított ÁFA, Használt<br>adómi                              | ÁFA 20%, ÁFA<br>Ingóság Adó, E<br>entes<br>ÁFA kulcs                 | 25%, ÁFA 27%, 4<br>özösségen belüli,<br>ÁFA alapja                                  | ÍFA 5%, ÁFA fiz.<br>Közösségen kívü<br>ÁFA mértéke                         | vevő köt.,<br>ili, Tárgyi<br><b>Telj.d átum</b>                            |
| Kimenő számlák<br>Adó alól mentes, .<br>ÁFA tv. hatn kívi<br>Megnevezés<br>Adó alól mentes<br>GEND-2012 (2001)                                                    | x után befizetendő /<br>ÁFA 0%, ÁFA 12%, ÁF,<br>üli, Alanyi mentes, Ford<br>WOLE GMBH                     | ÁFA<br>A 15% ÁFA 18% 1<br>útott ÁFA, Használt<br>adóm<br>Adó aldi mentes              | ÁFA 20%, ÁFA<br>Ingóság Adó, E<br>intes<br>ÁFA kulcs<br>o            | 25% ÁFA 27% 2<br>Tozösségen belüli,<br>ÁFA alapja                                   | ÍFA 5%, ÁFA fiz.<br>Közösségen kívü<br>ÁFA mértéke<br>o                    | vevő köt.,<br>ili, Tárgyi<br><b>Telj.dátum</b><br>2012 01 16               |
| Kimenő számlák<br>Adó alól mentes,<br>ÁFA tv. hatn kívt<br>Megnevezés<br>Adó alól mentes<br>G2R0-2021/00016<br>Adó alól mentes                                    | x után befizetendő A<br>ÁFA 0% ÁFA 12% ÁF.<br>ili, Alanyi mentes, Ford<br>WOLF GABH                       | ÁFA<br>A 15%, ÁFA 18%, 1<br>líott ÁFA, Hassnált<br>adóm<br>Adó alói mentes            | ÁFA 20%, ÁFA<br>Ingóság Adó, K<br>entes<br>ÁFA kulcs<br>o<br>0       | 25%, ÁFA 27%, 4<br>[özösségen belüli,<br>ÁFA alapja<br>155 115<br>155 115           | ÍFA 5%, ÁFA fiz.<br>Közösségen kívü<br><u>ÁFA mértéke</u><br>o<br><b>0</b> | vevő köt.,<br>ili, Tárgyi<br><b>Telj.dátum</b><br>2012.01.16.              |
| Kimenő számlák<br>Adó alól mentes,<br>ÁFA tv. hatn kiva<br>Megnevezés<br>Adó alól mentes<br>GRNO-2012 / 00016<br>Adó alól mentes<br>ÁFA 20%                       | s után befizetendő 1<br>ÁFA 0%, ÁFA 12%, ÁFJ<br>lil, Alanyi mentes, Ford<br>Wolf GMBH                     | ÁFA<br>A 15%, ÁFA 18%, 1<br>itott ÁFA, Használt<br>adómı<br>Adó alói mentes           | ÁFA 20%, ÁFA .<br>Ingóság Adó, K<br>entes<br>ÁFA kulcs<br>0<br>0     | 25%, ÁFA 27%, 4<br>[özösségen belüli,<br>ÁFA alapja<br>155 115<br>155 115           | ÍFA 5%, ÁFA fiz.<br>Közösségen kívü<br>ÁFA mértéke<br>0<br>0               | vevő köt.,<br>ili, Tárgyi<br><b>Telj.d átum</b><br>2012.01.16.             |
| Kimenő számlák<br>Adó alól mentes,<br>ÁFA tv. hatn kiva<br>Megnevezés<br>Adó alól mentes<br>G2NO-2012 / 00016<br>Adó alól mentes<br>ÁFA 20%<br>C2A20-2011 / 00036 | x után befizetendő 4<br>ÁFA 0%, ÁFA 12%, ÁF,<br>ül; Alanyi mentes, Ford<br>WOLF GMBH<br>1852TPARINER-BOIS | ÁFA<br>A 15%, ÁFA 18%, i<br>líott ÁFA, Használt<br>adóm<br>Adó alói mentes<br>ÁFA 20% | ÁFA 20%, ÁFA.<br>Ingóság Adó, K<br>ntes<br>ÁFA kules<br>0<br>0<br>20 | 25%, ÁFA 27%, 1<br>Czösségen belüli,<br>ÁFA alapja<br>155 115<br>155 115<br>-83 333 | ÁFA 5%, ÁFA fiz.<br>Közösségen kívü<br>ÁFA mértéke<br>0<br>0<br>-16 667    | vevő köt.,<br>ili, Tárgyi<br><b>Telj.dátum</b><br>2012.01.18<br>2011.11.11 |

A riport ÁFA kulcsonként tartalmaz összesítőt.

3."Kül.ÁFA info" menüpont: "Különbözeti ÁFA (beszerzés és eladás)"

A riport adott legenerált ÁFA időszakra tartalmazza a Használt ingóság adója alá vont használt gépjárművek különbözeti ÁFA összegét.

A riport tartalma megegyezik a korábban már megismert *"Riportok/Kül.ÁFÁ-s riportok/Kül.Áfa info"* menüpontból lehívható *"Különbözeti ÁFA (beszerzés és eladás)"* riporttal.

|            |                   |                     |                              | K                        | ülönbözeti Á                  | FA (bes            | zerzés és      | eladás)                    |                             |                     |                   | 2012.06.10.          |
|------------|-------------------|---------------------|------------------------------|--------------------------|-------------------------------|--------------------|----------------|----------------------------|-----------------------------|---------------------|-------------------|----------------------|
|            |                   |                     |                              | Az                       | értékesítés vizsgá            | It dátuma :        | 2011.11.01 -   | 2012.02.29                 |                             |                     |                   | 1. oldal             |
|            |                   |                     |                              |                          | Ā                             | 2D TESZT.          | KFT.           |                            |                             |                     |                   |                      |
| Rendszám   | Alvázszám         | Bejöv<br>Számlaszám | ő általános sz<br>Szla.dátum | ámla (GENI<br>Telj.dátum | ) adatok<br>Számla összege Sz | Kimen<br>támlaszám | ő használtautó | számla (SHC)<br>Telj.dátum | 0) adatok<br>Számla összege | Különbözet<br>nettó | Különbözet<br>ÁFA | Különbözet<br>Bruttó |
| LLL-567    | 9C2MC35A04R605379 | 2011/00180          | 2011.11.02                   | 2011.11.02               | 1 000 000 Ft 2                | 011/00029          | 2011.11.02     | 2011.11.02                 | 100 000 Ft                  | 327 801 Ft          | 0 Ft              | 327 801 Ft           |
|            |                   |                     |                              |                          | 2                             | 011/00030          | 2011.11.02     | 2011.11.02                 | 1 327 801 Ft                |                     |                   |                      |
| \$\$\$-222 | DCDSC             | 2008/00264          | 2008.04.24                   | 2008.04.24               | 2 000 000 Ft 2                | 011/00031          | 2011.11.02     | 2011.11.02                 | 3 000 000 Ft                | 800 000 Ft          | 200 000 Ft        | 1 000 000 Ft         |
| 228626     | JHLRD18501C228626 | 2011/00252          | 2011.12.02                   | 2011.12.02               | 1 500 000 Ft 2                | 011/00038          | 2011.12.02     | 2011.12.02                 | 2 000 079 Ft                | 400 063 Ft          | 100 016 Ft        | 500 079 Ft           |
| XXX-999    | JHMCN15204C211546 | 2011/00181          | 2011.11.02                   | 2011.11.02               | 3 000 000 Ft 2                | 011/00032          | 2011.11.02     | 2011.11.02                 | 3 600 000 Ft                | 480 000 Ft          | 120 000 Ft        | 600 000 Ft           |
| FG S-583   | JHMEK356005000669 | 2009/00318          | 2010.11.16                   | 2010.11.16               | 1 000 000 Ft 2                | 011/00037          | 2011.11.25     | 2011.11.25                 | 2 500 000 Ft                | 1 500 000 Ft        | 0 Fr              | 1 500 000 Ft         |
| TESZT-20   | LASDKJFAS         | 2011/00179          | 2011.10.31                   | 2011.10.31               | 4 500 000 Ft 2                | 011/00025          | 2011.11.02     | 2011.11.02                 | 5 400 000 Ft                | 400 000 Ft          | 100 000 Ft        | 500 000 Ft           |
|            |                   |                     |                              |                          | 21                            | 011/00026          | 2011.11.02     | 2011.11.02                 | -5 400 000 Ft               |                     |                   |                      |
|            |                   |                     |                              |                          | 21                            | 011/00027          | 2011.11.02     | 2011.10.31                 | 5 400 000 Ft                |                     |                   |                      |
|            |                   |                     |                              |                          | 21                            | 011/00028          | 2011.11.02     | 2011.10.31                 | -400 000 Ft                 |                     |                   |                      |
| IHW-949    | SHSRD87602U030931 | 2007/03273          | 2007.11.23                   | 2007.11.23               | 2 750 000 Ft 2                | 011/00033          | 2011.11.02     | 2011.11.02                 | 4 000 000 Ft                | 1 000 000 Ft        | 250 000 Ft        | 1 250 000 Ft         |
| GUF-767    | YV1M5287987298712 | 2012/00047          | 2012.03.25                   | 2012.03.25               | 2 500 000 Ft 2                | 012/00001          | 2012.03.25     | 2012.02.25                 | 3275000 Ft                  | 610 236 Ft          | 164 764 Ft        | 775 000 Ft           |
|            |                   |                     |                              |                          | 21                            | 012/00002          | 2012.03.25     | 2012.02.25                 | -3275000 Ft                 |                     |                   |                      |
|            |                   |                     |                              |                          | 2                             | 012/00003          | 2012.03.25     | 2012.02.25                 | 3 275 000 Ft                |                     |                   |                      |
|            | -                 | M indösszesei       | n:                           |                          | 18 250 000 Ft                 |                    |                |                            | 24 702 880 Ft               | 5 518 100 Ft        | 934 780 Ft        | 6 452 880 Ft         |

## 3.7. Tárgyi eszköz

## Több új fejlesztés

Tárgyi eszköz modulban az alábbi új fejlesztések készültek el:

## 1."Leltári szám" folyamatosan növekvő

Új tárgyi eszköz felvitelekor a rendszer automatikusan osztja ki a növekvő leltári sorszámot.

A sorszámozáshoz külön tetszőleges sorszámozási maszk állítható be.

| tátusz módosítás – Szű | rés Riportok Napló         |                    |           |                                 |          |                 |             |
|------------------------|----------------------------|--------------------|-----------|---------------------------------|----------|-----------------|-------------|
| professional           |                            |                    |           |                                 |          |                 | $\square$   |
| Leltári sz./Rends      | zán 1/2011                 |                    |           |                                 |          |                 | ID 86       |
| Gyári sz./Alvázs       | zám <mark>123456789</mark> |                    |           |                                 |          |                 |             |
| Vona                   | lkód 📃                     |                    |           |                                 |          |                 |             |
| Eszköz r               | ieve XXX123                |                    |           |                                 |          |                 |             |
| Megjeg                 | yzés 📃                     |                    |           |                                 |          |                 |             |
| Eszköz főcso           | port Egyéb gépek,          | berend., gjvek 📃 💌 |           | Eszköz tipus <mark>Jármű</mark> | <b>-</b> | Adót. záróért.  | 0           |
| Eszköz cso             | port Tesztgépjármű         | vek 🗾 🗾            |           | Állapot Beruházva               |          | Számv. záróért. | 0           |
| Mozgások               | Extrák                     | Beszerzés          | Kivezetés | Leírás                          | Tárolás  | Sablonok Do     | okumentumok |

Működése rendszerparaméter függő, beállításához kérje a DLM Solutions munkatársainak segítségét.

## 2."Leírási kulcsok" megjelenítése

A **Tárgyi eszköz** modul *Adatok módosítása* ablak "**Leírás"** fülre felkerültek az alábbi adatok:

- Leírási kulcs adótörvény szerinti %-ban
- Leírási kulcs számviteli törvény szerinti %
- Maradványérték adótörvény szerinti
- Maradványérték számviteli törvény szerint

| 🛚 Adatok módosítása        |                 |              |               |                                 |                  |                   |                              |
|----------------------------|-----------------|--------------|---------------|---------------------------------|------------------|-------------------|------------------------------|
| Státusz módosítás Szűrés F | Riportok Napló  |              |               |                                 |                  |                   |                              |
| professional               |                 |              |               |                                 |                  |                   |                              |
| Leltári sz./Rendszám       | 23456           |              |               |                                 |                  |                   | ID 88                        |
| Gyári sz./Alvázszám        | 23456           |              |               |                                 |                  |                   |                              |
| Vonalkód                   |                 |              |               |                                 |                  |                   |                              |
| Eszköz neve                | 23456           |              |               |                                 |                  |                   |                              |
| Megjegyzés                 |                 |              |               |                                 |                  |                   |                              |
| Eszköz főcsoport           | Egyéb gépek, be | rend., gjvek | -             | Eszköz tipus <mark>Jármű</mark> | <b>~</b>         | Adót. z           | <b>:áróért.</b> 3 700 000,00 |
| Eszköz csoport             | Tesztgépjárműve | k            | <b>•</b>      | Állapot Aktiválv                | a                | Számv. z          | :áróért. 3 700 000,00        |
| Mozgások Ex                | trák            | Beszerzés    | Kivezetés     | Leírás                          | Tárolás          | Sablonok          | Dokumentumok                 |
| Leírás nettó értéken       | •               |              | Kezdő dátum H | lasznos hónapok 🛛 Ma            | radványérték Lei | rás értéke 👘 Manu | áli Rögzítő                  |
| Leírás bruttó értéken      | 0               |              | 2011.12 💌     | 60 🛨                            | 0,00             | 66 667,00         | dmsdba                       |
| Leírás módja               | Lineáris        | <b>•</b>     | 2012.01 💌     | 48 🛨                            | 0,00             | 93 750,00         | dmsdba                       |
| Adó törv.sz.kulcs          |                 |              |               |                                 |                  |                   |                              |
| Adót. sz. marad. ért       | 0.00            |              |               |                                 |                  |                   |                              |
|                            |                 |              |               |                                 |                  |                   | <b>=</b> +                   |
| Hasznos hónapok            | <u>60</u>       |              |               |                                 |                  |                   | E                            |
| Szamv. torv.sz.kulcs       |                 |              |               |                                 |                  |                   | <u></u>                      |
| szamv. wiv. maradv.        | 0,00]           |              |               |                                 |                  |                   |                              |
|                            |                 |              |               |                                 |                  |                   |                              |
|                            |                 |              |               |                                 |                  |                   |                              |
|                            |                 |              |               |                                 |                  |                   |                              |
|                            |                 |              | •             |                                 |                  |                   |                              |

## 3. "Leltári szám" sorrend

Tárgyi eszközök nyilvántartása ablakon az 1. oszlop a "Leltári szám".

## 4. Főkönyv

## 4.1. Kontírozás

## Új különbözeti ÁFA kontírozás

A **Használt gépjármű értékesítés** modulban kiállított Használt ingóság adója alá vont termék (Különbözeti ÁFA) ÁFA kulcsú SHCO számla kontírozása történhet egy új módszerrel.

E szerint tetszőleges főkönyvi szám paraméterezhető be, mind a Tartozik, mind a Követel oldalra.

A főkönyvi számok beállítása a **Számlatípusok paraméterezése** modulban történik, az SHCO típusú számla alatt.

| Számlatípus paraméterek | módosítása                      |                       |               |                          |
|-------------------------|---------------------------------|-----------------------|---------------|--------------------------|
| Napló                   |                                 |                       |               |                          |
| Prefix                  | SHCO                            | _                     |               | Élő <u>É</u> lő <u>–</u> |
| Számlatípus             | Használt gj. számla             | ]                     | Fiz.n         | negoszl. 🗹               |
| Név id. nyelven         | -                               |                       | Fszla-n nen   | nátf(be) 🗆               |
| Név angolul             | -                               |                       | Alapé. fsz. i | nem átf. 🗌               |
| Előleg részbesz.        |                                 |                       | Fszla-n nen   | n átf.(ki) 🗆             |
| Bankszámlaszám          | 10918001-0000003-19550005       | <b>₩</b> -            | <b>.</b>      | ·                        |
|                         |                                 | Angol nyelven         | I             | ldegen nyelven           |
| Ált. megjegyzés         | Jó utat, és balesetmentes közle | ¥                     |               | <b>.</b>                 |
| Marketing megj.         | A számla a 24/1995 (XI. 22.) PN | <b>₩</b>              |               | •                        |
| Kés. kamatra v. megj    | Fizetési késedelem esetén, a n  |                       |               | •                        |
| Pld. szám nyomt.?       | 🗹 Kés. kamat fiz.               | hat. 🗹                | Árbevétel     | kontír? 🗹                |
| Ny.péld.számlálás?      | 🗹 Türelmi                       | idő O                 | Auto          | feladás 🗌                |
| Lep. pld.száma          |                                 |                       | Egyedi        | i fők. sz. 🔄             |
| Pld.szám számlkor       | SCALA pr                        | efix                  | VIRO aut."Nyo | mtatva"                  |
| Max. nyomt. pld.szám    | 7 SCALA szla.s                  | zám 1                 | ELÁBÉ         | kontír? 🗹                |
| Kp.számla aut.nyomt     | 🗹 🛛 🖂 🗹                         | tszik 🗌               |               | Áfa fők. szám 4671       |
| Pld.szám stornókor      | 3 Teleph.cím ripo               | rton 🗆                | Eli           | őleg elhat.fők.sz. 4531  |
| Pbiztétra a megj.       | Default költség                 | hely 🗹                | Egy           | yéb köv. fk. szám        |
| Def.könyv.cs.előleg     | Használt gj. értékesítés 💌      | Kül. áfa tartozik 867 | F             | .sz.árbev.ker.elt        |
| Def.könyv.cs.végsz.     | Használt gj. értékesítés 💌      | Kül. áfa követel 467  | F.            | .sz.ráford. ker.elt -    |
| Max.kerek.eltérés       | 4,00                            |                       | Hagyom        | . szlafej 🗹              |
| Aláírás file neve       | nincs_logo.jpg                  |                       | <b></b>       |                          |
| Auto sztronó össz.      | L                               |                       | Keszuljon     | nyugta?                  |
| Elektronikus pld?       |                                 |                       | Futó se       | orszám? 🗆                |
| Utvonal                 |                                 |                       | Nyom          | tatás? 🗹                 |
| Maszk                   |                                 |                       |               |                          |
|                         |                                 |                       |               |                          |

Beállítást követően a **Kontírozás** modulban a számla újrakontírozást követően már az új főkönyvi számok jelennek meg.

| Főkönyvi dimenzionálás karbantartása<br>Nadá Orchi Dokumenkérők Könyv állanot nadá                                                                            | X                                                                                         |
|----------------------------------------------------------------------------------------------------|-------------------------------------------------------------------------------------------|
| DLM<br>TruFinance                                                                                                    |                                                                                           |
| Külső szlaszám SHCO 201200004 201200004 Állapot Kinyomtatva                                                                                                   | Kinnenő szla 1 818 898,00 1 818 898,00                                                    |
| Nettó 1 181 102,00 Áfa arányosítás 🗌 Állapot Hibás előkontíro:                                                                                                |                                                                                           |
| ÁFA 318 898,00 CAR 5098 Könyvelési csoport Használt gj. értékes                                                                                               |                                                                                           |
| Total 1 500 000,00 CDSVDV Számla dátuma 2012.03                                                                                                    | 1.25. INFO (1) Könyvelés dátuma: 2012.02.25 V                                             |
| Partner: pienes ber inva                                                                                                    |                                                                                           |
|                                                                                                    | e <mark>ctip. Fökszám. C</mark> eszeg I. Dim. II. Din<br>vő szla 467 318 898 00 HCK TELES |
| Kimenő szla 867 318 898,00 HGK TELEF Kimer                                                                                                    | iő szla 9112 1 500 000,00 HGK TELER                                                       |
| sabion                                                                                                    |                                                                                           |
| V         VI         VII         VII         IX           Dim.kód         Összeg         ID         Im           1         500 000,00         1055         Im | Dim.kód         Osszeg         D           5         318 898,00         1056              |
|                                                                                                    |                                                                                           |

A funkció működése rendszerparaméter függő, beállításához kérje a DLM Solutions munkatársainak segítségét.

## INTR számlák 0 számlaosztályba könyvelése

Kontírozás (Főkönyvi dimenzionálás) modulban lehetőség van az INTR belső számlákat 0-s főkönyvi számokra, a 0-s főkönyvi osztályba könyvelni.

A főkönyvi számok beállítása a **Belső munkalap karbantartó** modulban belső munkalap típusonként történik.

| professional                 |                                                |
|------------------------------|------------------------------------------------|
| Belső munkalaptíp. 1         | ID 3                                           |
| Munkalap altípus CASCO       | belső Élő 💌                                    |
| Név -id. nyelv -             | Alapértelmezett 🗆                              |
| Név - angolul -              |                                                |
| Kiérte az akciók 🗖           | Spec. típus 🗖 🛛 🛛 Haszn.gj.érthez 🗖            |
| Fiz.előírás tart. 🗖          | S.anyag (műv.) 🗖 Új gj. felkészítés 🗖          |
| S.anyag (alk.) 🗖             | Ármód. kedv. látható 🗖 👘 Partn. kedv. mlapra 🗖 |
| Okm.érv. ideje köt. 🗹        | Cégautó javítás 🗌 🛛 🛛 Part. kedv. látható 🗌    |
| Belső számlán.besz.ár        | Okm.lejárat előtt n. 🚍                         |
| Számított part.ár 💿          |                                                |
| Új gj.ut.kalk.tip            | <ul> <li>ÁFA mentes</li> </ul>                 |
| H. gj.ut.kalk.tip            | ▼ Fix költségviselő                            |
| Anyagf.bev. fők.szám         | Dimcode1:                                      |
| Anyagf.fők.szám 8141         |                                                |
| Közv.sz.ráf.fők.sz.          | Egyéb ráf. fők. szám                           |
| Belső szla átv.f.sz.         | Műv ráford. fők. sz.                           |
| Sablon ID -                  | Jóváhagyás szükséges 🗸                         |
| Belső O                      |                                                |
| Rezsi (•                     |                                                |
| 0-ás tartozik fök.sz 0815102 | U-ås műv.fök.szám 0911204                      |
| U-as alk.tok.szam U911203    | U-as kozv.sz.tok.sz. U9112U4                   |
|                              | U-as egyeb tok.szam U9112U4                    |
|                              | NO                                             |

A beállításhoz kérje a DLM Solutions munkatársainak segítségét.

A beállítást követően a számlák újrakontírozása után, azok már a megfelelő 0-s főkönyvi számra kontírozódnak. A számlák feladása a Főkönyv felé és azok riportozása a már megismert módon történik.

| datbázis válta<br>L<br>Truf<br>Partner: | is súgé<br>DLN<br>Fina |                             |             |                           |          |          | CARO      |         | m adható fel<br>Iadható<br>Iadva (külső)<br>Iadásra előkészítv<br>nenő szla | ▲<br>•<br>•<br>• |          |
|-----------------------------------------|------------------------|-----------------------------|-------------|---------------------------|----------|----------|-----------|---------|-----------------------------------------------------------------------------|------------------|----------|
| <b>+</b>   -                            | ldőj                   | ponttól 0000                | 0.00.00     | Időpontig 0000.0          | 0.00 💌 1 |          | Noto 👻    | Te Te   | chnikai számla                                                              |                  | 9        |
| Prefix                                  | Típusl                 | kc <mark>Külső szlas</mark> | z Szla szám | Partner neve              | Pa       | rtner Ne | ttó       | Tota    | I Á                                                                         | FA               | •        |
| INTR 💌                                  | SZER                   | 2005000101                  | 200500010   | TESZTPARTNER-2            |          | 2        | 78        | 30,00   | 975,00                                                                      |                  | 195,00   |
| INTR                                    | SZER                   | 2005000102                  | 2005000102  | TESZTPARTNER-2            |          | 2        |           | /8,00   | 98,00                                                                       |                  | 20,00    |
| INTR                                    | HASZ                   | 2010000015                  | 201000001   | TESZTPARTNER-2            |          | 2        | 960.00    | 00,00   | 1 200 000,00                                                                | 240              | 000,000  |
| INTR                                    | ÚJG                    | 2012000002                  | 201200000   | TESZT-HASZNÁLT GÉ         | JÁRMŰ É  | 25       | 5 623 33  | 33,00   | 5 633 333,00                                                                | 10               | 000,000  |
| INTR                                    | ÚЈС                    | 2011000015                  | 201100001   | TESZTPARTNER-2            |          | 2        | -4 000 00 | 00,00   | -4 000 000,00                                                               |                  | 00,      |
| INTR                                    | ÚJG                    | 2011000014                  | 2011000014  | TESZTPARTNER-2            |          | 2        | 4 000 00  | 00,00   | 4 000 000,00                                                                |                  | ,00      |
|                                         |                        | 1                           |             |                           |          |          |           |         |                                                                             |                  |          |
| •<br>artozik                            |                        |                             | -           | Könete                    |          |          | 00        |         |                                                                             |                  | <u> </u> |
|                                         | 1                      |                             |             | NOVELE                    |          |          | ,00       | V V V   | 1 VII VIII IX                                                               |                  |          |
| ök.dim.                                 | Fők.                   | tételtípus Ta               | rteFők.szám | Számlaszám                | Osszeg   | Kön      | yv.dátun  | Dim.kód | Összeg                                                                      | ID               |          |
| (imenő szla                             | ▼ Ráfo                 | rditás                      | 1 0815102   | Rezsi, alvállalkozói muni | 7 48     | 8,00 20  | 12.04.03  |         |                                                                             |                  |          |
| imenő szla                              | Bevé                   | itel   ł                    | < 0911204   | Rezsi (szerviz) árbev. r  | 7 48     | 8,00  20 | 12.04.03  |         |                                                                             |                  |          |
| d                                       |                        |                             | 1           |                           |          |          |           |         |                                                                             |                  |          |
| ?=                                      |                        |                             |             |                           | /1347    |          |           |         | 74                                                                          |                  | - 5      |

#### 4.2. Főkönyv

#### Eltérő könyvelési év alkalmazása

K2D rendszerben elkészült az a fejlesztés, amelynek segítségével a hagyományostól eltérő üzleti évet is használhatunk könyvelési évnek. Azaz a könyvelési év nem csak január 1-től december 31-ig tarthat.

A **Főkönyv** modulban az eltérő könyvelési év alkalmazható a könyvelésben, az év zárás, nyitás során és a főkönyvi riportok esetében is (pl. **"Főkönyvi kivonat", "Főkönyvi karton").** 

| <b>K2D TI</b><br>1037, B<br>Zay u.<br>111111 | E <b>SZT KFT.</b><br>udapest<br>24<br>11-1-11             | 1         | Főkönyvi                        | kivonat                     |                    | 2012.06.1                    | 0. 21:32:2      |
|----------------------------------------------|-----------------------------------------------------------|-----------|---------------------------------|-----------------------------|--------------------|------------------------------|-----------------|
| -                                            | Taua bei a fact a an anta a scillarit a c                 | Idős      | zak: 2010.04.<br>Fksz.: 0 - 999 | 01 - 2011.03.31<br>99999999 | ]                  |                              | I .old          |
|                                              | Tavaipi zaroegyenieg neikai, ia                           | iei nyiti | K2D TES.                        | KEZI ES GEPI FOG<br>ZT KFT. | ZIIBSEK, SZIOFA    | וסצטוני ופנפופא חפואם        | 2               |
| Fők.sz.                                      | M egnev ezés                                              |           | Nyitó                           | Időszaki fe<br>T artozik    | orgalom<br>Követel | Időszaki záróeg<br>T artozik | yenleg<br>Követ |
| 1                                            | BEFFETETETT ESZEÖZÖE                                      | К         | 349 260                         | 0                           | 0                  |                              | 349 2           |
| 14                                           | EGYÉB BERENDEZÉSEE, JÁRMÖVEE                              | к         | 249 260                         | 0                           | 0                  | -                            | 249 2           |
| 143                                          | IRODAIBER, FEISZERELÉSEK                                  | т         | 100 000                         | o                           | o                  | 100 000                      |                 |
| 14 8                                         | EGYEB BER TERV.FECS.                                      | к         | 349 260                         | o                           | o                  |                              | 349 2           |
| 16                                           | BERUHÁZÁSOK, FELÜJÍTÁSOK                                  | к         | 100 000                         | 0                           | 0                  |                              | 100 0           |
| 161                                          | BEFRIEZETLEN BERUHÄZÁSOK                                  | к         | 100 000                         | O                           | O                  | -                            | 100 (           |
| 2                                            | KĽS ZLETEK                                                |           |                                 | 10 263 427                  | 0                  | 10 263 427                   |                 |
| 26                                           | EFRES EEDELMI ÅRUE                                        |           | •                               | 10 263 427                  | 0                  | 10 263 427                   |                 |
| 261                                          | ARUE                                                      |           | -                               | 10 263 427                  | 0                  | 10 263 427                   |                 |
| 2611                                         | ŬJ HONDA GK.                                              |           |                                 | 10 263 427                  | о                  | 10 263 427                   |                 |
| 3                                            | EÖVETELÉSEE, PÜGYIESZEÖZÖE,<br>AKTÍV IDÖBELIELHATÁROLÁSOE | т         | 62 500                          | 1 509 869                   | 36 288             | 1 536 081                    |                 |

## 5. Gépjárműkereskedelem

5.1. Új gépjármű értékesítés

## Szerviz előjegyzés költségviselője

Új gépjármű értékesítés modul *Új gépjármű vevői megrendelések karbantartása* ablak "*Átadás/Felkészítés*" menüpontjából az adott gépjármű átküldhető a szerviznek felkészítésre. Az átküldött előjegyzés költségviselője a **Munkalap** modulban minden esetben az értékesítő által az **Új gépjármű értékesítés** modulban beállított költségviselő lesz.

| Aunkalap előjegyzés                                                                                                    | 2<br>I                                                    |
|----------------------------------------------------------------------------------------------------|-----------------------------------------------------------|
| CAR         5230         PRCAR         Alvázszám         VV1XXX           Típus ACC T. 2.4I EXE A/T, IMS, PRIV         Mot           Szín | ID           torszám XXXXXXXXXXXXXXXXXXXXXXXXXXXXXXXXXXXX |
| Reg. típusa Új gj. v. rendelés<br>Részlen<br>Költségv. [ESZT-HASZNÁLT GÉPJÁRMŰ ÉRTÉKESITÉS<br>Költs vis (TESZT-Ú) GÉPJÁPMŰ ÉPTÉKESITÉS    | MI. típus Új gj. üzembe helyez<br>Szervizcs.              |
| Kont. sz. dmsdba           J. k. (terv)         2012.06.07.           J. v. (terv)         0000.00.00.                                    | Tel. <u>D61262-13-40</u><br>Km. óra                       |
| Beépítendő extrák Szervizcsomagok Megjegyzés                                                                                              | 0.65                                                      |
| If COLOS KÖNNYUFÉM KERE-     If COLOS KÖNNYUFÉM KERE-                                                                                     |                                                           |
|                                                                                                    |                                                           |
| <u>.</u>                                                                                                    | NOCK                                                      |

Ezt a költségviselőt a **Munkalap** modulban csak a jogosultsággal rendelkező felhasználó módosíthatja.

A jogosultság beállítása a **Jogosultsági rendszer karbantartása** modulban az ID41822 kontrollal történik.

| Jogosultsági rendszer karbantartása (XDPGENCOMPET<br>Riportok Jogosultságok Alapértelmezések Kontroll-módosítás | ENCE - 05.000 ) K:<br>Súgó         | 2D_TE5ZT                       |                     |                  |
|----------------------------------------------------------------------------------------------------|------------------------------------|--------------------------------|---------------------|------------------|
| Exontrollok karbantartása                                                                                       |                                    |                                |                     |                  |
| ID Jogho Alkalmazás Jog                                                                                         | kioszt.infó<br>tékoztáchől kéczült | olőioguzácon költ              | - águio a lőt wálth | <b></b>          |
|                                                                                                    | Tekestesbor keszült                | elojegyzesen kon               | segviselot valtik   | aL               |
|                                                                                                    |                                    |                                |                     |                  |
|                                                                                                    |                                    |                                |                     |                  |
|                                                                                                    |                                    |                                |                     |                  |
|                                                                                                    |                                    |                                |                     |                  |
|                                                                                                    |                                    |                                |                     |                  |
|                                                                                                    |                                    |                                |                     |                  |
|                                                                                                    |                                    |                                |                     | p                |
|                                                                                                    | Alapértel                          | Imezés O Felülír<br>O Kiegészi |                     | _<br>الا الا     |
| Ready                                                                                                    |                                    | 1                              |                     | 2012.06.07 21:57 |

A beállításhoz kérje a DLM Solutions munkatársainak segítségét.

#### Munkafelvevő a munkalap előjegyzésen

**Új gépjármű értékesítés** modul **Új gépjármű vevői megrendelések** *karbantartása* ablak "*Átadás/Felkészítés*" menüpontjából induló *A vevői gépjármű rendeléshez tartozó munkalap előjegyzések* ablakra felkerül egy új oszlop "**Munkalap rögzítő**". Az oszlop megmutatja, hogy az adott igényhez tartozó munkalapot mely munkafelvevő nyitotta meg.

| A VEV   | vorgepjarniu renue | lesnez tartozo muni | катар егоједугезек |                    |                        |
|---------|--------------------|---------------------|--------------------|--------------------|------------------------|
| ID      | Állapot            | J. k. (terv)        | Jav. kJ. v. (terv  | ) Munkalap állapot | t 🛛 Munkalap rögzítő R |
|         | 913 Munkalap ké    | szült 💌 2010.02.17  | . 00:00 2010.02.18 | 3.  Gj. átadva     | dmsdba 🔽 S             |
|         |                    |                     |                    |                    |                        |
|         |                    |                     |                    |                    |                        |
|         |                    |                     |                    |                    |                        |
| •       |                    |                     |                    |                    |                        |
|         |                    |                     |                    |                    |                        |
|         |                    |                     |                    |                    |                        |
| Gyári a | alkatr.(N) Egyéb   | cikk/szolgTartoz    | zék                | Csomag             | Alk. tart.             |
| ALUFEI  | LNI 14X5.5  -      | 15 CO               | LOS KONNYUFEM I    | KERE-              | 2010/                  |
|         |                    |                     |                    |                    |                        |
|         |                    |                     |                    |                    |                        |
|         |                    |                     |                    |                    |                        |
| •       |                    |                     |                    | _                  |                        |
| Szerv.  | -jav. csom.(N)     |                     | ID                 |                    |                        |
| 0 REV   |                    |                     | 2                  |                    |                        |
|         |                    |                     |                    |                    |                        |
|         |                    |                     |                    |                    |                        |
|         |                    |                     |                    |                    |                        |

#### Munkalap adatai az értékesítésben

Új gépjármű értékesítés modul Új gépjármű vevői megrendelések karbantartása ablak "Átadás/Felkészítés" menüpontjából induló A vevői gépjármű rendeléshez tartozó munkalap előjegyzések ablakra felkerült egy új

ikon 🔤 Előjegyzésből készült munkalap adatainak megtekintése.

Az ikon megnyomásával az értékesítő informálódhat a felkészítésre átküldött gépjármű munkalapjáról.

| No                                                                                                    |                                                   |                                                                         |                                                                           |
|----------------------------------------------------------------------------------------------------|---------------------------------------------------|-------------------------------------------------------------------------|---------------------------------------------------------------------------|
| Munkalap információk                                                                                       |                                                   |                                                                         | K                                                                         |
|                                                                                                    |                                                   |                                                                         |                                                                           |
| ID 2010/000010                                                                                             | Előjegyzés 913                                    | Sorszám - 1                                                             | Állapot Gj. átadva                                                        |
| Összeállította dmsdba                                                                                      | Összeáll. 201                                     | 0.02.17. 11:41 MI                                                       | típus Belső CASCO belső                                                   |
| Partner neve TESZT-ÚJ GÉP                                                                                  | JÁRMŰ ÉRTÉKESÍTÉS                                 |                                                                         |                                                                           |
| Gépjármű 5230                                                                                              | Rendszám -                                        | Típus HONDA                                                             | ACC T. 2.4I EXE A/T, IMS, PRIV                                            |
| Műnalatak                                                                                                  |                                                   |                                                                         |                                                                           |
| muveretek                                                                                                  |                                                   |                                                                         |                                                                           |
| Művelet Művelet(N)                                                                                         | Sz. állás                                         | Szerelő Na                                                              | orm Szám Me Egységá Érték Álla                                            |
| p p REVIZIO                                                                                                | Fényező állá 💌                                    | dmsdba 🗾 E                                                              | 6,00  6,00 AW      770,00    4 620,00  Kés                                |
|                                                                                                    |                                                   |                                                                         |                                                                           |
| 4                                                                                                    |                                                   |                                                                         | Þ                                                                         |
| 4 Alkatrészek                                                                                              |                                                   |                                                                         | Þ                                                                         |
| ∢ <br>Alkatrészek<br><mark>Cikkszám Cikk megnev</mark>                                                     | ezés F. men T. 1                                  | men <mark>G.men</mark> Belső r Egysi                                    | ▶<br>Égár <mark>Érték Listaáron Fizeten</mark> dő                         |
| Ikatrészek           Cikkszám         Cikk megnev           Ø8W145SA600G         ALUFELNI 14.              | ezés F. men T. 1<br>X5.5   1,00                   | <mark>men <mark>G.men Belső i Egys</mark>i<br/>1,00 0,00 1,00 30</mark> | <mark>Égár Érték Listaáron Fizetendő</mark><br>242,00  30 242,00  □   □   |
| Ikatrészek           Cikkszám         Cikk megnev           08W14SSA600G         ALUFELNI 14.              | rezés F. men T<br>X5.5 [ 1,00]                    | <b>men <mark>G.men Belső i Egys</mark>:</b><br>1,00  0,00  1,00  30     | ▶<br>Égár Énék Listaáron Fizetendő<br>242.00 30 242.00 □ □                |
| 4           Alkatrészek           Cikkszám         Cikk megnev           08W14S5A600G         ALUFELNI 14. | r <mark>ezés F. men T. 1</mark><br>X6.5 1.00 -    | <b>mer <mark>G.men Belsö r Egys</mark>i</b><br>1,00 0,00 1,00 30        | ▶<br>Égár Érték Listaáron Fizetendő<br>242,00  30 242,00  □   □           |
| Alkatrészek     Cikkszám     Cikkszám     Cikkszám     Cikkszán     OBW14S5A600G   ALUFELNI 14             | ezés <mark>F. men T. 1</mark><br>X5.5 [ 1,00] - 1 | <b>men G.men Belső r Egys</b> i<br>1,00 0,00 1,00 30                    | ▶<br><u>Sgár Érték Listaáron Fizetendő</u><br>242,00 30 242,00 □ □        |
| Alkatrészek     Cikk megnev     O8W14S5A600G   ALUFELNI 14                                                 | ezés F. men T. r<br>X5.5   1.00   1               | <b>nei G.men Belső i Egys</b> i<br>1,00  0,00  1,00  30                 | <u>¥gár Érték Listaáron Fizetendő</u><br>242,00 30 242,00 □ □             |
| Alkatrészek     Cikk megnev     08W14S5A600G ALUFELNI 14                                                   | ezés F. men T. 1<br>X5.5 1.00                     | <b>men G.men Belső i Egys</b> i<br>1,00 0,00 1,00 30                    | ∑<br>Égár Érték Listaáron Fizetendő<br>242,00  30 242,00  □   □           |
|                                                                                                    | ezés F. men T.<br>X5.5 1.00                       | <b>men G.men Belsö i Egys</b> i<br>1,00  0,00  1,00  30                 | <u>}</u><br><u>Égár Érték Listaáron Fizetendí</u><br>242,00 30 242,00 □ □ |

A Munkalap információk ablak tartalmazza az alábbi információkat:

• Munkalap ID

M unkalapszám

- Előjegyzés I Az előjegyzés azonosító száma
- Állapot Munkalap állapota
- Összeállította Munkafelvevő
- Összeáll Összeállítás időpontja
- *Ml.típus* Munkalap típusa
- Partner neve A munkalap költségviselője

- Gépjármű ID A gépjármű K2D azonosítója
- Rendszám A gépjármű rendszáma
- **Típus** A gépjármű márkája, típusa
  - **Műveletek** A gépjárművön elvégzett műveletek
- Alkatrészek
   A gépjárműbe beépített alkatrészek

## 5.2. Új gépjármű beérkeztetés

## Szerviz előjegyzés költségviselője

## Új gépjármű beérkeztetés modul A kijelölt gépjármű telepre érkeztetésének

*módosítása* ablak *Szerviz előjegyzés* ikonjával az adott gépjármű átküldhető a szerviznek felkészítésre. Az átküldött előjegyzés költségviselője a **Munkalap** modulban minden esetben a beérkeztetést végző által az Új gépjármű beérkeztetés modulban beállított költségviselő lesz.

| 🛼 Munkalap előjegyzés                                | ×                                            |
|------------------------------------------------------|----------------------------------------------|
|                                                      |                                              |
| CAR 4975 PRCAR 1 Alvázszál                           | m SHHFk27607U043567 ID                       |
| Szín ALABASTER SILVER METALLIC                       | Motorszám R18A22051561<br>Állapot Bejelentve |
| Reg. típusa Új gj. v. rendelés                       | MI. típus Új gj. üzembe helyez               |
| Részleg                                              | Szervizcs.                                   |
| Költs. vis. [TESZT-ÚJ GÉPJÁRMŰ ÉRTÉKESÍTÉS           | <b>↓</b>                                     |
| Kont. sz. dmsdba                                     | Tel.                                         |
| J. k. (terv) 2012.06.07.<br>J. v. (terv) 0000.00.00. | Km. óra                                      |
| Beépítendő extrák Szervizcsomagok Megjegyzés         |                                              |
| Tartozék Csomag                                      | Gyári alkatr.[N] Eg                          |
|                                                      |                                              |
|                                                      |                                              |
|                                                      |                                              |
|                                                      |                                              |
|                                                      | NO OK                                        |
|                                                      |                                              |

Ezt a költségviselőt a **Munkalap** modulban csak a jogosultsággal rendelkező felhasználó módosíthatja.

A jogosultság beállítása a **Jogosultsági rendszer karbantartása** modulban az ID41861 kontrollal történik.

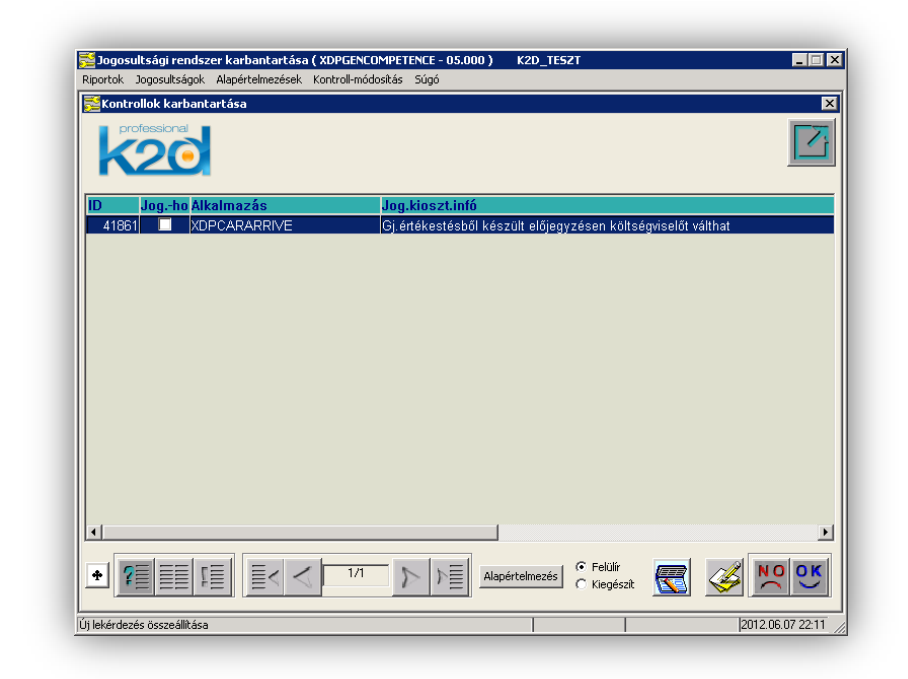

A beállításhoz kérje a DLM Solutions munkatársainak segítségét.

## Szerviz előjegyzés részlege

Új gépjármű beérkeztetés modul *A kijelölt gépjármű telepre érkeztetésének módosítása* ablak *Szerviz előjegyzés* ikonjával az adott gépjármű átküldhető a szerviznek felkészítésre.

A **Munkalap előjegyzés** ablakra felkerült a **"Részleg"** mező, ahol beállítható, hogy a jármű mely szerviz részleghez kerüljön.

|                                                  | MQ//////////////////////////////// | m SHHEK27607U043567      | ID            |
|--------------------------------------------------|------------------------------------|--------------------------|---------------|
| Típus CIVIC 5D 1.8 SF                            | PORT                               | ] Motorszám R18A22051561 |               |
| Szín ALABASTER SI                                | ILVER METALLIC                     | Állapot Bejelentve       |               |
| Reg. típusa Új gj. v. rendelé:                   | s                                  | MI. típus Új gj.         | üzembe helyez |
| Részleg MOSO                                     |                                    | Szervizcs.               | •             |
| Költsegv. IESZI-UJ GEP<br>Költs vis TESZT-ÚL GÉP | JARMU ERTEKESITES                  | <b>1</b>                 |               |
| Kont. sz. dmsdba                                 |                                    | <b>T</b> el.             |               |
| J. k. (terv)<br>J. v. (terv)                     | 2012.06.07.                        | ] Km. óra                |               |
| Beépítendő extrák Szervizcsor                    | magok Megjegyzés                   |                          | - 1           |
| Tartozék                                         | Csomag                             | Gyári alkatr.(N) E       | C .           |
|                                                  |                                    |                          |               |

## 5.3. Új gépjármű beszerzés

#### Több raktári jognál raktár választás

**Új gépjármű beszerzés** modulban, amennyiben az adott felhasználónak több raktárhoz is jogosultsága van, a rendelés során az *Új gépjármű beszerzés adatok megadása* ablakban kötelező raktárat választania, a "**Célraktár"** mező nem kerül automatikusan előtöltésre az alapértelmezettel.

| rogl./rend. allapot Kapcsolattarto | Vapló Nyomtatàs Infor | méció Módosítás              |         |                      |            |           |
|------------------------------------|-----------------------|------------------------------|---------|----------------------|------------|-----------|
| Rendelés 📀 Foglalás                | с                     |                              |         |                      |            |           |
| Modell                             | 500 1.3MJET POP       |                              | Státusz | Feldolg.alatti rend. |            | ID        |
|                                    | 150-034-0             |                              |         | Gyártási év/hó 👓     | 0.00       | Élő Élő 💽 |
| Szín                               |                       |                              | 4       | Kárpit 📃             |            | 4         |
| Alvázszám                          |                       |                              | n       | Aotorszám 🔤          |            |           |
| Rend. típus.                       | Vevőnek               | <b>-</b>                     |         |                      |            |           |
| Célraktár                          | VEV VEVŐNEK           |                              | •       |                      |            |           |
| Eogl tin                           |                       | J                            |         | Eagl (tá) 🖂          | [ חח חח חר |           |
| r ogi, up.                         | <u> </u>              |                              |         | Foglalás (ig) DO     |            |           |
| 6-41144                            | Tratition             |                              |         | Bassarlás            |            |           |
| Gi ezáll ID I                      | Tasi timea            | <b>T</b>                     |         | Gi ezáll ID II       |            |           |
| Gi tár holu north                  |                       |                              |         | Gi tár etátuez C     | iártáchan  |           |
| Gi tár helv telenh                 |                       | <b>ĭ</b>                     |         | Várbató árk 20       | 12.06.07   |           |
| oj. tal. nely-teleph<br>Infá       |                       |                              |         | Valiato ent. 20      | 12.00.01   |           |
|                                    |                       | D.(                          |         | AL-141 🗖             | AL         | - L       |
| GJ.beszerzesi ara                  |                       | Penznen                      | n HUF 🗾 | AKCIODAN             | AKCIO II   |           |
| Extrak ara                         |                       |                              | _       | Desz.eng.            | Eng. Ir    |           |
| Eloieg van<br>Devedét textelmer    | -                     | wegszamia vai<br>Mőszakit ké |         | vampapir van 🗆       |            |           |
| Regadot tartaimaz                  |                       | wuszakit ke                  |         |                      |            |           |
|                                    |                       |                              |         |                      |            | NO        |
|                                    |                       |                              |         |                      |            |           |

#### 5.4. Használt gépjármű beszerzés

## Szerviz előjegyzés költségviselője

Használt gépjármű értékesítés modul Használt gépjármű vevői megrendelések karbantartása ablak "Átadás/Felkészítés" menüpontjából az adott gépjármű átküldhető a szerviznek felkészítésre. Az átküldött előjegyzés költségviselője a Munkalap modulban minden esetben az értékesítő által a Használt gépjármű értékesítés modulban beállított költségviselő lesz.

| CAB 5135 Alvázszám ASDEASDE                          |                                |
|------------------------------------------------------|--------------------------------|
|                                                      | ID                             |
| Típus S2000 Rend                                     | szám                           |
| Szin ZOLD A                                          | Ilapot Bejelentve              |
| Reg. típusa Használt gj.átvizsg.                     | MI. típus Használt gj. átvizsg |
| Részleg <b></b>                                      | Szervizcs.                     |
| Költségv. TESZTPARTNER-2633                          |                                |
| Kolts. vis. IESZI-HASZNALI GEPJARMU ERTEKESITES      |                                |
| Kont. sz. dmsdba                                     | Tel. <u>3611234567</u>         |
| J. k. (terv) 2012.06.07.<br>J. v. (terv) 0000.00.00. | Km. óra                        |
| Beépítendő extrák Szervizcsomag Megjegyzés           | -                              |
| Szervjav. csom.(N) ID                                |                                |
| D REV 2                                              |                                |
| ZÖLDKÁRTYA 179                                       |                                |
|                                                      |                                |
| <u></u>                                              | NOOK                           |

Ezt a költségviselőt a **Munkalap** modulban csak a jogosultsággal rendelkező felhasználó módosíthatja.

A jogosultság beállítása a **Jogosultsági rendszer karbantartása** modulban az ID41963 kontrollal történik.

| Z Jogosultsági rendszer karbantartása (XDPGENCOMPE<br>Riportok Jogosultságok Alapértelmezések Kontroll-módosítá: | TENCE - 05.000 ) K2D_TESZ<br>: Súgó             | T                        |         |
|----------------------------------------------------------------------------------------------------|-------------------------------------------------|--------------------------|---------|
| Kontrollok karbantartása<br>professional                                                                         |                                                 |                          | ×       |
| ID Jogho Alkalmazás Jog<br>41963 XDPSHCCAR Gj.                                                                   | j.kioszt.infó<br>értékestésből készült előjegy: | zésen költségviselőt v   | álthat  |
|                                                                                                    |                                                 |                          |         |
|                                                                                                    |                                                 |                          |         |
| 4                                                                                                    |                                                 |                          | Ŀ       |
|                                                                                                    | Alapértelmezés                                  | © Felülír<br>O Kiegészít | S NO OR |

A beállításhoz kérje a DLM Solutions munkatársainak segítségét.

#### Belső számla jóváhagyása

Használt gépjármű értékesítés modul *Használt gépjármű értékesítés* fő ablakára felkerült a *"Belső szl. jóváhagyása"* menüpont, amelyben a használt gépjármű értékesítők végezhetik el a belső számlák (belső munkalapok) jóváhagyását.

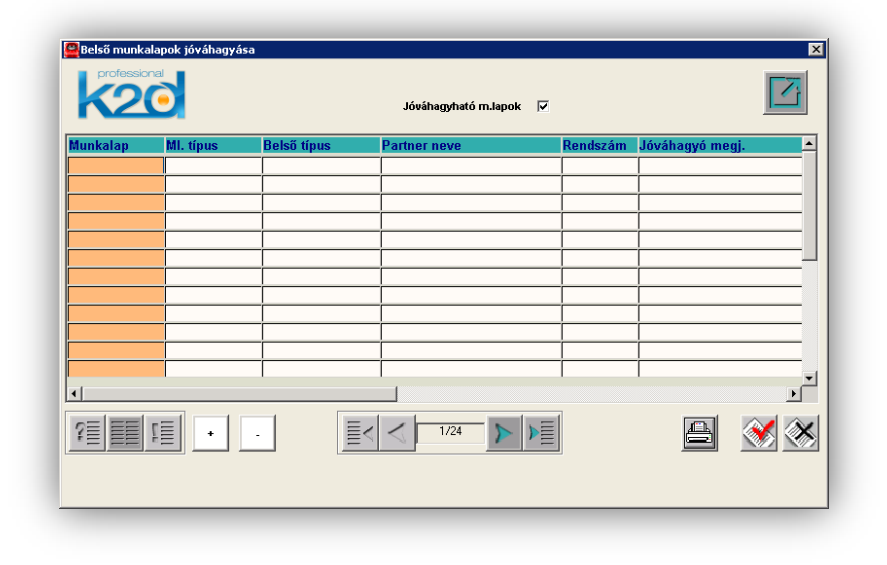

#### Munkafelvevő a munkalap előjegyzésen

Használt gépjármű értékesítés modul *Használt gépjármű vevői megrendelések karbantartása* ablak *"Átadás/Felkészítés"* menüpontjából induló *A gépjárműhöz tartozó munkalap előjegyzés(ek)* ablakra felkerül egy új oszlop **"Munkalap rögzítő".** Az oszlop megmutatja, hogy az adott igényhez tartozó munkalapot mely munkafelvevő nyitotta meg.

| 🗳 A gé   | épjárműhöz tartozó mu | nkalap előjegyzés | (ek)               |                   | >                |
|----------|-----------------------|-------------------|--------------------|-------------------|------------------|
|          |                       |                   |                    |                   |                  |
|          |                       |                   |                    |                   |                  |
| ID       | Állapot               | J. k. (terv)      | Jav. kJ. v. (terv) | Munkalap állapot  | Munkalap rögzítő |
|          | 848 Munkalap kész     | ült 🔽 2009.01.22. | 00:00 2009.01.22.  | Meghiúsult        | dmsdba           |
|          | 855 Munkalap kész     | ült 🔽 2009.02.26. | 00:00 2009.02.28.  | Feldolgozás alatt | dmsdba           |
|          | 899 Munkalap kész     | ült 💌 2009.11.26. | 00:00 2009.12.01.  | Feldolgozás alatt | dmsdba           |
|          |                       |                   |                    |                   |                  |
| 4        |                       |                   |                    |                   |                  |
| <u> </u> |                       |                   |                    | -                 | <u>.</u>         |
| Szerv    | vjav. csom.(N)        |                   | ID                 |                   | e e e            |
|          |                       |                   |                    |                   |                  |
|          |                       |                   |                    |                   |                  |
|          |                       |                   |                    |                   |                  |
|          |                       |                   |                    |                   |                  |
|          |                       |                   |                    |                   |                  |
| Gyári    | i alkatr.(N) Egyéb c  | ikk/szolgTartozé  | ék                 |                   |                  |
|          |                       |                   |                    |                   |                  |
|          |                       |                   |                    |                   |                  |
|          |                       |                   |                    |                   |                  |
|          |                       |                   |                    |                   |                  |
|          |                       |                   |                    |                   |                  |
| •        |                       |                   |                    |                   |                  |
| _        |                       |                   |                    |                   |                  |
|          |                       |                   |                    |                   |                  |

## Munkalap adatai az értékesítésben

Használt gépjármű értékesítés modul Használt gépjármű vevői megrendelések karbantartása ablak "Átadás/Felkészítés" menüpontjából induló A gépjárműhöz tartozó munkalap előjegyzés(ek) ablakra felkerült egy

új ikon Si Előjegyzésből készült munkalap adatainak megtekintése.

Az ikon megnyomásával az értékesítő informálódhat a felkészítésre átküldött gépjármű munkalapjáról.

| Munkalap inform                                                                 | iációk             |                 |                                       |                                    |                     |          |                     |                |
|---------------------------------------------------------------------------------|--------------------|-----------------|---------------------------------------|------------------------------------|---------------------|----------|---------------------|----------------|
|                                                                                 |                    |                 |                                       |                                    |                     |          |                     |                |
| ID .                                                                            | 2011/000010        | Előjegyzés      | 939                                   | Sorszám                            | - 1                 | Á        | llapot Gj. á        | tadva          |
| Összeállította                                                                  | dmsdba             | Ö               | sszeáll. 2011                         | 1.01.18. 12:31                     | MI. típ             | us Belső | Hasz                | :nált gj. érth |
| Partner neve                                                                    | reszt-haszná       | LT GÉPJÁRMŰ É   | RTÉKESÍTÉS                            | <u> </u>                           |                     |          |                     |                |
| Gépjármű                                                                        | 267                | Rendszám 004    | 1286                                  | Típus HOND                         | A MKP F             | ES125    |                     |                |
| Aűveletek                                                                       |                    |                 |                                       |                                    |                     |          |                     |                |
| Művelet Művele                                                                  | t(N)               | Sz.             | állás S                               | Szerelő                            | Norm                | SzámMe   | Egységál            | rték Ál        |
| EP-CS SEP-(F                                                                    | -<br>K1,FK2,FK3) - | CSERE - EP Sze  | erviz állás 💌 I                       | FORRAI MIKLÓS                      | 9,00                | 9,00 AW  | 425,00              | 3 825,00 K     |
| Ence ken /s                                                                     |                    |                 |                                       |                                    |                     |          |                     |                |
| л н-сатрі н- (а                                                                 | SHHFK2) - CSEI     | RE - ÜZEMANSze  | erviz állás 💌 I                       | FORRAI MIKLÓS                      | 8,00                | 8,00 AW  | 425,00              | 3 400,00 K     |
| • • • • • • • • • • • • • • • • • • •                                           | SHHFK2) - CSEI     | RE - ÜZEMAI∱Sze | erviz állás 💌                         | FORRAI MIKLÓS                      | <b>_</b> 8,00       | 8,00 AVV | 425,00              | 3 400,00 K     |
| <                                                                               | SHHFK2) - CSEI     | RE - ÜZEMAI∱Sz¢ | erviz állás 💌 I                       | FORRAI MIKLÓS                      | <b></b> 8,00        | 8,00JAW  | 425,00              | 3 400,00 K     |
| ۱ ۵۵ ۵۱ - ۱۵<br>۱)<br>Vikatrészek<br>2)                                         | Cikk megneve       | RE - ÜZEMA∬Sze  | erviz állás <b>v</b> ∏<br>F. menT. π  | FORRAI MIKLÓS<br>nen G.men Belső i | 8,00 <br>r Egységán | 8,00JAW  | 425,00              | 3 400,00 K     |
| ()<br>()<br>()<br>()<br>()<br>()<br>()<br>()<br>()<br>()<br>()<br>()<br>()<br>( | Cikk megneve       | RE - ÜZEMANSzé  | erviz állás <b>v</b> ∏<br>F. men T. n | FORRAI MIKLÓS<br>nen G.men Belső I | ⊻ 8,00 <br>Egységár | 8,00JAW  | 425,00              | 3 400,00 K     |
| ∢ <br>↓lkatrészek<br>Cikkszám                                                   | SHHFK2) - CSEI     | RE - ÜZEMAN Sze | erviz állás <u>-</u> ∏<br>F. menT. n  | FORRAI MIKLÓS                      | ⊻ 8,00 <br>Egységár | 8,00/AW  | Listaá              | 3 400,00 K     |
| ∢<br> <br>Alkatrészek<br>Cikkszám                                               | SHHFK2) - CSEI     | RE - ÜZEMAN Sze | erviz állás <mark>·</mark> Π          | FORRAI MIKLÓS                      | ⊻ 8,00 <br>Egységái | 8,00AW   | 425,00 <br>  Listaá | 3 400,00 K     |
| ∢ <br>Alkatrészek<br>Cikkszám                                                   | SHHFK2) - CSEI     | RE - ÜZEMANSze  | erviz állás <b>v</b> ∏<br>F. men T. n | FORRAI MIKLÓS                      | ⊻ 8,00 <br>Egységán | 8,00AW   | 425,00 <br>Listaá   | 3 400,00 K     |
| ∢ <br>↓lkatrészek<br>Cikkszám                                                   | Cikk megneve       | RE - ÜZEMAN Sze | F. men T. n                           | FORRAI MIKLÓS                      | ⊻ 8,00 <br>Egységán | 8,00AW   | 425,00 <br>Listaá   | 3 400,00 K     |

## A **Munkalap** információk ablak tartalmazza az alábbi információkat:

- Munkalap ID M unkalapszám
- Előjegyzés I Az előjegyzés azonosító száma
- Állapot Munkalap állapota
  - **Összeállította** Munkafelvevő

•

- Összeáll Összeállítás időpontja
- **Ml.típus** Munkalap típusa
- Partner neve A munkalap költségviselője
- Gépjármű ID
   A gépjármű K2D azonosítója
- Rendszám
   A gépjármű rendszáma
   Típus
  - A gépjármű márkája, típusa
- Műveletek
   A gépjárművön elvégzett műveletek
- Alkatrészek
   Agépjárműbe beépített alkatrészek

# 6. Jelentések

## 6.1. Szervizjelentések

## Teljesítmény kimutatás csoportonként

Szervizjelentések modul *Időszaki szervizjelentések* ablak "*Riportok/Teljesítmény kimut."* menüpontjából lehívható új riport **"***Teljesítmény kimutatás csoportonként"* néven.

A riport adott időszakra vagy munkalap tartományra részlegenként mutatja a Munkadíj, Alvállalkozó, Anyag és Összesen számlaértéket, költséget és a fedezetet.

A riport indítását követően annak szűrési feltételeit kell megadni:

- Dátum szűrés: kiválasztását követően meg kell adni, hogy az adatokat:
  - Számla dátum: azaz a számla kiállításának dátuma, vagy
  - ✓ Teljesítési dátum: azaz a számla teljesítési dátuma szerint szeretnénk megjeleníteni.
- *Munkalap ID szűrés:* kiválasztását követően meg kell adni a kezdő és a befejező munkalap számot, melyet a riporton szeretnénk látni.
- Részleg: meg kell adni mely részlegekre akarjuk a riportot lehívni
- *Munkalap típus:* meg kell adni mely típusú munkalapokra akarjuk lehívni az adatokat
- Számla típus: mely típusú szerviz számlákra akarjuk szűrni az adatokat: SERO, GARO, INTR

| • | Dátum szűrés       | O Munkalap ID szűrés      |
|---|--------------------|---------------------------|
|   | Szám<br>Teljesíti  | la dátum .<br>és dátum .⊂ |
|   | 1                  | Kezdő dátum 2012.06.05 💌  |
|   |                    | Végdátum 2012.06.05 💌     |
|   |                    | Munkalaptól 0000/000000   |
|   |                    | Munkalapig 0000/000000    |
|   |                    |                           |
|   | Részlen neve(N)    | <b></b>                   |
|   | BOLTLELADÁS        |                           |
| - | EÉNYEZŐ BÉSZL      | EG                        |
|   | KAROSSZÉRIA - I    | AKATOS RÉSZLEG            |
|   | MOSÓ               |                           |
| - | SZERVIZ RÉSZLE     | G                         |
|   | SZERVIZ ZALAEG     | FRSZEG                    |
|   | ÚJ SZERVIZ RÉSZ    | 'LEG                      |
|   | · · · ·            |                           |
| 4 |                    | <u> </u>                  |
|   | 🕈 🛛 Munkalap típus | E SERO                    |
|   | Normál             |                           |
|   | Garancia           |                           |
|   | CASCO              | 1 1011                    |
|   | GFB                |                           |
|   | Belső              |                           |
|   | Egyéb              |                           |
|   |                    |                           |
|   |                    |                           |

## A szűrési paraméterek megadását követően megjelenik a riport.

|                 |             |                |                      |               |          | 2012.06.0 |
|-----------------|-------------|----------------|----------------------|---------------|----------|-----------|
|                 | Teljes      | ítmé ny kin    | nutatás csopor       | rtonként      |          |           |
|                 | Vizsgált sz | ámlázási idősz | ak: 2012.04.01-tól 1 | 2012.06.05-ig |          |           |
|                 |             |                |                      |               |          | 1 . old   |
| C sop o rt      | Megnevezés  | Munka          | A lválla lkozó       | Anyag         | Összesen |           |
| SZERVIZ RÉSZLEG | Számlaérték | 11 648         | 9 300                | 102 144       | 123 092  |           |
|                 | Költsé g    |                | 8 800                | 79 872        | 88 672   |           |
|                 | Fedezet     | 11 648         | 500                  | 22 272        | * 34 420 |           |
| Összesen        | Számlaérték | 11 648         | 9 300                | 102 144       | 123 092  |           |
|                 | Költsé g    |                | 8 800                | 79 872        | 88 672   |           |
|                 | Fedezet     | 11 648         | 500                  | 22 272        | * 34 420 |           |

## A riport az alábbi adatokat tartalmazza:

- Csoport
   Részleg megnevezése
- Megnevezés
   Számlaérték: számla nettó értéke (árbevétel)
   Költség: a számlához kapcsolódó költség pl. anyag beszerzési értéke
   Fedezet: Számlaérték Költség
- Munka Munkadíj összege

- Alvállalkozó
   Alvállalkozói munka összege
- Anyag
   Anyagdíj értékét
  - **Összesen** Munka + Alvállalkozó + Anyag

## Adott időszaki alkatrész forgalom cikkenként

**Szervizjelentések** modul *Időszaki szervizjelentések* ablak "*Riportok/Telj. kimut. (kisker)*" menüpontjából lehívható új riport "*Adott időszaki alkatrész forgalom cikkenként*" néven.

A riport megmutatja adott időszakra cikkenként az alkatrész forgalmat kiskereskedelmi (pultos) értékesítésre, azaz a beszerzési és eladási árakat és az árrést.

|      |                         | Számla dátum 💿<br>Teljesítés dátum 🔿 |      |   |
|------|-------------------------|--------------------------------------|------|---|
|      |                         | Kezdő dátum 2012.05.0                | 01 🔻 |   |
|      |                         | Végdátum 2012.06.0                   | D5 💌 |   |
|      | Kód                     | Logikai raktárak(N)                  | ID   |   |
|      | ALK                     | ALKATRÉSZ RAKTÁR                     | 2    |   |
|      | GAR                     | GARANCIA RAKTÁR                      | 15   |   |
|      | GIL                     | GILLER TAMÁS                         | 21   |   |
|      | PRÓ                     | PRÓBA RAKTÁR                         | 20   |   |
|      | LEL                     | LELTÁR RAKTÁR                        | 19   |   |
|      | HIA                     | HASZNÁLT CIKK                        | 17   |   |
|      | SHC                     | HASZNÁLT GÉPJÁRMŰ                    | 4    |   |
|      | NEW                     | ÚJ GÉPJÁRMŰ                          | 5    |   |
| ] (; | sak rezsis<br>kkcs.csop | eladások<br>ortosítás                | NO Q | ĸ |

A riport indítását követően annak szűrési feltételeit kell megadni:

- Számla dátum: a riport a kiállított számla dátum alapján szűr
- Teljesítési dátum: a riport a kiállított számla teljesítési dátuma alapján szűr

- Logikai raktárak: megadható mely raktárakra szűrjön a riport
- Csak rezsis eladások: csak a rezsire (azaz saját felhasználásra) történt eladások kerülnek a riportra
- *Cikkcs.csoportosítás:* kiválasztás esetén a riporton cikkcsoportonként csoportosítva jelennek meg az adatok.

A szűrési paraméterek megadását követően megjelenik a riport.

|                |                               | Adott i     | dőszaki a     | ulkatrés    | z forgalom c       | ikkenként    |                    |                    |                    |
|----------------|-------------------------------|-------------|---------------|-------------|--------------------|--------------|--------------------|--------------------|--------------------|
|                |                               | V           | îzsgált száml | lázási idős | zak: 2012.1.1 - 20 | 12.6.5       |                    |                    | I . olda           |
|                |                               |             |               | K2D TE.     | SZT KFT.           |              |                    |                    |                    |
| Cikkszám, cikk |                               | Cikkesoport | Mee.          | Menny.      | Beszerzési ár      | Eladási ár   | Eladás - beszerzés | A. számított árrés | F. számított árrés |
| ALK - ALKAT    | <u>FRÉSZ RAKTÁR</u>           |             |               |             |                    |              |                    |                    |                    |
| 1541 aMC J0 03 | OLAISZURO                     |             | DB            | 5,00        | 45,00              | 45,00        | 0,00               | 0,00%              | 0,00%              |
| 06455KPP901    | PAD SETFR BRAKE               |             | DB            | 1,00        | 4 052,00           | 5 2 1 0, 1 0 | 1 158,10           | 28,58%             | 22,23%             |
| 0000           | ASSISTANCE OLAISZŰRŐ          | H HONDA     | DB            | 3,00        | 46 800,00          | 52 000,00    | 5 2 0 0, 0 0       | 11,11%             | 10,00%             |
| 31332008       | SZŐNYEG                       |             | DB            | 1,00        | 14 000,00          | 12 600,00    | -1 400,00          | -10,00%            | -11,11             |
| 08408GBLD00    | CHAIN KIT, DRIVB 4            | HHONDA      | DB            | 2,00        | 32 734,00          | 34 452,00    | 1 718,00           | 5,25%              | 4,99%              |
| 15410MCJ003    | OLAISZURO                     |             | DB            | 2,00        | 18,00              | 20,00        | 2,00               | 11,11%             | 10,00%             |
| 100001         | AGIP EXTRA HTS 5W40           |             | DI            | 5,00        | 758,85             | 1 000,00     | 241,15             | 31,78%             | 24,12              |
| J1314002       | OLAJSZŰRŐ                     |             | DB            | 1,00        | 883,00             | 1 2 36,00    | 353,00             | 39,98%             | 28,50              |
| 12V 100W H3    | IZZO                          |             | DB            | 0,00        | 0,00               | 0,00         | 0,00               | 0,00%              | 0,00               |
| J54019         | ABLAKTÖRLŐ                    |             | DB            | 0,00        | 0,00               | 0,00         | 0,00               | 0,00%              | 0,00               |
| G TTESZTI      | G TTESZT CIKK                 | H HONDA     | DB            | 7,00        | 5 460,00           | 6 300,00     | 840,00             | 15,38%             | 13,33%             |
| FSZ_TBSZT_1    | FSZ_TBSZT_1                   | H HONDA     | DB            | 0,00        | 0,00               | 0,00         | 0,00               | 0,00%              | 0,00%              |
| 12V 21W        | IZZO                          |             | DB            | 1,00        | 49,00              | 50,00        | 1,00               | 2,04%              | 2,00               |
| ALK - ALKAT    | <u>FRÉSZ RAKTÁR</u> összesen: |             |               |             | 104 799,85         | 112 913,10   | 8 113,25           | 7,74 %             | 7,19 %             |

#### A riport tartalmazz az alábbiakat:

- Raktár megnevezése
- Cikkszám
   Az adott, értékesített cikk cikkszáma
- Cikk
   Az adott, értékesített cikk megnevezése
- Cikkcsoport
   Az adott, értékesített cikk cikkcsoportja
- **Mee.** Mennyiségi egység
- Menny. Az értékesített cikk mennyisége
- Beszerzési ár Az értékesített cikk beszerzési ára
- Eladási ár Az értékesített cikk eladási ára

- Eladás-Beszerzés Az értékesített cikk fedezete
- Alulról számított árrés
   (Eladás-Beszerzés)/Beszerzési ár
- Felülről számított árrés (Eladás-Beszerzés)/Eladási ár

## Szervizjelentés adott időszakra felhasznált alkatrészekre

Szervizjelentések modul *Időszaki szervizjelentések* ablak "*Riportok/Telj. kimut. (alkatr)*" menüpontjából lehívható új riport "*Szervizjelentés adott időszakra felhasznált alkatrészekre*" néven.

A riport megmutatja adott időszakra cikkenként a szervizben történt alkatrész felhasználási forgalmat, azaz a beszerzési és eladási árakat és az árrést.

|            | Számla dátum .<br>Teljesítés dátum .○ |           |
|------------|---------------------------------------|-----------|
|            | Kezdő dátum 201                       | 2.03.01 💌 |
|            | Végdátum 201                          | 2.06.05 💌 |
| 🚓 Kód      | Logikai raktárak(N)                   | ID        |
| ALK        | ALKATRÉSZ RAKTÁR                      | 2         |
| GAR        | GARANCIA RAKTÁR                       | 15        |
| GIL        | GILLER TAMÁS                          | 21        |
| PRÓ        | PRÓBA RAKTÁR                          | 20        |
| LEL        | LELTÁR RAKTÁR                         | 19        |
| HIA        | HASZNÁLT CIKK                         | 17        |
| SHC        | HASZNÁLT GÉPJÁRMŰ                     | 4         |
| NEW        | ÚJ GÉPJÁRMŰ                           | 5         |
|            |                                       |           |
| Részle     | g neve(N)                             |           |
| BOLTI      | ELADAS                                |           |
| FENYE      | ZO RESZLEG                            |           |
| KAROS      | SSZERIA - LAKATOS RESZLE              | G         |
| MOSO       |                                       |           |
| ISZERV     | 1Z RESZLEG                            |           |
| SZERV      | 1Z ZALAEGERSZEG                       |           |
| JUJ SZE    | RVIZ RESZLEG                          |           |
| Munkalap   | info                                  |           |
| Cikkes est | portosítás                            | NOO       |

A riport indítását követően annak szűrési feltételeit kell megadni:

• Számla dátum: a riport a kiállított számla dátum alapján szűr

- Teljesítési dátum: a riport a kiállított számla teljesítési dátuma alapján szűr
- Logikai raktárak: megadható mely raktárakra szűrjön a riport
- Részleg neve: megadható mely részlegekre szűrjön a riport
- Munkalap info: kiválasztása esetén a riporton megjelenítésre kerül a munkalapszám, a megrendelés dátuma és a telephely és a riport munkalaponként jeleníti meg az adatokat
- *Cikkcs.csoportosítás:* kiválasztás esetén a riporton cikkcsoportonként csoportosítva jelennek meg az adatok.

A szűrési paraméterek megadását követően megjelenik a riport.

|                                                                                                    | szervizjetentes                                                                | aaou                         | $uaos_2$                                       | akra jein                                       | asznau a                                             | ukaireszr                           | e                                   |                                     |
|----------------------------------------------------------------------------------------------------|--------------------------------------------------------------------------------|------------------------------|------------------------------------------------|-------------------------------------------------|------------------------------------------------------|-------------------------------------|-------------------------------------|-------------------------------------|
|                                                                                                    | Vizsgált                                                                       | számláza                     | ísi idősz                                      | ak: 2012.03.1                                   | 01 - 2012.06.                                        | 05                                  |                                     |                                     |
|                                                                                                    |                                                                                |                              | K2D I                                          | ESZTKFT.                                        |                                                      |                                     |                                     |                                     |
| Cikk (cikkszám)                                                                                                    | Cikkesoport                                                                    | Mee.                         | Menny.                                         | Beszerzési ár                                   | Eladási ár                                           | Különbség                           | Alulról szám.árrés                  | Felülről szám árrés                 |
|                                                                                                    |                                                                                |                              |                                                |                                                 |                                                      |                                     |                                     |                                     |
| ALK - ALKATRÉSZ RAKTÁ<br>Típus: Normál                                                                                                    | <u>R</u>                                                                       |                              |                                                |                                                 |                                                      |                                     |                                     |                                     |
| ALK - ALKATRÉSZ RAKTÁ<br>Típus: Normál<br>Munkalapszám: 2012/000028                                                                                                    | <u>R</u><br>Megrendelés dátum: 2012.05.03                                      | Tele                         | p hely:                                        | KÖZPONTI                                        | TELE PHELY                                           |                                     |                                     |                                     |
| ALK - ALK ATRÉSZ RAKTÁ           Típ us:         Normál           Munkalapszám:         2012/000028           ALATET (94 10912000)         2012/000028                                                                                                    | <u>R</u><br>Megrendelés dátum: 2012.05.03<br>H HONDA                           | Tele<br>DB                   | <b>p hely:</b><br>1,00                         | KÖZPONTI<br>93,60                               | TELE PHELY<br>120,00                                 | 26,40                               | 28,21%                              | 22,00%                              |
| ALK - ALKATRÉSZ RAKTÁ           Típ us:         Normál           Munkalapszám:         2012/000028           ALATÉT (94 10912000)         OLL FILTER CARTER (15410MFJD01)                                                                                                    | R<br>Megrendelés dátum: 2012.05.03<br>H HONDA<br>H HONDA                       | Tele<br>DB<br>DB             | p hely:<br>1,00<br>1,00                        | KÖZPONTI<br>93,60<br>1726,90                    | TELE PHELY<br>120,00<br>2 467,00                     | 26,40<br>740,10                     | 28,21%<br>42,86%                    | 22,00%<br>30,00%                    |
| ALK         ALK ATRÉSZ RAKTÁ           Típ us:         Normál           Munkalapszám:         2012/000028           ALATS (94 10912000)         OL FLITS CARTE! (1541004FJD01)           OLAJSZORO (154000F83405)         OLAJSZORO (15400F83405)                                                              | R<br>Megrendelés dátum: 2012.05.03<br>H HONDA<br>H HONDA<br>H HONDA            | Tele<br>DB<br>DB<br>DB       | p hely:<br>1.00<br>1.00<br>0.00                | KÖZPONTI<br>93,60<br>1726,90<br>0,00            | TELE PHELY<br>120,00<br>2 467,00<br>0,00             | 26,40<br>740,10<br>0,00             | 28,21%<br>42,86%<br>0,00%           | 22,00%<br>30,00%<br>0,00%           |
| ALK - ALKATRÉSZ RAKTÁ           Típ us:         Normál           Munkalapszám:         2012/000028           ALATSI (0810012000)         OLE FILTER CARTEL (254100HFJD01)           OLAISZURÓ (15400FR3605)         IMASOL (400FR3605)           MN-30 SL (400 CLACOR LACOS)         IMASOL (400 CLACOR LACOS) | R<br>Megrendelés dátum: 2012.05.03<br>H HONDA<br>H HONDA<br>H HONDA<br>H HONDA | Tele<br>DB<br>DB<br>DB<br>DB | <b>p hely:</b><br>1,00<br>1,00<br>0,00<br>2,80 | KÖZPONTI<br>93,60<br>1726,90<br>0,00<br>7355,71 | TELE PHELY<br>120,00<br>2 467,00<br>0,00<br>9 430,40 | 26,40<br>740,10<br>0,00<br>2 074,69 | 28,21%<br>42,36%<br>0,00%<br>28,21% | 22,00%<br>30,00%<br>0,00%<br>23,00% |

## A riport tartalmazz az alábbiakat:

- Raktár megnevezése
- Munkalap típusa
- Munkalapszám
- Megrendelés dátuma
- Telephely
- Cikkszám
   Az adott, értékesített cikk cikkszáma
- Cikk
   Az adott, értékesített cikk megnevezése
- Cikkcsoport
   Az adott, értékesített cikk cikkcsoportja
- Mee.

Mennyiségi egység

• Menny.

Az értékesített cikk mennyisége

• Beszerzési ár

Az értékesített cikk beszerzési ára

- Eladási ár Az értékesített cikk eladási ára
- Eladás-Beszerzés Az értékesített cikk fedezete
- Alulról számított árrés (Eladás-Beszerzés)/Beszerzési ár
- Felülről számított árrés (Eladás-Beszerzés)/Eladási ár

## Adott időszaki alkatrész forgalom cikkenként

**Szervizjelentések** modul *Időszaki szervizjelentések* ablak "*Riportok/Telj. kimut. (alk.forg)*" menüpontjából lehívható új riport **"Adott időszaki alkatrész** *forgalom cikkenként*" néven.

A riport megmutatja adott időszakra cikkcsoportonként és raktáranként a teljes alkatrész forgalmat.

|   |     | Számla dátum .<br>Teljesítés dátum .○ |     |   |
|---|-----|---------------------------------------|-----|---|
|   |     | Kezdő dátum 2012.05.0                 | 1 💌 |   |
|   |     | Végdátum 2012.06.0                    | 5 💌 |   |
| * | Kód | Logikai raktárak(N)                   | ID  |   |
|   | ALK | ALKATRÉSZ RAKTÁR                      | 2   | Ī |
|   | GAR | GARANCIA RAKTÁR                       | 15  |   |
|   | GIL | GILLER TAMÁS                          | 21  |   |
|   | PRÓ | PRÓBA RAKTÁR                          | 20  |   |
|   | LEL | LELTÁR RAKTÁR                         | 19  |   |
|   | HIA | HASZNÁLT CIKK                         | 17  |   |
|   | SHC | HASZNÁLT GÉPJÁRMŰ                     | 4   |   |
|   | NEW | ÚJ GÉPJÁRMŰ                           | 5   | Ē |
|   |     |                                       |     | ĸ |

A riport indítását követően annak szűrési feltételeit kell megadni:

• Számla dátum: a riport a kiállított számla dátum alapján szűr

- Teljesítési dátum: a riport a kiállított számla teljesítési dátuma alapján szűr
- Logikai raktárak: megadható mely raktárakra szűrjön a riport

A szűrési paraméterek megadását követően megjelenik a riport.

|                         | Vizsgált szán         | nlázási időszak:      | 2012. 3. 5 - 2012. | 6.5                  |                       |                 | l . olda            |
|-------------------------|-----------------------|-----------------------|--------------------|----------------------|-----------------------|-----------------|---------------------|
|                         |                       | K2D TESZT KI          | FI.                |                      |                       |                 |                     |
| Cikkesoport             | Mû hely<br>beszerz.ár | Műhely<br>szlázott.ár | Mûhely<br>árrés    | Raktár<br>beszerz.ár | Raktár<br>szlázott.ár | Raktár<br>árrés | Rez:<br>felhasználá |
| ALK - ALKATRÉSZ RAKTÁR: | 1 804,00              | 1 804,00              | 0,00               | 0,00                 | 0,00                  | 0,00            | 0,0                 |
| -                       | 1 804,00              | 1 804,00              | 0,00               | 0,00                 | 0,00                  | 0,00            | 0,0                 |
| ALK - ALKATRÉSZ RAKTÁR: | 0,00                  | 0,00                  | 0,00               | 0,00                 | 0,00                  | 0,00            | 0,0                 |
| TERMÉK                  | 0,00                  | 0,00                  | 0,00               | 0,00                 | 0,00                  | 0,00            | 0,0                 |
| ALK - ALKATRÉSZ RAKTÁR: | 80 837,21             | 102 150,58            | 21 313,37          | 53 794,00            | 56752,00              | 2 958,00        | 0,0                 |
| FA-FÉNYEZÉSI ANYAGOK:   | 60 000,00             | 50 000,00             | -10 000,00         | 0,00                 | 0,00                  | 0,00            | 0,0                 |
| GIL- GILLER TAMÁS:      | 0,00                  | 0,00                  | 0,00               | 0,00                 | 0,00                  | 0,00            | 0,0                 |
| HONDA                   | 140 837,21            | 152 150,58            | 11 313,37          | 53 794,00            | 56 752,00             | 2 958,00        | 0,0                 |
| Mindösszesen:           | 142 641,21            | 153 954,58            | 11 313,37          | 53 794,00            | 56 752,00             | 2 958,00        | 0,0                 |

#### A riport tartalmazza az alábbiakat:

• Cikkcsoport

Cikkcsoport megnevezése

- Raktár Raktár megnevezése
- Műhely beszerz.ár

Munkalap modulból SERO, GARO számlán kiszámlázott cikkek tényleges beszerzési értéke. Továbbá INTR számlán kiszámlázott cikkek tényleges beszerzési értéke, amennyiben az INTR munkalap típusa Új gépjármű felkészítés, vagy használt gépjármű felkészítés.

• Műhely szlázott.ár

Munkalap modulból SERO, GARO számlán kiszámlázott cikkek számlázott, eladási értéke. Továbbá INTR számlán kiszámlázott cikkek számlázott értéke, amennyiben az INTR munkalap típusa Új gépjármű felkészítés, vagy használt gépjármű felkészítés.

• Műhely árrés

Műhely szlázott.ár – Műhely beszerz.ár

• Raktár beszerz.ár

Vevői alkatrész rendelés – Pultos értékesítés modulból PARO számlán kiszámlázott cikkek tényleges beszerzési értéke.

• Raktár szlázott.ár

Vevői alkatrész rendelés – Pultos értékesítés modulból PARO számlán kiszámlázott cikkek számlázott, eladási értéke.

- **Raktár árrés** Raktár szlázott ár – Raktár beszerz.ár
- Rezsi felhasználás

Munkalap modulból INTR számlán kiszámlázott cikkek beszerzési áron, melyek NEM Új gépjármű felkészítés, vagy Használt gépjármű felkészítés típusú munkalapból készültek. Továbbá Vevői alkatrész rendelés – Pultos értékesítés modulból INTR számlán kiszámlázott cikkek beszerzési áron.

## Teljesítmény kimutatás személyenként

Szervizjelentések modul *Időszaki szervizjelentések* ablak "*Riportok/Telj. kimut. (szerelő)"* menüpontjából lehívható új **"***Teljesítmény kimutatás személyenként"* néven.

A riport megmutatja adott időszakra szerelőnként a Munkadíj, Alvállalkozó, Anyag és Összesen számlaértéket, költséget és a fedezetet.

A riport indítását követően annak szűrési feltételeit kell megadni:

|   | Számla dátum .<br>Teljesítés dátum .○ |
|---|---------------------------------------|
|   | Kezdő dátum 2011.10.01 🔽              |
|   | Végdátum 2012.06.05 💌                 |
| ÷ | Részleg neve(N)                       |
|   | BOLTI ELADÁS                          |
|   | FÉNYEZŐ RÉSZLEG                       |
|   | KAROSSZÉRIA - LAKATOS RÉSZLEG         |
|   | MOSÓ                                  |
|   | SZERVIZ RÉSZLEG                       |
|   | SZERVIZ ZALAEGERSZEG                  |
|   | ÚJ SZERVIZ RÉSZLEG                    |
| • |                                       |
|   | NOON                                  |

- Számla dátum: a riport a kiállított számla dátum alapján szűr
- Teljesítési dátum: a riport a kiállított számla teljesítési dátuma alapján szűr
- Logikai raktárak: megadható mely raktárakra szűrjön a riport

A szűrési paraméterek megadását követően megjelenik a riport.

2012.06.11.

#### Teljesítmény kimutatás személyenként Vizsgált számlázási időszak: 2012.04.01-tól 2012.06.11-ig

1 . oldal

| Személy                | Megnevezés  | Munka   | A lvállalkozó | Anyag | Összesen |  |
|------------------------|-------------|---------|---------------|-------|----------|--|
| NAGY SÁNDOR            | Számlaérték | 8 010   | o             | O     | 8 010    |  |
|                        | Költség     |         | D             | o     | D        |  |
|                        | Fedezet     | 8 0 2 0 | 0             | o     | 8 010    |  |
| OROSZLÁN ZOLTÁN        | Számlaérték | 21 076  | o             | o     | 21 076   |  |
|                        | Költsé g    |         | o             | o     | D        |  |
|                        | Fedezet     | 21 076  | 0             | 0     | 21 076   |  |
| SZERVIZKÖZPONT - MOSÁS | Számlaérték | 29 086  | 0             | 0     | 29 086   |  |
|                        | Költsé g    |         | 0             | 0     | D        |  |
|                        | Fedezet     | 29 086  | O             | 0     | * 29 086 |  |
| Összesen               | Számlaérték | 29 086  | o             | 0     | 29 086   |  |
|                        | Költsé g    |         | o             | o     | o        |  |
|                        | Fe dez et   | 29 086  | D             | o     | * 29 086 |  |

#### A riport az alábbi adatokat tartalmazza:

- Személy
   Szerelő megnevezése
- **Megnevezés** Számlaérték: számla nettó értéke (árbevétel) Költség: a számlához kapcsolódó költség pl. anyag beszerzési értéke Fedezet: Számlaérték - Költség
- Munka
- Munkadíj összege
- Alvállalkozó
   Alvállalkozói munka összege
- Anyag
   Anyagdíj értékét
- Összesen Munka + Alvállalkozó + Anyag

#### 6.2. Új gépjármű jelentések

#### Teljesítési dátum szűrés

Új gépjármű jelentések modul "Új. gj. értékesítés / Aldivíziónként /Számla telj. alapján/ Rendelés típusonként" vagy "Összesítve" menüpontból teljesítési dátum alapján hívható le az "Adott időszaki új gépjármű értékesítés eladási típus szerint, aldivíziónként" és az "Adott időszaki új gépjármű értékesítés *aldivíziónként"* riportok (mindkettő eddig csak számla dátum alapján volt szűrhető).

|                                                                                       |                                                           | Adott idć                    | öszaki i<br>A t | új gépjári<br>eljesítés viz: | mű értékesi<br>sgált időszaka | ités eladás.<br>1. 2012.05.01 | i tlpus szeri)<br>- tól 2012.06.0 | nt, aldivíziónként<br>6-ig           | 2012.06.06<br>1 .olda |
|---------------------------------------------------------------------------------------|-----------------------------------------------------------|------------------------------|-----------------|------------------------------|-------------------------------|-------------------------------|-----------------------------------|--------------------------------------|-----------------------|
|                                                                                       |                                                           |                              |                 |                              | K2D                           | TESZT KFT.                    |                                   |                                      |                       |
| Modell:                                                                               | Száll. ID.                                                | Szín                         | Kárpit          | R szám                       | Alvázszám                     | Motorszám                     | Nettó elad. ár                    | Vevő                                 | Kereskedő             |
| Kps végeladás                                                                         |                                                           |                              |                 |                              |                               |                               |                                   |                                      |                       |
| Divízió: ÚJ GÉPJÁRMŰ<br>Honda accord tourer 2.2 life:<br>Manu 12<br>ÚJ GÉPJÁRMŰ ÉR TI | ÉRTÉKESÍTÉS<br>strie at Gitesztősős<br>ÉKESÍTÉS összesen: | ALABASTER SILVER<br>METALLIC |                 |                              | GILLERTAMASTESZTI             | E GILLERTAMASTE.<br>27F       | s 8176667,00 Ft                   | BOZ GEZA 6000 XEC SKEMET, BAJNOK UTC | A I I a' almostika    |
| Kps végeladás össze                                                                   | es en:                                                    |                              |                 | 1 d                          | 5                             |                               | 8 176 667,00 Ft                   |                                      |                       |
| M indösszesen:                                                                        |                                                           |                              |                 | 1 đ                          | =<br>b                        |                               | 8 176 667,00 Ft                   |                                      |                       |

|                                                                                                 |                                               |                              | Adott<br>A te | i dőszaki 1<br>ljesítés vizsga | lj gépjárn<br>ílt időszaka: | ü értékesi<br>2012.05.01 - | tés aldivízión<br>- tól 2012.06.06 - | ként<br>ig                                | 2012.06   |
|-------------------------------------------------------------------------------------------------|-----------------------------------------------|------------------------------|---------------|--------------------------------|-----------------------------|----------------------------|--------------------------------------|-------------------------------------------|-----------|
|                                                                                                 |                                               |                              |               |                                | K2D TI                      | ESZTKFT.                   |                                      |                                           |           |
| Modell:                                                                                         | Száll. ID.                                    | Sirin                        | Kárpit        | R szám Al                      | váz szám                    | Motorszám                  | Nettó elad. ár                       | Vevő                                      | Kereskedő |
| Divízió: ÚJ GÉPJÁRMŰ ÉRT<br>Honda actord tourer 2.2 lifesttle<br>Navi 12<br>ÚJ GÉPJÁRMŰ ÉRTÉKE. | ÉKESÍTÉS<br>AT GTTESZTOGON<br>SÍTÉS ÖSSZESEN: | ALABASTER SILVER<br>WETALLIC |               |                                | LERTAMASTESZTE              | DILLERTAMASTES<br>27F      | 8 176 667,00 Ft                      | BOZ GEZA 6000 KETSKEGHET, BANIOK UTTA IJA | dm ad ba  |
| M indösszesen:                                                                                  |                                               |                              |               | 1 ժե                           |                             |                            | 8 176 667,00 Ft                      |                                           |           |

A riportok tartalma nem változott, csak a szűrés nem a számla dátum, hanem a számla teljesítési dátuma alapján történik.

#### 6.3. Használt gépjármű jelentések

## Teljesítési dátum szűrés

Használt gépjármű jelentések modul "Haszn.gj.érték / Aldivíziónként /Számla telj. alapján/ Rendelés típusonként" vagy "Összesítve" menüpontból teljesítési dátum alapján hívható le az "Adott időszaki használt gépjármű értékesítés eladási típus szerint, aldivíziónként" és az "Adott időszaki használt gépjármű értékesítés aldivíziónként" riportok (mindkettő eddig csak számla dátum alapján volt szűrhető).

|                                                 | Adottic                | lõrabi harr | sált cán iármű ártá      | karitár aladi   | ei finue ezoria    | nt aldivíziónkónt                           | 2012.06.06. |
|-------------------------------------------------|------------------------|-------------|--------------------------|-----------------|--------------------|---------------------------------------------|-------------|
|                                                 | 21400014               | A tei       | jesítés vizsgált időszak | a: 2012.02.01 - | tól 2012.06.06 - i | g                                           | 1 .oldal    |
|                                                 |                        |             | K2D                      | TESZT KFT.      |                    |                                             |             |
| Modell                                          | Száll. ID. Szín        | Kárpit      | R szám Alvázszám         | Motorszám       | Nettó elad. ár     | Vevő                                        | Kereskedő   |
| Nem különbözeti ÁF A-s s                        | zámlák                 |             |                          |                 |                    |                                             |             |
| Teszt gj.értékesítés<br>Aldivízió: HASZNÁLT GÉI | PJÁRMŰ ÉRTÉKESÍTÉS     |             |                          |                 |                    |                                             |             |
| HONDA JAZZ J.4)15<br>Berereder -                | RELIOS N<br>PEARL      | ETTOB.      | FFF-JIJ DFSVFDV          | FDWFD           | 1 300 000,00       | TES2 TPARTNER-3 2040 BUDHORS, TES2 T UT 603 | dm2dDet     |
| HASZNÁL T GÉPJÁRMŰ É                            | ÉRTÉKE SÍTÉS összesen: |             |                          |                 | 500 000,00 Ft      |                                             |             |
| Teszt gi értékesítés összeser                   | n:                     |             | l db                     |                 | 1 500 000,00 Ft    |                                             |             |
| Nem különbözeti ÁFA-s s                         | zámlák mindösszesen:   |             | 1 ժե                     | 1               | 500 000,00 Ft      |                                             |             |

|                                  |                      |                        | Adott i dő         | rzali harzwált cán        | iármali ártála                 | oritàr aldivizià   | halthat                                   | 2012.06.06 |
|----------------------------------|----------------------|------------------------|--------------------|---------------------------|--------------------------------|--------------------|-------------------------------------------|------------|
|                                  |                      |                        | Aaon Tao.<br>A tel | jesítés vizsgált időszaka | итти етсеке<br>1: 2012.02.01 - | tól 2012.06.06 - i | g<br>g                                    | 1 .olda    |
|                                  |                      |                        |                    | K2D                       | TESZT KFT.                     |                    |                                           |            |
| Modell                           | Száll. ID.           | Szín                   | Kárpit             | R szám Alvázszám          | Motorszám                      | Nettó elad. ár     | Vevő                                      | Kereskedő  |
| Nem különbözeti ÁF A-s :         | számlák              |                        |                    |                           |                                |                    |                                           |            |
| Aldivízió: HASZNÁLT GÉ           | PJÁRMŰ ÉRTÉKES       | ÍTÉS                   |                    |                           |                                |                    |                                           |            |
| HONDA JAZZ 1.4115<br>Recordabi - |                      | HELIOS YELLOB<br>PEARL |                    | FFF-333 DFSVFDV           | FDWFD                          | 1 300 000,00       | ΤΕΣΖΤΡΑΚΤΝΕΚ-3 ΤΟΝΟ ΒυσΗΟΚS, ΤΕΣΖΤ UT 603 | dmidÖtt    |
| HASZNÁLT GÉPJÁRMŰ                | ÉRTÉKE SÍTÉS ös su e | isen:                  |                    | <u> </u>                  |                                | 1 500 000,00 Ft    |                                           |            |
| Nem különbözeti ÁF A-s :         | számlák mindösszes   | en:                    |                    | 1 መ                       | 1                              | 1 500 000,00 Ft    |                                           |            |

A riportok tartalma nem változott, csak a szűrés nem a számla dátum, hanem a számla teljesítési dátuma alapján történik.

## Megrendelve státusz előszűrés

Használt gépjármű jelentések modul *Használt gépjárművekhez tartozó riportok* ablak *"Készletek/Biz.és saját készl./Összesítve/Szabad"* menüpontból lehívható *"Készleten lévő használt gépjárművek"* riportnak 3 változata készült el, melyek 3 új menüpontból hívhatóak le:

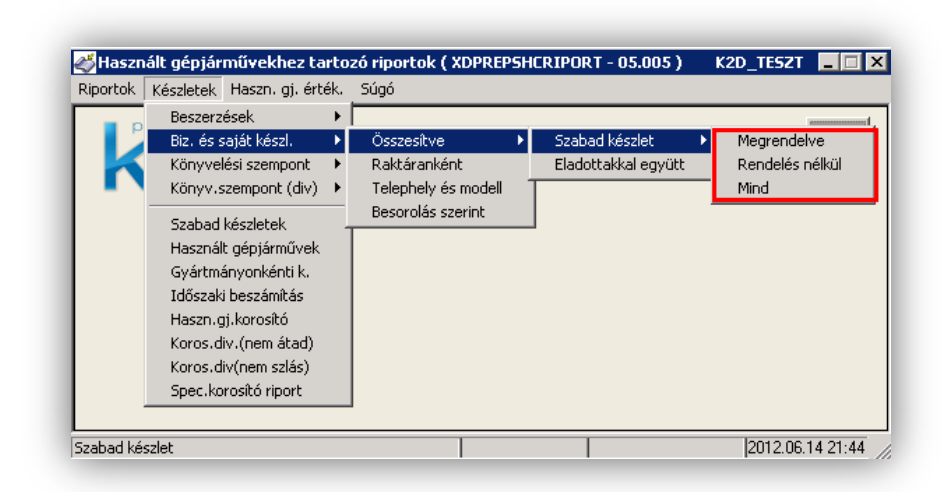

- *Megrendelve menüpont:* a riport azokat a készleten lévő használt gépjárműveket tartalmazza, melyek "Megrendelve" státuszban vannak.
- **Rendelés nélkül:** a riport azokat a készleten lévő használt gépjárműveket tartalmazza, melyek állapota még nem "Megrendelve".
- Mind: a riport az összes készleten lévő használt gépjárművet tartalmazza.

|                                |                              |                | R                    | észleten lévő hasz      | mált gé        | pjárművek                           |                        |                      |                         | 2012.06.14<br>1 . olda |
|--------------------------------|------------------------------|----------------|----------------------|-------------------------|----------------|-------------------------------------|------------------------|----------------------|-------------------------|------------------------|
|                                |                              |                |                      | K2D TESZT K             | FT.            |                                     |                        |                      |                         |                        |
| Modell neve                    | Szín                         | Rendszán       | n Motorszám          | Alvázszám               | Gyártási<br>év | KészletenBeszerz.<br>töltött dátuma | Beszerzési ár<br>nettó | Beszerzési<br>ár ÁFA | Beszerzési<br>ár bruttó | Irányár                |
| H. gj. bizba                   |                              |                |                      |                         |                |                                     |                        |                      |                         |                        |
| HONDA CITY1.4 ES<br>Besorolás: | GALAXY GR<br>VEVŐNEK RENDELI | AY MBT AAA-112 | <i>L13A81202399</i>  | NLAGB45807W050370       | 2007.08        | 631 nap 2010.09.22                  | 0,00 Pt                | 0, 00 Pt             | 0,00 Pt                 | 4 544 444,00 Pt        |
| HONDA CIVIC<br>Besorolás:      | EZÜST<br>ÜGYFÉLNÉL VAN       | 009062         | K20A4 1009022        | SHSRD 87602 U00 9062    | 2002.04        | 976 nap 2009.10.12                  | 0,00 Pt                | 0,00 Pt              | 0,00 Pt                 | 2 000 000,00 Pt        |
| Rendelés információ:           | Rendelés dátuma:             | 2009. 10. 12   | Rendelte: GILLER TAN | dÁS                     |                |                                     |                        |                      |                         |                        |
| HONDA CIVIC<br>Besorolás:      | FB KB 18                     | 064696         | D 14A 8E 15245 6     | SHHMB2760WU084696       | 1998.12        | 554 nap 2010.12.08                  | 0,00 Pt                | 0,00 Pt              | 0,00 Pt                 | 1 000 000,00 Pt        |
| Rendelés információ:           | Rendelés dátuma:             | 2011.12.02     | Rendelte: HÅMORIBA   | U.ÁZS                   |                |                                     |                        |                      |                         |                        |
| HONDA CIVIC<br>Besorolás:      | NH623M<br>-                  | 100760         | •                    | SHHEP 135 03 U 1 007 60 | 2003.02        | 552 map 2010.12.10                  | 0,00 Pt                | 0,00 Pt              | 0,00 Pt                 | 10 000 000, 00 Pt      |

A riport adattartalma nem változott.

# 7. Feladatkezelés

## 7.1. Automatikus feladatok

## Új 1-2-3 évente generálódó szervizbehívó

Az Automatikus feladatok modulban új automatikus feladat készült el: Szervizbehívó generálása az első forgalomba helyezés alapján (ID69).

A feladat a forgalomba helyezés napjához viszonyítva 1, 2, illetve 3 év múlva generál szervizbehívó levelet.

Beállítása:

- "Feladatkör" vagy "Munkatárs" kiválasztása, aki a feladatot végzi
- Értesítés módjának/módjainak beállítása

 Egyéb paraméterek beállítása (csak, új vagy minden gépjárműre generálódjon a feladat stb.)

- "Élőre" állítani a feladatot

# 8. Peugeot márkakereskedéseket érintő módosítások

## 8.1. Munkalap

## Proforma számlán és munkalapon ügyfél ID

**Munkalap** modulból Peugeot márkakereskedések részére nyomtatható *"Munkalap"* riporton és *"Proforma számlán"* megjelenítésre kerül az adott ügyfél neve mellett annak ID száma is.

# 9. Honda márkakereskedéseket érintő módosítások

## 9.1. Új gépjármű értékesítés

#### Adásvételi szerződésen nettó és bruttó ár

**Új gépjármű értékesítés** modulból nyomtatható Honda speciális *"Adásvételi szerződésen"* a "**Nettó ár**" mellett megjelenítésre kerül a "**Bruttó listaár**".

| 1.2   | Amennyiben a Vevő a jelen Szerződésben meghatározott Gépjármű kivitelének módosítását a teljesítést megelőzően kéri,<br>köteles az Eladó felé írásban jelezni. Az Eladó a módosítási igényt megvizsgálja, és saját diszkrecionális hatáskörben, v<br>nélkül dönt annak elfogadhatósága kérdésében. Amennyiben az Eladó a módosítási igényt elfogadja, úgy a Felek a jelen Sz<br>írásban közös megegyezéssel módosítják. A módosítási igény Eladó részéről történő elutasítása esetén a Vevő a Szerződéstő<br>állhat, az abban foglaltak teljesítésére köteles. |
|-------|----------------------------------------------------------------------------------------------------|
| 1.3   | Az Eladó fenntartja magának a jogot a Gépjárművet érintő műszaki fejlesztést célzó gyártói konstrukciós változtatá:<br>katalógusokban megadott műszaki és felszereltségi adatok tájékoztató jellegűek. A Vevő tudomásul veszi, hogy az ilyer<br>gyártói konstrukciós változtatások nem minősülnek hibás teljesítésnek, ilyen jellegű változtatások esetén a Szerződéstől<br>állhat.                                                                                                    |
| 1.4   | A fentiekben foglaltakon kivül a Felek rögzítik, hogy az Eladó a teljesítés során a Gépjármű jelen Szerződésben rögzített k<br>csak annyiban térhet el, amennyiben ezt a szériagyártás természete formai, szerkezeti, valamint színeltérés szemp<br>kényszerűen indokolja. A Vevő tudomásul veszi, hogy az ilyen jellegű szériagyártás természetéből eredő eltérések nem mir<br>hibás teljesítésnek, ilyen jellegű eltérések esetén a Szerződéstől el nem állhat.                                                                                              |
| 2.    | A GÉPJÁRMŰ VÉTELÁRA, JÁRULÉKOS KÖLTSÉGEK                                                                                                    |
| 2.1   | A Gépjármű alapfelszereltségű nettó listaára (beleértve az Eladó telephelyéig felmerulő fuvarköltséget, a vámot, a regu<br>adót): <b>2 422 416,67 Ft</b> Brutó listaára: <b>2 978 999,17 Ft</b> )                                                                                                    |
|       | A Gépjármű nettó listaára kedvezménnyel és extra felszerel <sup>i</sup> ésekkel mindösszesen: <b>2 422 416,67 Ft</b><br>Bruttó mindösszesen: <b>2 978 999,17 Ft</b>                                                                                                    |
| DLM S | 5alutions Kft - K2D Vállalatiránvítási Rendszer - www.k2d.hu xd16carslecontrhon.j                                                                                                    |

## Adásvételi szerződés 2.1. pont

**Új gépjármű értékesítés** modulból nyomtatható Honda speciális *"Adásvételi szerződésen"* a 2.1. pontban található Kedvezményre utaló szövegezés csak abban az esetben jelenik, meg amennyiben az adott gépjárműre az értékesítő ténylegesen adott kedvezményt.

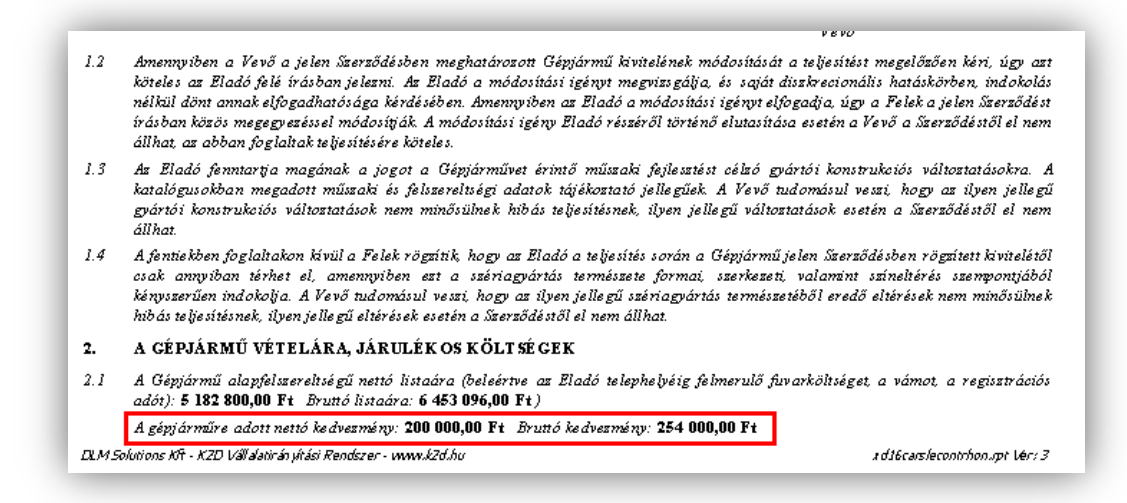

Eltérő assistance a 10 és 10-15 éves járművekre

A Honda Hungary Kft. kérésének megfelelően elkészült az a K2D fejlesztés, melynek segítségével eltérő Assistance hosszabítás végezhető a 0-10 éve és a 10-15 éves gépjárművekre.

# 10. Ford márkakereskedéseket érintő módosítások

## <u>Új interfész</u>

Ford márkakereskedések részére új K2D interfész készült el. a részletekről érdeklődjön a DLM Solutions munkatársainál.